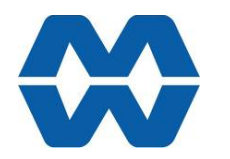

## Impact Flowmeter Instrument MW94A

**Instruction Manual ALL** 

# ModWeigh

#### FEATURES

- Flowrate measurement for impact weighers
- Flowrate Output
- Material Totaliser
- Modbus communications (independent RS232 and RS485 ports)
- USB Host & Device (memory stick & PC)
- Field software upgrades
- 12-24Vdc power supply

#### • Overall accuracy better than 0.01%

- MD2,MP2 INDICATOR • IP54 Facia
- 2.8" (70mm) colour LCD
- 320 x 240 pixels
- Polyester film tactile keypad
- 4-20mA output, 1 digital input & 2 digital outputs
- MO3 I/O for MP2
- 4 Digital inputs
- 4 Digital outputs
- 4-20mA input (or 0-10V)

• 4-20mA output MD1,MP1 INDICATOR

- IP65 Facia
- 4.3" (109mm) colour LCD
- 480 x 272 pixels
- Silicone tactile keypad
- MT1 TRANSMITTER • Size 136 x 66 x 50mm
- Optional removable P-Module holds calibration settings

MT3 TRANSMITTER

#### • Size 136 x 66 x 50mm MR1 I/O

- Size 136 x 66 x 30mm
- 8 Digital inputs
- 8 Digital outputs
- 4-20mA input (or 0-10V)
- 4-20mA output x 2
- Pulse output

#### INCLUDES

- Installation
- Setting up principles
- Setup Summary
- I/O Function Table
- Operation
- Alarms

#### APPLIES TO

- MW94A Impact Flowmeter P-Module
- MT1,MT3 Transmitters
- MD1,MD2 Display
- MP1,MP2 Processor
- MR1 Remote IO
- Software v6.09 onwards

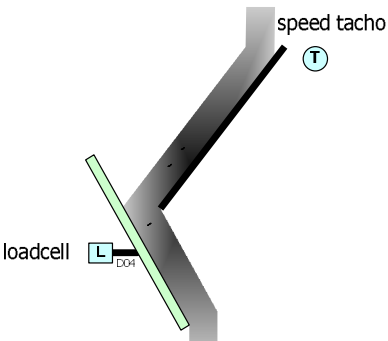

MD1,MP1

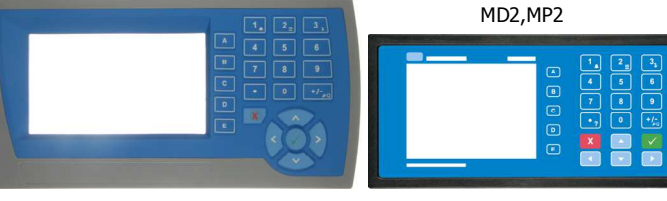

MT1

MT3

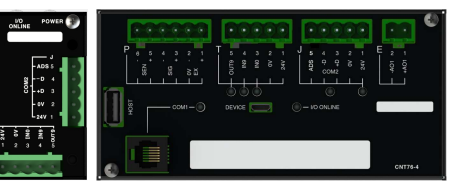

#### MR1

| 0070 COM3    | UO A                         |                   | - 24/-<br>- 24/-<br>- 24/- | CONJ POWER                     |
|--------------|------------------------------|-------------------|----------------------------|--------------------------------|
| H            |                              |                   |                            | 8<br>- 10 3<br>- 97 2<br>+24 1 |
|              |                              |                   |                            |                                |
| 0UT2<br>0UT2 | 0UT4<br>0UT5<br>0UT6<br>0UT0 | oura<br>20<br>191 | 140<br>141<br>142          | i ne a                         |
| 01 2 3       | 4 5 6 7                      | 8 8 I 1 2         | 3 4 5 6 7                  | 8 10                           |

| PRODUCT | DESCRIPTION                 | DOCUMENTATION         |
|---------|-----------------------------|-----------------------|
| MW61    | Weigher Instrument          | Technical Information |
|         |                             | Instruction Manual    |
| MW64    | Batch Weigher Instrument    | Technical Information |
|         |                             | Instruction Manual    |
| MW65    | Process Weigher Instrument  | Technical Information |
|         |                             | Instruction Manual    |
| MW93    | Weight Change Instrument    | Technical Information |
|         |                             | Instruction Manual    |
| MW94    | Impact Flowmeter Instrument | Technical Information |
|         |                             | Instruction Manual    |
| MW95    | Belt Weigher Instrument     | Technical Information |
|         |                             | Instruction Manual    |
| MW96    | Weighfeeder Instrument      | Technical Information |
|         |                             | Instruction Manual    |

#### **AVAILABLE DOCUMENTATION**

COPYRIGHT © 2021 by EMC Industrial Group Ltd 56 Tarndale Grove, Albany, North Shore, Auckland 0632 PO Box 101 444 North Shore, Auckland 0745, New Zealand Telephone +64-9-415 5110, Facsimile +64-9-415 5115 E-mail sales@emc.co.nz Web http://www.emc.co.nz

As we are continuously improving our products, changes to this specification may occur without notice. (Doarment Details g0 g1 g2 g3 g4 g5 g6 g7 g8 g9 g1 g11 g12 g13 g14 g15 MT1,MT3,MD1,MD2,MP1,MP2))

### Contents

| INTRODUCTION                       | 5  |
|------------------------------------|----|
| Features                           | 5  |
| Basic                              | 5  |
| Inputs                             | 5  |
| Internal Signals                   | 5  |
| Outputs                            | 5  |
| Communications & Display           | 6  |
| IO Summary                         | 6  |
| Specifications                     | 7  |
| Loadcell Input AI1                 | 7  |
| Analog Input AI2                   | 7  |
| Analog Outputs AO1 & AO2           | 7  |
| Pulse Input INO - frequency input  | 7  |
| Digital Inputs INx (except IN0)    | 7  |
| Pulse Output OUT0                  | 7  |
| Digital Outputs OUTx (except OUT0) | 8  |
| Communications COM1, COM2 & COM3   | 8  |
| General                            | 8  |
| INSTALLATION                       | 8  |
| Dimensions                         | 8  |
| MD2 Display                        | 8  |
| MP2 Processor                      | 8  |
| MD1 Display                        | 8  |
| MP1 Processor                      | 8  |
| MT1 Transmitter                    | 9  |
| MT3 Transmitter                    | 9  |
| MR1 Remote IO                      | 9  |
| Connections                        | 9  |
| Motor integration                  | 9  |
| Batch Weighing                     | 10 |
| Run/Stop/Pause Logic               | 11 |
| Connection Principles              | 11 |
| Connection Diagram – MP2           | 12 |
| Connection Diagram – MP1           | 13 |
| Connection Diagram – MT1           | 14 |
| Connection Diagram – MT3           | 15 |
| Loadcell Connections               | 15 |
| Tacho Connections                  | 16 |
| Multidrop Systems                  | 16 |
| SETTING UP                         | 17 |
| Setup                              | 17 |
| Description                        | 17 |
| Keypad                             | 19 |
| Displaying the Setup Menus         | 19 |
| Selecting a Menu Item              | 19 |
| Description of Menus               | 20 |
| To Adjust A Setting                | 20 |
| Macros                             | 21 |
| Macro Codes                        | 21 |
| Adjusting a Macro                  | 24 |
| Software Updating                  | 25 |
| Update with USB Drive              | 25 |
| Update with a PC                   | 26 |

| SETTING UP GUIDE               | 26       |
|--------------------------------|----------|
| Settings                       | 26       |
| Quick Keys                     | 26       |
| Quick Keys Reference           | 26       |
| Initial Setup                  | 27       |
| Engineering Units              | 27       |
| Measuring Range                | 27       |
| Display Resolution             | 27       |
| Main Calibration               | 27       |
| SETUP - MW94A IMPACT WEIGHER   | 28       |
| Basic Settings                 | 28       |
| Engineering units              | 28       |
| Measuring range                | 28       |
| Display resolution             | 28       |
| Trade setup                    | 28       |
| Clock                          | 28       |
| Inputs                         | 29       |
| Digital inputs                 | 29       |
| Tacho input                    | 29       |
| Loadcell input (impact weight) | 29       |
| Calibrate loadcell             | 30       |
| Current/Voltage input          | 31       |
| Internal Signals               | 32       |
| Weight                         | 32       |
| Flowrate                       | 33       |
| Totaliser                      | 33       |
| Limits                         | 33       |
| Events/Alarms/Faults           | 34       |
| Memory Storage                 | 34       |
| User data                      | 35       |
| Outputs                        | 36       |
| Analog output 1 (flowrate)     | 36       |
| Analog output 2 (weight)       | 36       |
| Digital outputs                | 37       |
| Communications & Display       | 37       |
| Comms port 1 - RS232           | 37       |
| Comms port 2 - RS485           | 37       |
| Comms port 3 - RS485 MR1       | 38       |
| Interface registers            | 38       |
|                                | 38       |
|                                | 40<br>43 |
| Info Deceto & Final Cal        | 13       |
| Droduct Information            | 43<br>42 |
| Reset settings                 | 44       |
| Reset macros                   | 44       |
| Final calibration              | 44       |
| SETUP – DISPLAY                | 44       |
| Basic Settings                 | 44       |
| Clock                          | 44       |
| Communications & Display       | 45       |
| Communications & Display       | 43       |

| OPERATING DETAILS      | 49 |
|------------------------|----|
| I/O Function Table     | 46 |
| Other display settings | 46 |
| Reset settings         | 46 |
| Product Information    | 46 |
| Information & Resets   | 46 |
| CompactCom             | 46 |
| Display                | 45 |
| Comms port 2 – RS485   | 45 |
| Comms port 1 – RS232   | 45 |

| Modbus Access | 49 |
|---------------|----|
| OPERATION     |    |
| Display       | 49 |
| Keys          | 50 |
| Operator Menu | 50 |
| Actions       | 51 |
| Settings      | 52 |
| Alarm menu    | 52 |
|               |    |

# INTRODUCTION

### Features

| кэ | c |   | ~ |
|----|---|---|---|
| Da | 3 |   | L |
|    | _ | - | _ |
|    |   |   |   |

#### **Units & Resolution**

The units for each variable type (weight etc.) can be selected from a list of metric and imperial units. The resolution of each variable type can be adjusted, this alters the count by e.g 100kg displayed in 0.2kg increments.

#### OIML Design

The instrument is designed to OIML standards.

#### Language Support

**Digital Inputs INx** 

Support is available for the following languages: English, Chinese, Korean, German, Spanish, French, Italian and Polish.

#### Inputs

-

#### The digital inputs are programmable to a range of function including 'acquire zero', 'print' etc.

Corner Adjustment (MT1 only)

The input sensitivity can be individually adjusted for up to 4 loadcells, allowing differences in loadcell sensitivities to be corrected.

#### Four Loadcell Inputs (MT1 only)

Separate inputs are available for 4 loadcells allowing the signal of each to be monitored sperately. This provide an aid for load balancing across loadcells and also for fault finding.

#### Zeroing

Auto zeroing automatically sets the zero point when there is no material flow and reduces errors that would be caused by and incorrect zero.

#### Signal Filtering

Filtering for the weight can be adjusted to get the optimum compromise between reduction of plant vibration and response speed.

#### **Internal Signals**

#### Limits

The high and low limits have adjustable setpoints which may be programmed to operate on any internal signal.

#### Batching

The system can be used to batch out a desired weight by stopping the feeder when the batch weight has been totalised. A pre-act is available to compensate for overrun.

#### Event Collection

Process events are collected for operation with external equipment (PLCs etc.)

#### **Memory Storage**

Allows a group of settings to be stored or recalled from memory. This can be used for example to store settings for different products. There are 20 memory locations with up to 4 settings in each.

#### **Material Total**

The processor incorporates a totaliser which totalises the weight of material through the system. The totaliser can be reset to zero. A pulse output is available to operate external counters. A low flow cutout ensures that low flows do not cause false counts. The total is retained after a power failure. The totaliser can be set to operate with 5, 6, 7 or 8 digits.

#### Outputs

#### **Material Flowrate**

An analog flowrate output signal is available for connection to other instruments.

#### Analog I/O Scaling

The analog output range can be adjusted over the full 0 to 20mA range. The output will drive to a slight negative mA, allowing a live zero to be achieved when using a 0 to 20mA range. A voltage output is easily produced by connecting a resistor to the output.

In addition the analog output signal is selectable to come from any internal signal in the instrument e.g weight, flowrate etc.

#### **Digital Outputs OUTx**

The digital outputs are programmable to operate from any internal signal. These signals include the digital input states, status conditions (running, paused etc) and any fault conditions that are detected. This makes it easy connect into other systems.

#### **Communications & Display**

#### Comms

RS232 and RS485 ports are available. These are used to connect ModWeigh units together and also to connect to other systems. The protocol is either ASCII output for example to drive a printer or Modbus for interactive communications. Baud rates and node addresses are programmable.

USB host and device ports are available. This allows for example PC and USB flash drive connectivity. It can be used to update the units software, for data logging and for recording of the units settings.

#### **Printouts & Macros**

Printouts can be triggered by a key press or set up to occur at set times during the day or week. Data may also be output continuously for data collection purposes. Data is output on the COM1 RS232 port. The content of the printouts is fully programmable using Macros.

Macros are programs used to customise printouts, but can also be used to perform arithmetic calculations. The Macro language also contains conditional terms for more advanced programming.

#### **Display Customisation**

Locks may be set to prevent unauthorised use of the operator keys and restrict entry to the operator menu. The keys are individually lockable and optionally a passcode can be used to allow authorised operators to use the keys. Alternatively a confirmation of the key action can be requested. The operator MENU can be customised to make additional settings or signals available to the operator.

The contents of the main display can be set to suit any condition, from a comprehensive display showing all operating parameters to a simple display showing the basic signals.

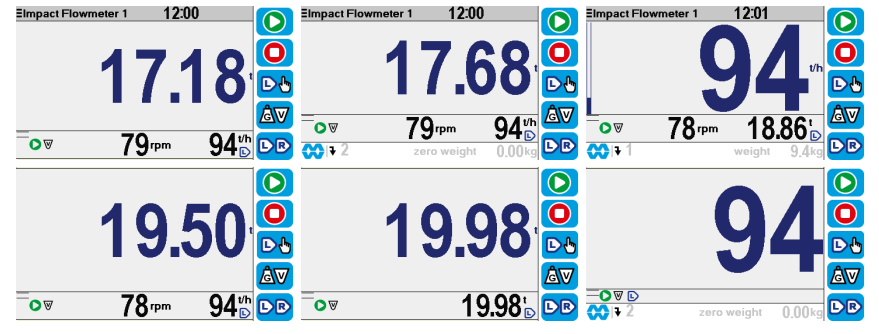

#### **Computer Connectivity**

ModWeigh instruments can be connected to a computer withan RS232 connection. Data can be sent to the PC at a preset rate. The data sent can be set up using macros.

There is also a command line interface which allows any of the settings and data to be read or written.

#### **IO Summary**

|             | Digital Inputs<br>(includes pulse input) | NAMUR pulse input option | Digital Outputs<br>(includes pulse output) | Isolated Pulse Output | Isolated 4-20mA Inputs | Isolated 4-20mA Outputs | RS232 | RS485 | USB Host (Memory Stick) | USB Device (PC Cable) | Corner adjustment and bal-<br>ancing for 4 loadcells | Trade approvals (MW95,<br>MW96) |
|-------------|------------------------------------------|--------------------------|--------------------------------------------|-----------------------|------------------------|-------------------------|-------|-------|-------------------------|-----------------------|------------------------------------------------------|---------------------------------|
| MP2         | 1                                        | ×                        | 2                                          | 1                     | 0                      | 1                       | 1     | 1     | 1                       | 1                     | ×                                                    | ×                               |
| MP2,MO3     | 1+4                                      | ×                        | 2+4                                        | 1                     | 1                      | 1+1                     | 1     | 1     | 1                       | 1                     | ×                                                    | ×                               |
| MP1,MR1     | 1+8                                      | ×                        | 9                                          | 1                     | 1                      | 2                       | 2     | 1     | 1                       | 1                     | ×                                                    | ×                               |
| MD1,MT1,MR1 | 2+8                                      | ✓                        | 1+9                                        | 1                     | 1                      | 2                       | 2     | 2     | 1                       | 1                     | ✓                                                    | ✓                               |
| MD2,MT1,MR1 | 2+8                                      | ✓                        | 1+9                                        | 1                     | 1                      | 2                       | 2     | 2     | 1                       | 1                     | ✓                                                    | ✓                               |
| MD1,MT3     | 2                                        | ×                        | 1                                          | 0                     | 0                      | 1                       | 2     | 1     | 1                       | 1                     | ×                                                    | ×                               |
| MD2,MT3     | 2                                        | ×                        | 1                                          | 0                     | 0                      | 1                       | 2     | 1     | 1                       | 1                     | ×                                                    | ×                               |
| MD1,MT3,MR1 | 2+8                                      | ×                        | 8                                          | 1                     | 1                      | 3                       | 2     | 1     | 1                       | 1                     | ×                                                    | ×                               |
| MD2,MT3,MR1 | 2+8                                      | ×                        | 8                                          | 1                     | 1                      | 3                       | 2     | 1     | 1                       | 1                     | ×                                                    | ×                               |

## Specifications

### Loadcell Input AI1

|                        | Input Range             | ±4 mV/V (0-20mV)                                              |
|------------------------|-------------------------|---------------------------------------------------------------|
|                        | Excitation              | 5 Vdc ±20 %, 250 mA maximum current                           |
|                        | Signal processing rate  | 100 Hz (response time setting≤ 0.5 s)                         |
|                        | Input sensitivity       | 0.5 µV/division maximum                                       |
|                        | Zero range              | ±3 mV/V (±15 mV)                                              |
|                        | Zero drift              | $\pm 0.02 \ \mu\text{V} + 0.0005 \ \%$ of deadload/°C typical |
|                        | Span drift              | ±0.0005 %/°C typical                                          |
|                        | Non-linearity           | <0.002 % of FS                                                |
|                        | Input noise             | 0.15 μVp-p typical                                            |
|                        | Filtering               | 0.04 s to 32.0 s response time adjustable                     |
|                        | Sense voltage range     | 1-5 V                                                         |
| Analog Input AI2       |                         |                                                               |
|                        | 4-20mA input resistance | <60 Ω                                                         |
|                        | 0-10V input resistance  | >100 kΩ                                                       |
|                        | Isolation               | galvanically isolated to 50Vac                                |
| Analog Outputs AO1 8   | & AO2                   | <u> </u>                                                      |
|                        | Output range            | 0 to 20 mA (-0.2 mA to 21 mA, includes standard 4-20mA)       |
|                        | Maximum load            | 10000                                                         |
|                        | Resolution              | 0.4 μΔ                                                        |
|                        | Response time           | Loadcell response time setting $\pm 20$ ms                    |
|                        | Voltage output          | Lise an external resistor to convert mA to volts              |
|                        | volage output           | For example 5000 gives $10 \text{ V}$ at $20 \text{ mA}$      |
|                        | Non-linearity           |                                                               |
|                        | Drift                   | 2 uA/9C                                                       |
|                        | Isolation               | independently galvanically isolated to 50Vac                  |
| Pulse Input INO - free |                         | independentity garvanically isolated to solvae                |
| Fuise input into - net |                         |                                                               |
|                        |                         | 10 to 1000 Hz                                                 |
|                        | Minimum nulco width     |                                                               |
|                        | INO set to PNP          | 5005                                                          |
|                        | High voltage            | > 8 V                                                         |
|                        | Low voltage             | < 4 V                                                         |
|                        | Maximum voltage         | 32 V                                                          |
|                        | Input load              | 4 kΩ approximate                                              |
|                        | INO set to NAMUR        |                                                               |
|                        | Terminal voltage        | 8 V                                                           |
|                        | Switching threshold     | 1.55 mA                                                       |
|                        | Hysteresis              | 0.2 mA                                                        |
|                        | Namur fault             | <0.1  mA or >6  mA                                            |
|                        | INO set to AC           |                                                               |
|                        | Voltage range           | 0.2 to 50 Vac                                                 |
| Digital Inputs INx (e  | cent INO)               |                                                               |
|                        | High voltage            | × 8 V                                                         |
|                        |                         | < 4 V                                                         |
|                        | Maximum voltage         | 32 V                                                          |
|                        | Input load              | 6 kOannroximate                                               |
|                        | Input type              | PNP output sensors                                            |
| Pulse Output OUTO      | input type              |                                                               |
|                        | Max output current      | 50 mA                                                         |
|                        | Max working voltage     | 30V ac/dc                                                     |
|                        | Max frequency           | 500 Hz                                                        |
|                        |                         | 500 HZ<br>50 % +20 % (f \ 0.5 Hz)                             |
|                        | Max output pulso timo   | 1000  ms (f < 0.5  Hz)                                        |
|                        | Traction                | 1000000000000000000000000000000000000                         |
|                        | 1201011011              | yaivaillediy isulaled to 50 Vac                               |

| Digital Outputs OUTx | (except OUT0)         |                                                               |
|----------------------|-----------------------|---------------------------------------------------------------|
|                      | Max output current    | Σ I <sub>IOx</sub> < 0.25 A                                   |
|                      | Output voltage        | same as supply voltage                                        |
| Communications COM   | 41, COM2 & COM3       |                                                               |
|                      | COM1 Interface        | RS232                                                         |
|                      | COM1 Handshake        | CTS can be enabled                                            |
|                      | COM2/COM3 Interface   | RS485                                                         |
|                      | Baud rates            | 9600, 19200, 38400, 57600, 115200 (230400 on COM2)            |
|                      | Settings              | 8 data bits, no parity, 2 stop bits (8-N-2)                   |
|                      | Protocol              | Modbus RTU (MWBUS on COM2)                                    |
| General              |                       |                                                               |
|                      | IP Rating             | IP20 (MD1,MP1 facia IP65) (MD2,MP2 facia IP54)                |
|                      | Operating temperature | -10 to 45 °C                                                  |
|                      | Supply voltage        | 10 to 28 Vdc                                                  |
|                      | Power MT1             | 1.0 to 2.2 W + P <sub>Tacho Excitation</sub>                  |
|                      | Power MT3             | 1.0 to 2.2 W + P <sub>Tacho Excitation</sub>                  |
|                      | Power MR1             | 1.5 to 2.5 W + P <sub>OUTx</sub>                              |
|                      | Power MD1             | 1.8 W                                                         |
|                      | Power MP1             | 1.8 to 3.0 W                                                  |
|                      | Power MD2             | 1.4 W                                                         |
|                      | Power MP2             | 1.4 to 3.1 W                                                  |
|                      | Power MP2 + MO3       | 3.4 to 5.0 W + $P_{OUTx}$ + $P_{Tacho Excitation}$            |
|                      | MP2 Restrictions      | $P_{Loadcell Excitation} + P_{AO1} + P_{AO2} < 1.5 \text{ W}$ |
|                      |                       | $I_{Supply} < 0.5 A$                                          |

### INSTALLATION

The instrumentation must be mechanically installed and then the electrical connections made. The important electrical connections are as follows.

Power supply connections: 24Vdc fused or current limited to 5A.

Communications: A shielded cable is recommended to connect units together with COM2. It can extend up to 500m. This leaves COM1 (RS232) free for other applications. For a cable length over 50m, MAT line terminators must be fitted at each end of the cable.

Loadcell connections: For cable runs less than 20m, a 4 wire connection should be adequate. For longer cable lengths, a 6 wire connection is recommended.

Some additional optional connections are as follows.

A remote totaliser.

The 4-20mA measured flowrate output.

### Dimensions

Following are the dimensions of the hardware items that make up the system. The displays/processors are designed for panel mounting.

### MD2 Display

MP2 Processor

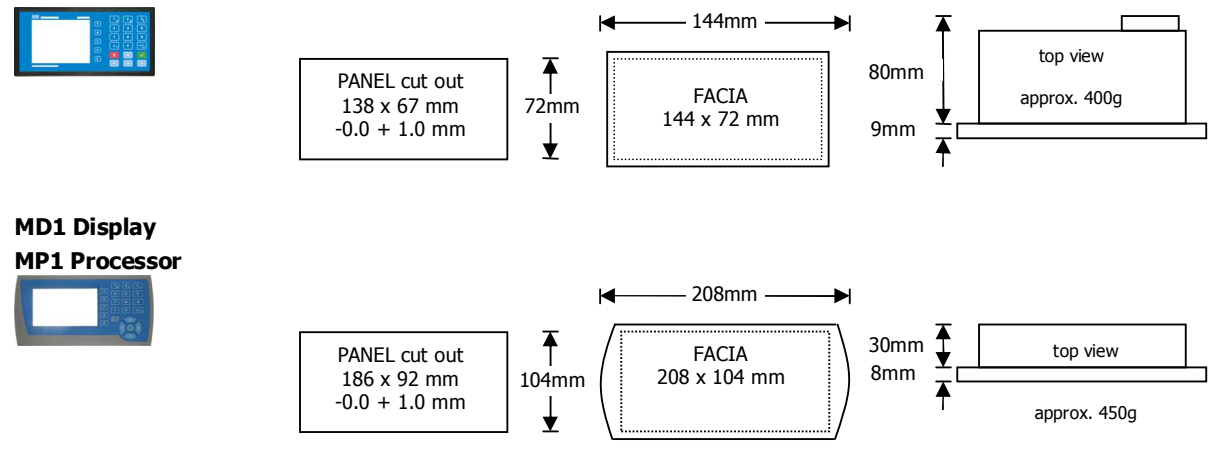

#### MT1 Transmitter

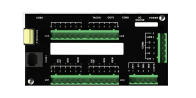

**MT3 Transmitter** 

MR1 Remote IO

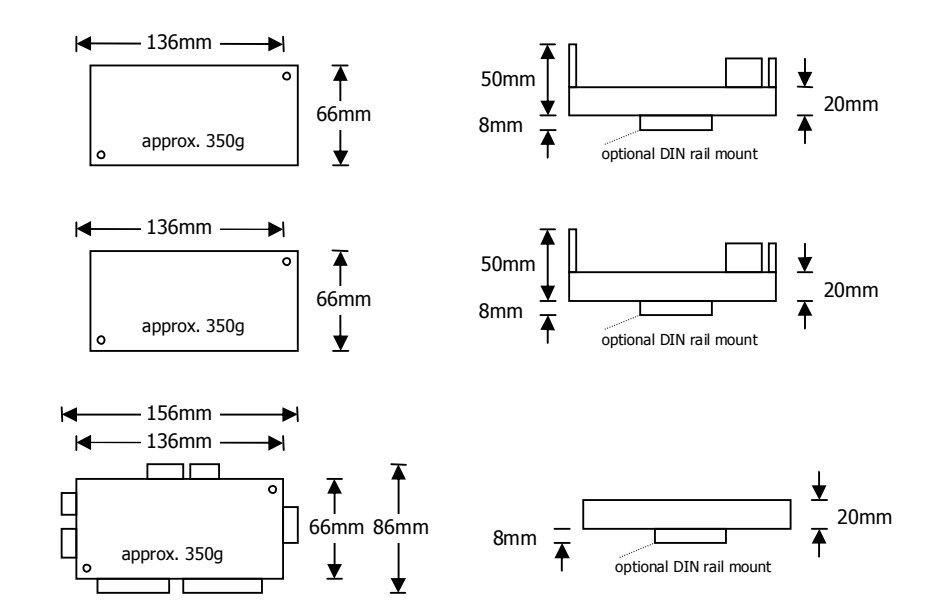

### Connections

Motor integration

The following diagrams show various methods to connect a ModWeigh to a VSD drive or motor contactor.

#### VSD Drive, keypad run/stop

ModWeigh keypad used to start and stop the system. Can be used for batching applications.

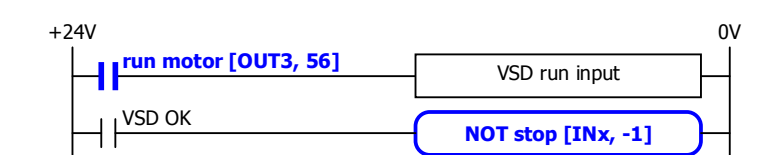

#### VSD Drive, VSD run/stop

ModWeigh slaved from VSD running signal.

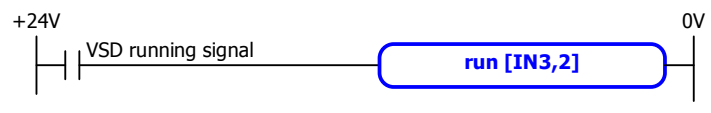

- disable START key
- do not use start function

#### VSD drive, start/stop buttons

External START / STOP buttons connected to ModWeigh instrument driving motor VSD.

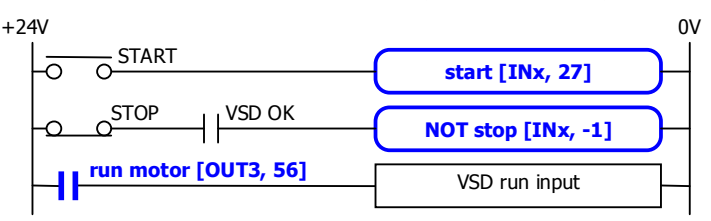

#### Motor Contactor, keypad run/stop

ModWeigh keypad used to start and stop system. Contactor used to run motor.

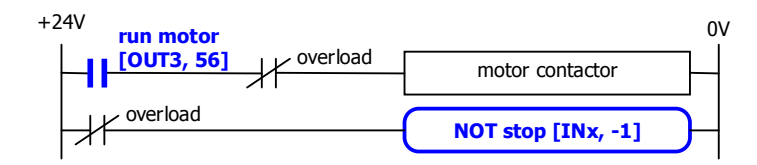

#### Motor Contactor, run/stop buttons

External START / STOP buttons connected to ModWeigh instrument controlling motor contactor.

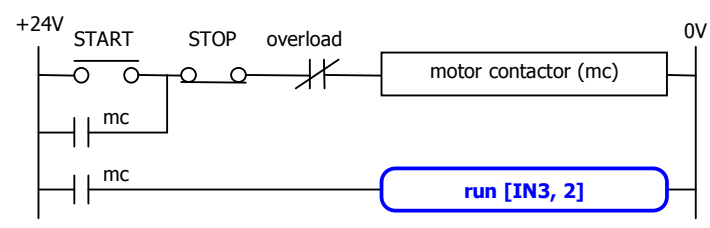

- disable START key
- do not use start function

#### **Batch Weighing**

#### External Buttons for Batching – Method 1

When START is pressed, the total is reset and the motor started. Pressing STOP at anytime stops the motor. If CONTINUE is pressed with the total weight below the batch weight, the motor will start without resetting the total.

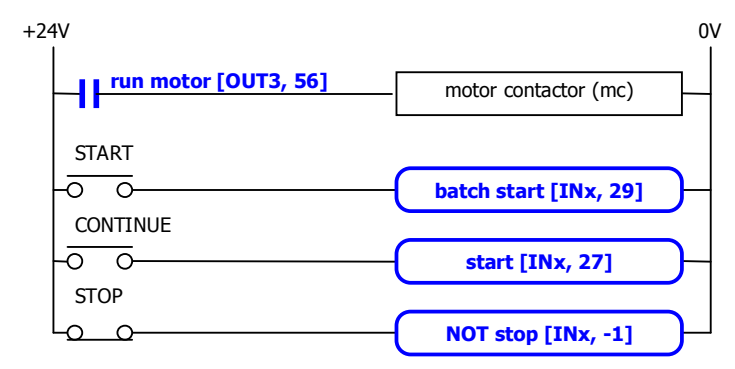

disable START key

#### **External Buttons for Batching – Method 2**

Pressing START resets the total and starts the motor. Pressing PAUSE stops the motor. If paused, the batch may be continued by pressing START. Pressing STOP stops the motor and aborts the batch.

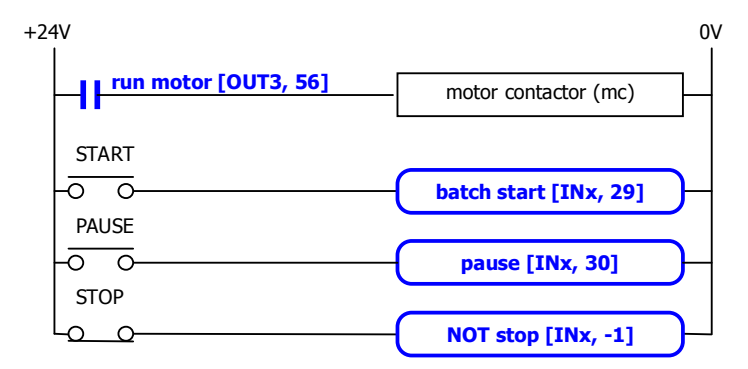

disable START key

#### **External Buttons for Batching – Method 3**

Pressing START will reset the total and start the motor. If running, pressing PAUSE/STOP will stop the motor and pause. Pressing PAUSE/STOP a second time will cancel the pause and abort the batch. Pressing START when the controller is paused will start the motor without resetting the total.

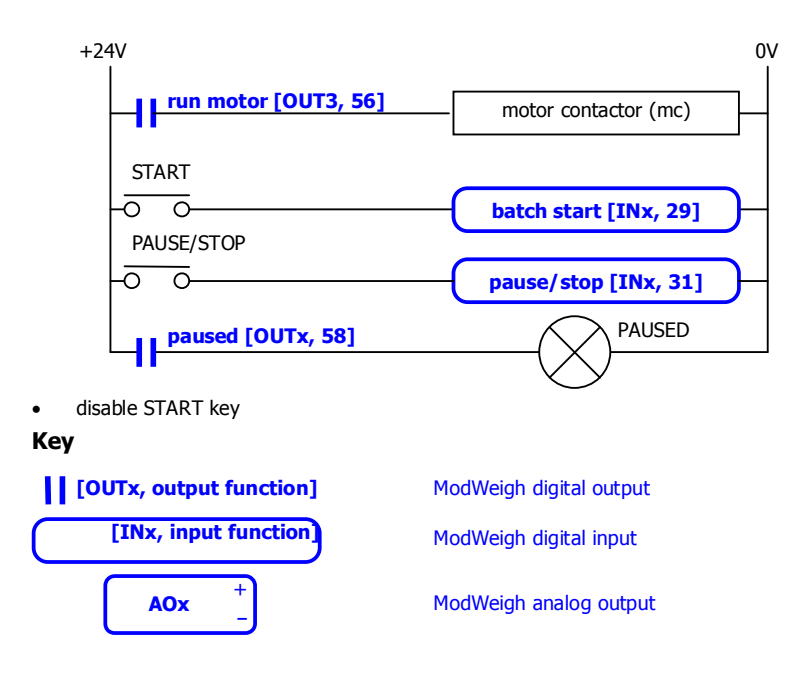

#### Run/Stop/Pause Logic

The following table describes how the status is affected by the inputs.

|      | Inputs ( | Control1) | Outputs (Status1) |         |        |           |
|------|----------|-----------|-------------------|---------|--------|-----------|
| stop | run      | pause     | start             | running | paused | run motor |
| 1    | Х        | Х         | Х                 | 0       | 0      | 0         |
| 0    | 1        | 0         | Х                 | 1       | 0      | 1         |
| 0    | 0        | 0         | 0 *               | 0       | 0      | 0         |
| 0    | Х        | 1         | Х                 | NC      | 1      | 0         |
| 0    | 0        | 0         | Ĺ                 | 1       | 0      | 1         |
| 0    | 0        | 1         | Ĺ                 | 1       | 1      | 0         |

|       | KEY                           |
|-------|-------------------------------|
| Entry | Description                   |
| 0     | input or output off           |
| 1     | input or output on            |
| Х     | don't care (either on or off) |
| NC    | no change                     |
| Ţ     | rising edge (input turns on)  |
| *     | remains off since last stop   |

#### **Connection Principles**

ModWeigh instruments can be configured in many different ways to suit any given application.

The display is normally located to suit an operator. The transmitter can be located in the field to reduce field wiring or can be located with the display for a more conventional approach.

The I/O can conveniently be situated on a DIN rail in a cabinet.

#### **Connection Diagram – MP2**

Keep all wiring separated from mains wiring

Use shielded cable where indicated

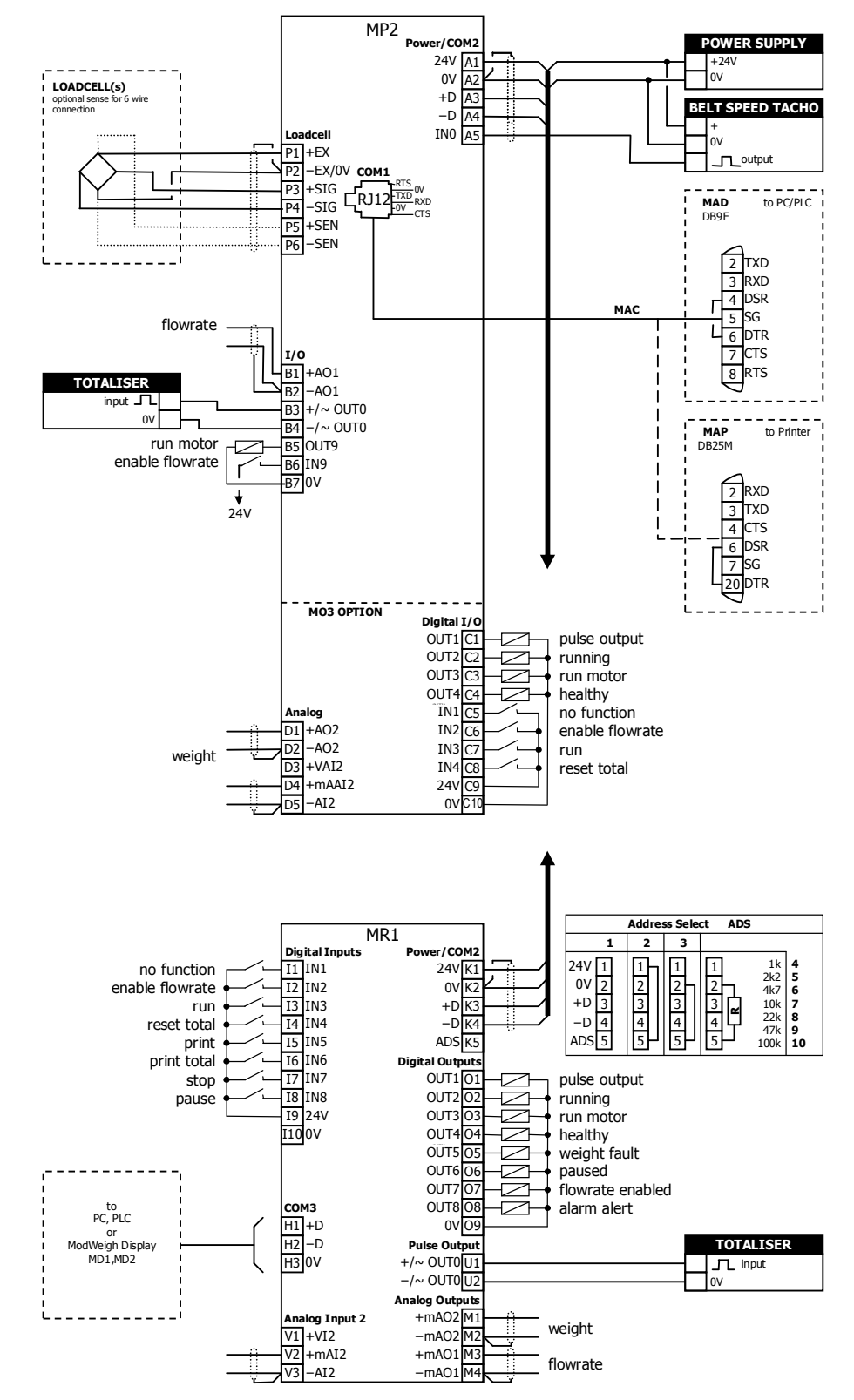

#### **Connection Diagram – MP1**

length exceeds 50m.

MP1 Keep all wiring separated from mains wiring LOADCELL(s) optional sense for 6 wire optional se Use shielded cable where Loadce indicated P1 +EX 11. P2 -EX/0V COM1 P5 +SEN P6 –SEN MP1 bus address set with setting (Q2522). MR1 bus address set with ADS pin and must be same as MP1. Fit an MAT terminator to each end of COM2 cable if

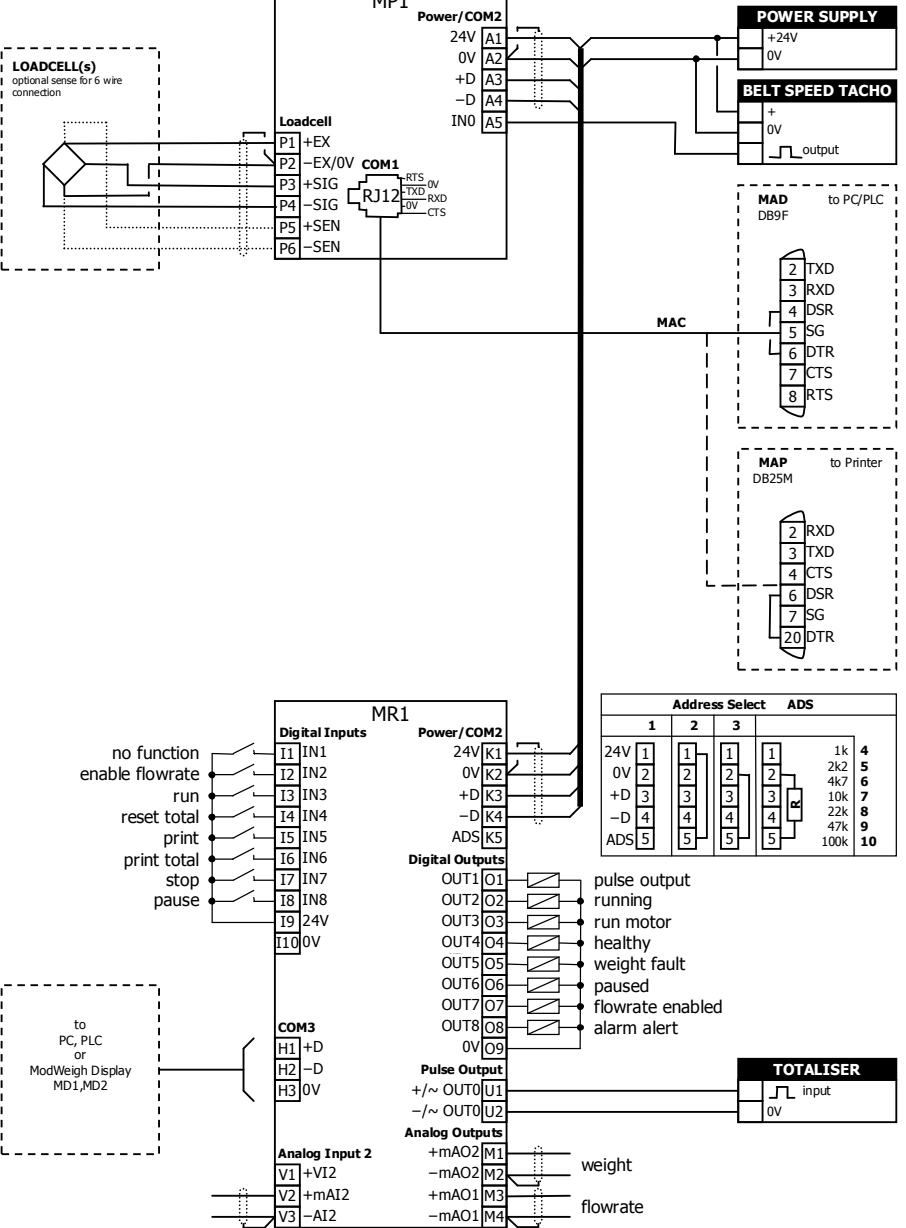

#### **Connection Diagram – MT1**

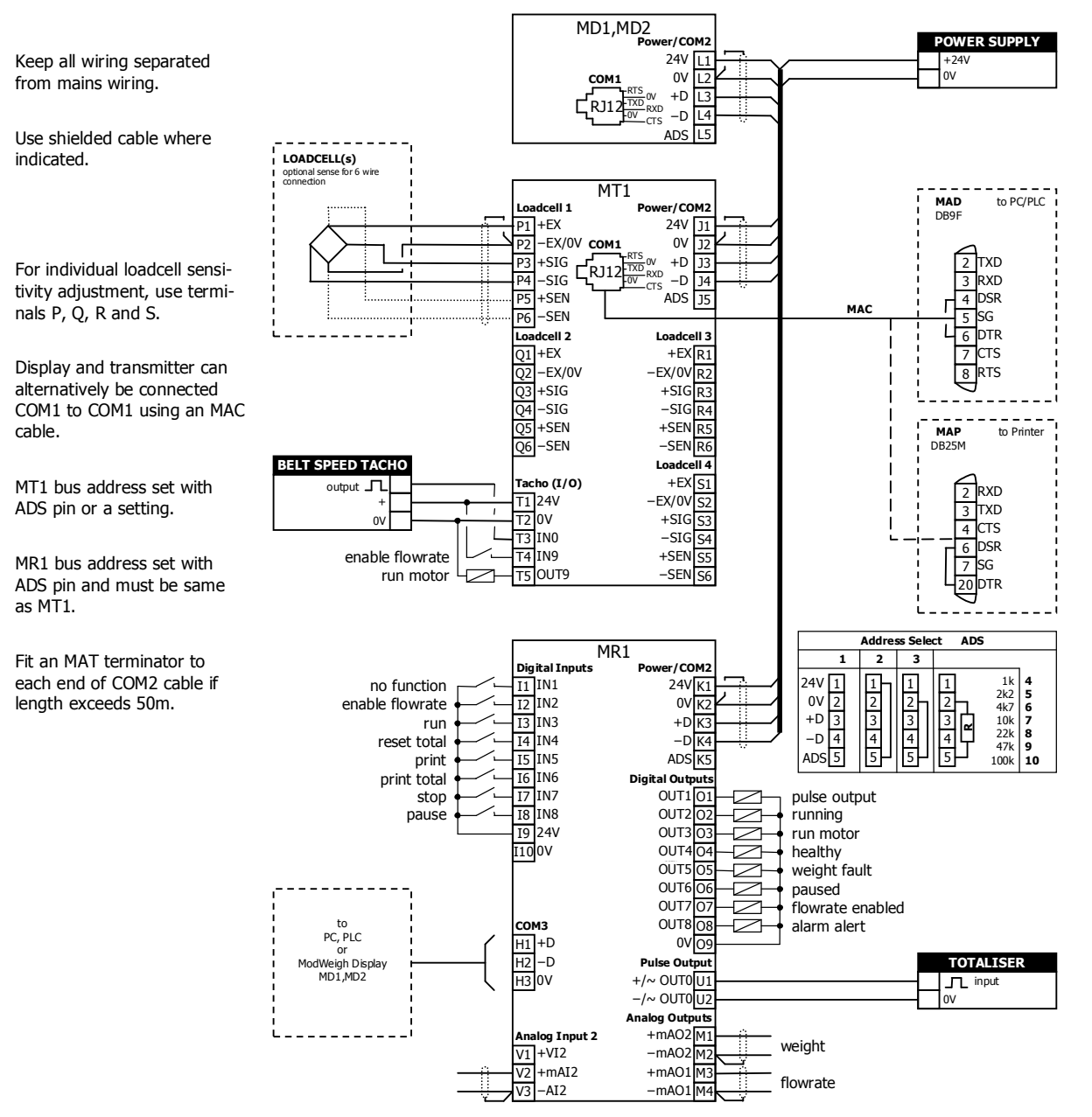

#### **Connection Diagram – MT3**

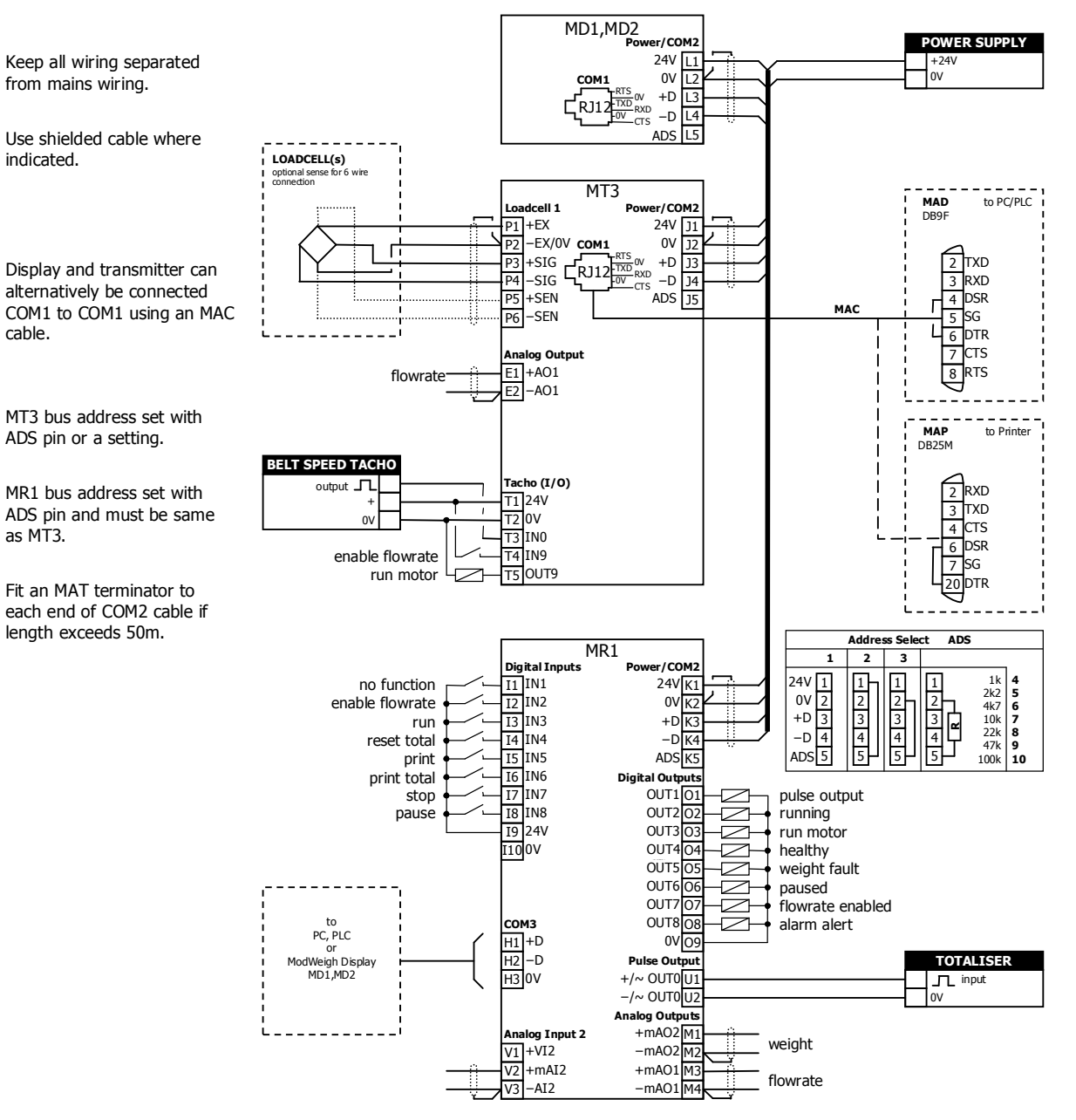

#### Loadcell Connections

The loadcell(s) may be wired directly to the loadcell terminals or connected together in the field with a junction box and connected to the ModWeigh unit with a single cable.

When connected to the terminals only a 4-wire connection is used, and digital corner adjustments are possible. (MT1 only)

When connected with one cable and a junction box no corner adjustments are possible. It is preferable to use a 6-wire connection as this eliminates voltage drop errors in long cables caused by cable resistance.

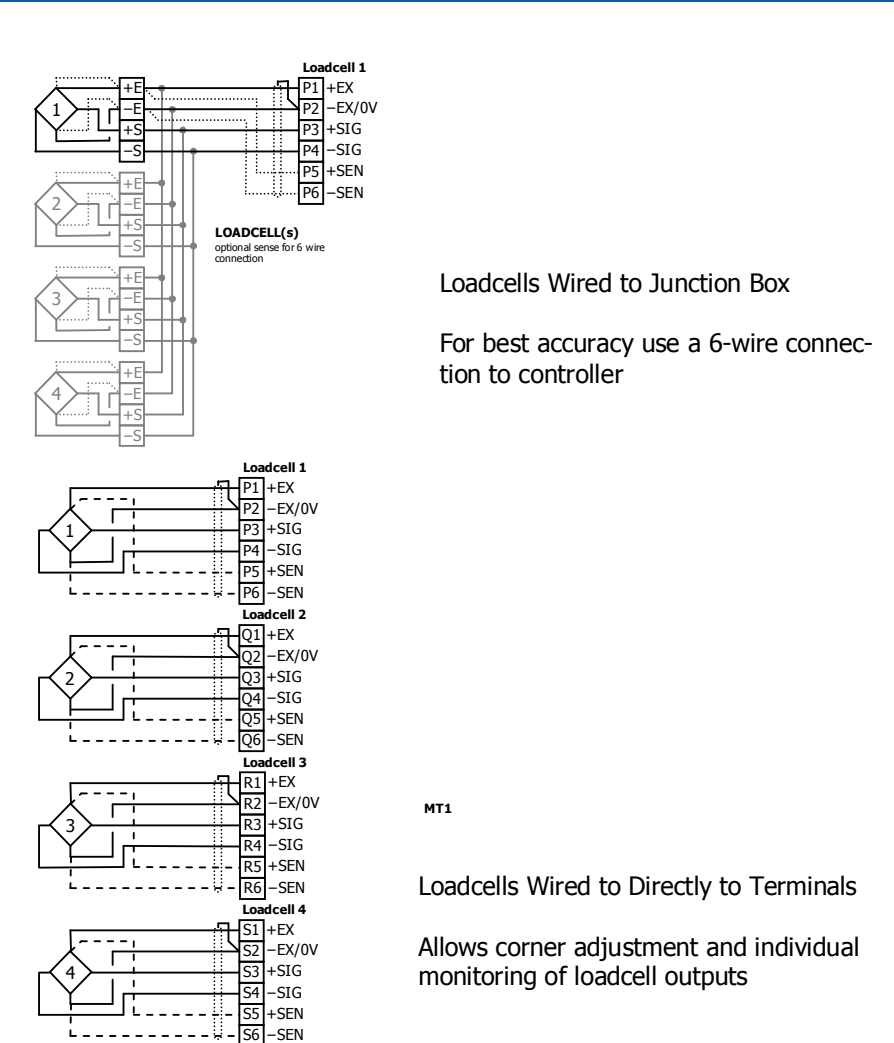

#### **Tacho Connections**

A speed sensor can be connected and used to measure and display the speed (RPM) of a material feed screw. The sensor should give one pulse per revolution of the screw.

When the measured speed exceeds 60rpm, flowrate measurement is enabled.

The tacho sensor may use either a 2 wire or 3 wire connection.

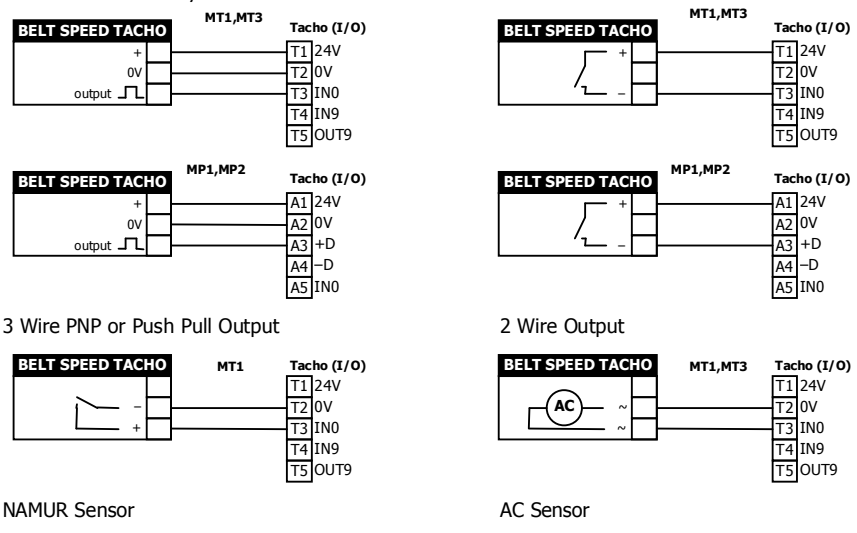

Multidrop Systems

ModWeigh instruments can be connected using the COM2 RS485 bus. Up to 10 systems may be connected on the bus. A ModWeigh display can select any one of the systems on the bus to work with.

A multidrop connection can also be used with any other Modbus master device such as a PLC. If a non ModWeigh master is used on the bus, then the ModWeigh instruments are unable to communicate with one another. An external Modbus master can alternatively be connected to an RS232 COM1 port.

An MR1 unit cannot share the bus with a non ModWeigh master such as a PLC. A PLC could be connected using the COM3 port on the MR1.

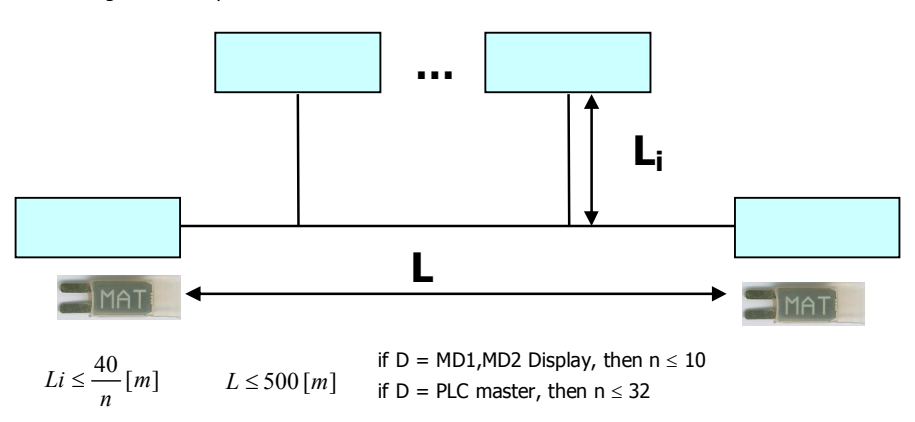

To connect in mutidrop use the RS485 connection COM2. The wiring should be made in a daisy-chain, with one instrument connected to the next. If a stub connection is used to a main cable as shown in the diagram, then make sure its length limit is adhered to.

Two MAT line terminators must be fitted, one at each end of the cable run.

The +D, -D and a 0V terminal must all be connected together through the data cable.

#### Setting the COM1 Modbus Address

Before a multidrop system will operate, the addresses in each of the ModWeigh units will need to be set differently. This can be done by wiring a link or resistor to the ADS terminal where available. See the table on the connection diagram. Alternatively the address setting can be changed in each unit using a display connected to its COM1.

The following procedure is used to set a units address.

- 1. Press the Q key to access the setup menu.
- 2. Key in the quick key code 2512 to select the 'COM1&2 modbus address' step.
- 3. Press the EDIT key. (If editing is locked, key in the password 111 and press ENTER).
- 4. Enter the desired address (1, 2 or 3 etc.) and press ENTER.
- 5. Press and hold the BACK key to return to normal operation.
- 6. Repeat for each of the units which are to be used on the bus.

When the multidrop system is then connected and powered, the display should be able to see each of the ModWeigh systems. This is done by pressing the SELECT key on the display.

### SETTING UP Setup

ModWeigh instruments must be calibrated for each specific application. The parameters stored are collectively known as the Setup.

Description

+/-<sub>µQ</sub>

Press the Q key to access the setup menu.

The setup is divided into sections as shown in the following diagram.

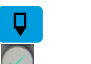

|                                                                                                    | SETUP            |         |      |  |  |
|----------------------------------------------------------------------------------------------------|------------------|---------|------|--|--|
|                                                                                                    | Basic Settings   |         |      |  |  |
| AI1                                                                                                    |                  |         | A01  |  |  |
| AI2 Loadcell                                                                                                    |                  |         | AO2  |  |  |
| IN1 Calibration                                                                                                    |                  |         | OUT1 |  |  |
| IN2                                                                                                    |                  |         | OUT2 |  |  |
| IN3 Inputs                                                                                                    | Internal Signals | Outputs | OUT3 |  |  |
| IN4                                                                                                    |                  |         | OUT4 |  |  |
| IN5                                                                                                    |                  |         | OUT5 |  |  |
| IN6                                                                                                    |                  |         | OUT6 |  |  |
| IN7                                                                                                    |                  |         | OUT7 |  |  |
| IN8                                                                                                    |                  |         | OUT8 |  |  |
| Macros Communications & Display                                                                                                    |                  |         |      |  |  |
| indition in the second second se |                  |         |      |  |  |
| Information, Resets & Final Calibration                                                                                                    |                  |         |      |  |  |

Setup Diagram

The Setup contains *Settings* and *Macros* which are described next.

#### Settings

Most of the setup for a system involves setting calibration constants which for example calibrate the loadcell input, the 4-20mA outputs and the operation of relays etc. These settings are simple numeric values.

#### Macros

Macros are used to store short programs which are used to construct text strings to output to the printer, perform arithmetic calculations and other special control functions. Macros are a collection of program segments which can call one another as subroutines. They have structured if/then/else statements and program looping constructs.

A macro is a sequence of numbers (bytes with values of 0 to 255).

#### Menus

All the setup parameters are contained within a menu structure which follows the setup sections. Basic Settings

Inputs

. Internal Signals

Outputs

Communications & Display

Information, Resets & Final Calibration

#### Factory Settings

#### Basic Settings

The basic settings are settings which generally must be set first and often affect other settings through the controller. For example, they set the engineering units and measuring range for the application.

#### Inputs

The inputs are settings and calibration which effect the basic inputs signals. For example the loadcell input, tacho input (where used) and digital inputs.

#### Internal Signals

This section contains the main calculations for the instrument. Most signals are here, for example the weight, zero weight, total weight etc. Much of the instruments configuration is done in this section.

#### Outputs

The output are settings and calibration which effect the basic output signals. For example the 4-20mA outputs and digital outputs. These change the calibration range and select the signal to appear on the digital outputs.

#### **Communications & Display**

This section sets the baud rates etc for the communications ports. It sets the key locks for the MD1,MD2 Display. It also contains the Macros for the instrument.

These settings are not available in 'B' model instruments.

#### Information, Resets & Final Calibration

This section contains information about the unit, including its serial number, the product type etc. These settings allow all the settings & macros to be reset back to their default values. The final calibration is also done here.

#### Factory Settings

The factory settings are used to calibrate the basic instrument in the factory. These are password protected and are not usually required once the instrument has left the factory.

#### Keypad

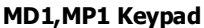

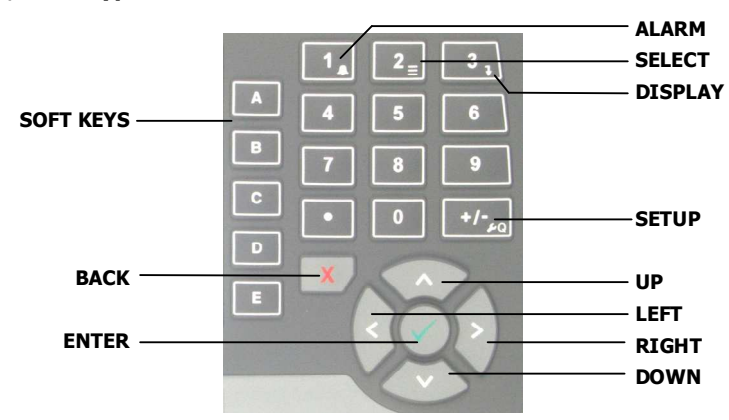

#### MD2, MP2 Keypad

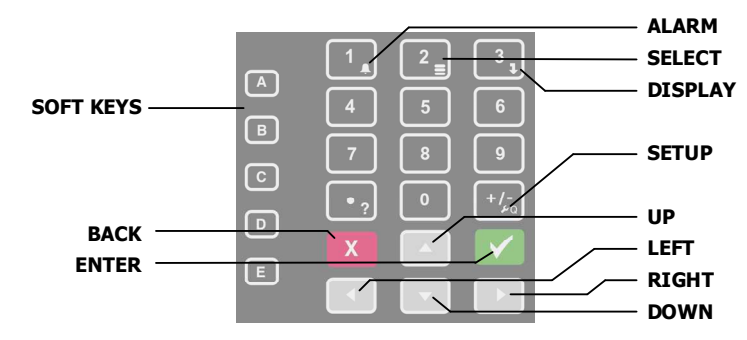

#### SOFT keys

The function of the 5 soft keys is indicated on the display.

#### ALARM key

Used to access the alarm list menu.

#### **SELECT** key

Used to select a system to display if more than one unit is connected on the network.

#### DISPLAY key

Allows the operator to select the display layout.

#### **SETUP key**

Press to view the setup menus.

#### ALPHANUMERIC keypad

Used to enter numerical data values.

#### **UP and DOWN keys**

Use these keys to move up and down a menu, or to increase or decrease a setting when editing is enabled.

#### LEFT and RIGHT keys

Used to step thorugh macros and the selection of some other items.

#### ENTER key

Use this key to move forwards through the menu, or to confirm a change to a setting.

#### BACK key

Use this key to move backwards through the menu, or to cancel a change to a setting. Hold the key to exit completely out of the menus and back to normal operation.

#### **Displaying the Setup Menus**

Press the SETUP key (Q) to display the setup menus.

#### Selecting a Menu Item

To the left of each menu item is a single digit. This is the Quick Key number. Simply key in this number to select the corresponding menu item. Items which have a + to the left will then display a sub-menu in the same format. Continue pressing Quick Keys to navigate to the desired setting. Refer to the Setup Summary for the sequence of Quick Keys to go directly to each setting.

Alternatively, repeatedly press the ENTER key to step through all the menus, sub-menus and settings in turn.

You can use the UP and DOWN keys to highlight a menu or sub-menu item, then press the ENTER key to continue from there. When viewing a setting, the UP and DOWN keys will move between the settings.

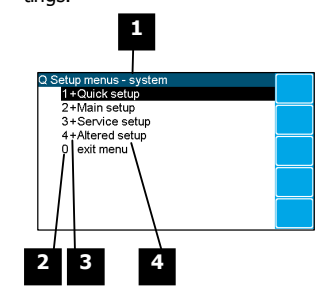

1 Menu name.

Quick Key number. Press key with same number to directly enter the named menu.

Menu item descriptor.

| Element | Description                                                                                                    |
|---------|----------------------------------------------------------------------------------------------------|
| +       | Selecting this menu item will open a sub-menu.                                                                                                    |
| (blank) | Selecting this menu item will display the corresponding setting, or will return from a sub-menu                                                                                                    |
| 1       | The action described will be implemented directly either if the ENTER key is pressed when item is highlighted or when the item's Quick Key is pressed. (Quick Key number is the left most number shown in the item line) |

4 Name of menu item.

#### **Description of Menus**

#### Quick setup

Quick setup menu contains the most important settings, and is a shortened version of the Main setup menu. Use the Quick setup menu for initial setup of the unit. In many applications, no further setup will be needed. The quick setup settings are marked with an asterix in the Setup Summary. (\*)

#### Main setup

Main setup menu contains all standard information and settings. Use this menu to view the units information (eg serial number), and adapt the unit for the application (eg change the speed demand output to 0 to 20mA). The main setup settings are listed in the Setup Summary.

#### Service

Service menu contains all standard settings as well as settings for advanced configuration and diagnostics. Use this menu if there are special application requirements, or if special diagnostics are required. This menu includes the Factory settings, for which certified equipment is required. These settings are not documented in this manual, contact the factory for further information.

#### Altered settings

Altered settings menu lists all settings that are different from the default. Use this menu to fill in the field settings on the Setup Summary

#### To Adjust A Setting

Press the EDIT key to allow changes to the selected setting.

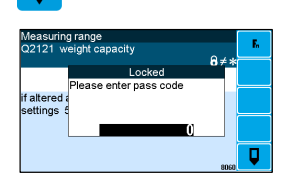

If editing is locked, a password will be requested. For **Quick setup** and **Main setup**, the password is 111. For **Service setup** the password is 9713. For **Altered setup** there is no password as settings are display only.

Use the keypad and/or UP and DOWN arrow keys to increase or decrease the displayed setting. Some settings allow only one method, and some are display only.

Holding either key down will automatically continually increase or decrease the value.

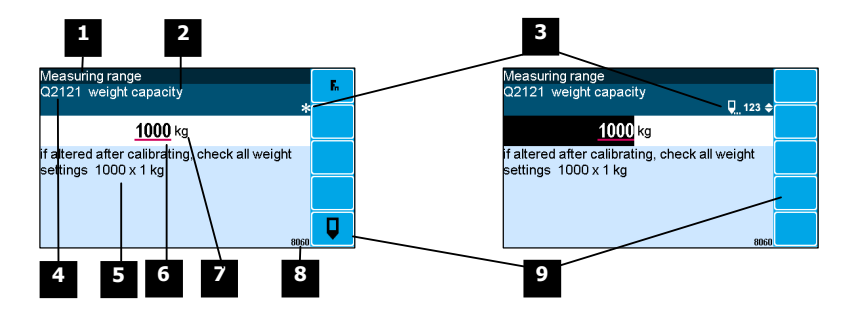

1 Menu item.

3

2 Setting name.

Gives information about the settings and indicates active keys or the preferred method of making a value change while editing.

| Icon       | Description                                                                  |
|------------|------------------------------------------------------------------------------|
| D          | The setting is locked. Password must be entered to edit.                     |
| م          | The setting can only be viewed.                                              |
| ¥          | The setting has been changed from the default.                               |
| *          | An important setting.                                                        |
|            | The setting is being edited.                                                 |
| 123        | Use numbered keys to change setting value.                                   |
| •          | Use UP & DOWN keys to scroll through selection list.                         |
| on<br>off€ | Use UP & DOWN keys to turn setting on or off.                                |
| $\bullet$  | Use the arrow keys to move through the bits of a control or status register. |

4 Sequence of quick-keys used to reach this setting. Not editable. The left-most digit identifies the current menu as follows: 1 for Quick setup, 2 for Main setup, 3 for Service setup, and 4 for Altered setup.

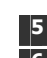

5 Hint line which reveals extra information about the setting.

6 Setting value. To change press EDIT key. If editing is locked, a password will be requested. Key in the password and press the ENTER key. The setting will become highlighted by a black back-ground. Key in changes then press ENTER key. For Quick setup and Main setup, the password is 111. For Service the password is 9713.

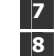

9

Engineering unit setting is displayed in.

- Modbus address of this setting. Not editable.
- Soft keys used with settings.

| Icon | Description                                        |
|------|----------------------------------------------------|
| F.   | Press <b>In</b> key for menu of special functions. |
| Q    | Press EDIT key to edit the macro.                  |
|      | Use the soft key to start and stop an operation.   |

### **Macros**

A macro is a list of numbers representing text characters and instructions codes. Each number is edited separately, and is entered either as a number using the numeric keys, or as an text character using the letter keys much like a cell phone. There are three data entry modes, instruction, lower case text and upper case text.

#### Macro Codes

| Code      | Description               |                                                           |
|-----------|---------------------------|-----------------------------------------------------------|
| 0         | end of macro              | Terminates execution of macro or returns from subroutine. |
| 1 - 127   | standard ASCII characters | Characters are sent out COM1 (RS232).                     |
| 128 - 187 | extended ASCII characters |                                                           |

| Α | Alternate Instructions                                                                                                    |
|---|----------------------------------------------------------------------------------------------------|
|   | Used to encode printable characters (Unicode values 0 to 65536) outside the ASCII range.Sends the Unicode characters out COM1 with UTF8 encoding. Some characters can be used in the "system name macro" to appear on a ModWeigh display. |
|   | arg0 and arg1 must be in the range 1 to 128.                                                                                                    |

| Α   | Alternate Instructions           |                                                   |
|-----|----------------------------------|---------------------------------------------------|
| 188 | ALT0 <arg1> <arg0></arg0></arg1> | $UC = (arg0 - 1) + (arg1 - 1) \times 128$         |
| 189 | ALT1 <arg1> <arg0></arg0></arg1> | $UC = (arg0 - 1) + (arg1 - 1) \times 128 + 16384$ |
| 190 | ALT2 <arg1> <arg0></arg0></arg1> | $UC = (arg0 - 1) + (arg1 - 1) \times 128 + 32768$ |
| 191 | ALT3 <arg1> <arg0></arg0></arg1> | $UC = (arg0 - 1) + (arg1 - 1) \times 128 + 49152$ |

| R   | Register Instructions                 |                                                                 |                                      |  |  |  |  |
|-----|---------------------------------------|-----------------------------------------------------------------|--------------------------------------|--|--|--|--|
| 192 | NOP                                   | no operation                                                    |                                      |  |  |  |  |
| 193 | RECALL "register"                     | "register" is an A                                              | SCII Modbus address (8000 to 8992).  |  |  |  |  |
| 194 | RECALL <argument></argument>          | <argument></argument>                                           | register                             |  |  |  |  |
|     | , , , , , , , , , , , , , , , , , , , | 1                                                               | weight                               |  |  |  |  |
|     |                                       | 2                                                               | gross weight                         |  |  |  |  |
|     |                                       | 3                                                               | net weight                           |  |  |  |  |
|     |                                       | 4                                                               | zero weight                          |  |  |  |  |
|     |                                       | 5                                                               | tare weight                          |  |  |  |  |
|     |                                       | 6                                                               | total weight                         |  |  |  |  |
|     |                                       | 7                                                               | running total                        |  |  |  |  |
|     |                                       | 8                                                               | peak weight                          |  |  |  |  |
|     |                                       | 9                                                               | holt speed                           |  |  |  |  |
|     |                                       | 10                                                              | current setpoint                     |  |  |  |  |
|     |                                       | 12                                                              | speed demand                         |  |  |  |  |
|     |                                       | 13                                                              | COM 2 modbus address                 |  |  |  |  |
|     |                                       | 14                                                              | print settings & macros              |  |  |  |  |
|     |                                       | 15                                                              | product serial number                |  |  |  |  |
|     |                                       | 16                                                              | flowrate raw                         |  |  |  |  |
|     |                                       | 17                                                              | temp 1                               |  |  |  |  |
|     |                                       | 18                                                              | temp 2                               |  |  |  |  |
|     |                                       | 19                                                              | perm 1                               |  |  |  |  |
|     |                                       | 20                                                              | perm 2                               |  |  |  |  |
|     |                                       | 21                                                              | P_Module serial number               |  |  |  |  |
|     |                                       | 22                                                              | perm3                                |  |  |  |  |
|     |                                       | 23                                                              | perm4                                |  |  |  |  |
|     |                                       | 24                                                              | perm5                                |  |  |  |  |
|     |                                       | 25                                                              | temp3                                |  |  |  |  |
|     |                                       | 26                                                              | temp4                                |  |  |  |  |
|     |                                       | 27                                                              | temp5                                |  |  |  |  |
|     |                                       | 28                                                              | batch setpoint                       |  |  |  |  |
|     |                                       | 29                                                              | batched weight                       |  |  |  |  |
|     |                                       | 30                                                              | Datch number                         |  |  |  |  |
|     |                                       | 37                                                              | last Datched Weight                  |  |  |  |  |
|     |                                       | 32 Number to batch                                              |                                      |  |  |  |  |
|     |                                       | 101 with address in VALUE                                       |                                      |  |  |  |  |
|     |                                       | 102 default value                                               |                                      |  |  |  |  |
|     |                                       | 103                                                             | minimum value                        |  |  |  |  |
|     |                                       | 104 maximum_value                                               |                                      |  |  |  |  |
|     |                                       | 105                                                             | column                               |  |  |  |  |
|     |                                       | 106                                                             | memory                               |  |  |  |  |
|     |                                       | 107                                                             | register_number                      |  |  |  |  |
|     |                                       | 108                                                             | port                                 |  |  |  |  |
|     |                                       | 109                                                             | slave_address                        |  |  |  |  |
|     |                                       |                                                                 |                                      |  |  |  |  |
|     |                                       | Other arument                                                   | s are invalid and not all arguments  |  |  |  |  |
|     |                                       | available in all                                                | products.                            |  |  |  |  |
| 105 |                                       |                                                                 |                                      |  |  |  |  |
| 195 | STORE "register"                      | "register" is an A                                              | SCII Modbus register (8000 to 8992). |  |  |  |  |
| 196 | STORE (argument)                      | <argument> selects register. See RECALL instruction.</argument> |                                      |  |  |  |  |
| 197 | MENU <argument></argument>            | <argument></argument>                                           | action                               |  |  |  |  |
|     |                                       | 1                                                               | start_menu                           |  |  |  |  |
|     |                                       | 5                                                               | next_quick                           |  |  |  |  |
|     |                                       | 5                                                               | next_service                         |  |  |  |  |
|     |                                       | 0                                                               | next_ldctory                         |  |  |  |  |
| 109 | MACRO (argument)                      | /                                                               | next_alter ed                        |  |  |  |  |
| 190 | MACKU Varguillent                     | <argument></argument>                                           | activit<br>start macro               |  |  |  |  |
|     |                                       | 2                                                               | Start_macro                          |  |  |  |  |
|     |                                       | 3                                                               | next_inacio                          |  |  |  |  |

| Р   | Print Instructions |                                                                           |
|-----|--------------------|---------------------------------------------------------------------------|
| 200 | PRINT_VALUE        | "format" is an ASCII format code of the form CcDdBb. c is the column      |
| 201 | PRINT_NAME         | width, d is the number of decimal places and b is the count by. Any one   |
| 202 | PRINT_UNITS        | or combination of the three parts can be included. (e.g. C10d2b5 sets the |
| 203 | PRINT_HINT         | column width to 10, the decimal places to 2 and the count by to 5; C10    |
| 204 | PRINT_DATE         | sets column width to 10). The default is 0.                               |
| 205 | PRINT_TIME         |                                                                           |
| 206 | PRINT_SECONDS      |                                                                           |

| Р   | Print Instructions    |                                                                                                |
|-----|-----------------------|------------------------------------------------------------------------------------------------|
| 207 | PRINT_MENU_HEADING    |                                                                                                |
| 208 | PRINT_MENU_PATH       | <column> is a number 1 to 99. Columns are numbered from 0.</column>                            |
| 209 | PRINT_QUICK_KEY       |                                                                                                |
| 212 | FORMAT "format"       |                                                                                                |
| 213 | NEWLINE               | is such as 1 to 00. If success 101, lists success in                                           |
| 214 | NEWPAGE               | <pre><macro> is number 1 to 99. if <macro> = 101, lists macro number in </macro></macro></pre> |
| 215 | TAB <column></column> | VALUE.                                                                                         |
| 218 | LIST <macro></macro>  |                                                                                                |
| 219 | DUMP <macro></macro>  |                                                                                                |

| С   | Calculati                                                                                                    | ion Instructions |                                                    |                          |  |  |  |
|-----|----------------------------------------------------------------------------------------------------|------------------|----------------------------------------------------|--------------------------|--|--|--|
|     | Calculations are done on a stack in RPN (reverse polish notation). When a value is entered onto the stack with a RECALL or VALUE instruction, the other values on the stack are moved up first. An instruction like ADD or MUL operates on the values in VALUE and Y and places the result in VALUE. Z is moved to Y and T is copied to Z. The operation follows the values. e.g. RECALL <weight> VALUE "2" MUL., this multiplies the weight by 2. e.g. 2 + 3 x weight = VALUE "2" VALUE "3" RECALL <weight> MUL ADD</weight></weight> |                  |                                                    |                          |  |  |  |
|     | STACK                                                                                                    | RECALL or VALUE  | ROLL                                               | ADD, SUB, MUL, DIV, MOD  |  |  |  |
|     | Т                                                                                                    | T lost           | Ð                                                  | copied                   |  |  |  |
|     | Z                                                                                                    | 1                | Ļ                                                  | ↓<br>↓                   |  |  |  |
|     | Y                                                                                                    | t                | ţ                                                  | ↓                        |  |  |  |
|     | VALUE                                                                                                    | t                | ť                                                  | RESULT (using VALUE & Y) |  |  |  |
|     |                                                                                                    |                  |                                                    |                          |  |  |  |
| 220 | VALUE "number" "number" is an ASCII number (e.g. 123.4) If there is no number, then the stack is pushed up.                                                                                                    |                  |                                                    |                          |  |  |  |
| 221 | ADD                                                                                                    | V                | ALUE = \                                           | VALUE + Y                |  |  |  |
| 222 | SUB                                                                                                    | V                | ALUE = \                                           | VALUE + Y                |  |  |  |
| 223 | MUL                                                                                                    | V                | ALUE = \                                           | VALUE + Y                |  |  |  |
| 224 | DIV                                                                                                    | V                | ALUE = \                                           | VALUE + Y                |  |  |  |
| 225 | MOD                                                                                                    | V                | ALUE = \                                           | VALUE + Y                |  |  |  |
| 226 | SWAP_VA                                                                                                    | LUE&Y V          | ALUE and                                           | d Y swapped              |  |  |  |
| 227 | ROLL                                                                                                    | S                | tack rolle                                         | ed down                  |  |  |  |
| 230 | CLEAR_V                                                                                                    | ALUE V           | ALUE is s                                          | set to zero              |  |  |  |
| 231 | CLEAR_A                                                                                                    | LL V             | ALUE, Y,                                           | , Z and T all set to 0   |  |  |  |
| 232 | INC_ VALUE                                                                                                    |                  | VALUE = VALUE + 1                                  |                          |  |  |  |
| 233 | DEC_ VAL                                                                                                    | LUE V            | VALUE = VALUE - 1                                  |                          |  |  |  |
|     |                                                                                                    |                  |                                                    |                          |  |  |  |
| 235 | CHANGE_                                                                                                    | SIGN s           | sign of VALUE changed, plus and minus              |                          |  |  |  |
| 236 | ABS                                                                                                    | a                | absolute value of VALUE (e.g. ABS(-12.54) = 12.54) |                          |  |  |  |
| 237 | INT integer value of VALUE (e.g. INT(12.54) = 12)                                                                                                    |                  |                                                    |                          |  |  |  |
| 238 | FIX  fixed value of VALUE (e.g. INT(12.54) = 13)                                                                                                    |                  |                                                    |                          |  |  |  |

| L   | Looping and Control Instructions                                                                                                    |                                                                                                    |                                                                                                    |       |              |                                      |  |  |
|-----|----------------------------------------------------------------------------------------------------|----------------------------------------------------------------------------------------------------|----------------------------------------------------------------------------------------------------|-------|--------------|--------------------------------------|--|--|
| 239 | DRIVE_BIT <bit></bit>                                                                                                    | value                                                                                                    | test                                                                                                    |       |              |                                      |  |  |
| 240 | IF <condition></condition>                                                                                                    | 1-150                                                                                                    | See I/O Function Tabl                                                                                          |       | able         |                                      |  |  |
| 241 | IF_EVENT <event condition=""></event>                                                                                                    |                                                                                                    | <u> </u>                                                                                                    |       |              |                                      |  |  |
| 242 | NOT                                                                                                    | value                                                                                                    | test                                                                                                    |       | value        | test                                 |  |  |
| 243 | AND <condition></condition>                                                                                                    | 151                                                                                                    | VALUE>=0                                                                                                    |       | 163          | VALUE_ALTERED                        |  |  |
| 244 | OR <condition></condition>                                                                                                    | 152                                                                                                    | VALUE>0                                                                                                    |       | 164          | VALUE_NOT_ALTERED                    |  |  |
| 245 | ELSE                                                                                                    | 153                                                                                                    | VALUE=0                                                                                                    |       | 165          | VALUE_VIEW_ONLY                      |  |  |
| 246 | END_IF                                                                                                    | 154                                                                                                    | VALUE<>0                                                                                                    |       | 166          | DEC_temp1=0                          |  |  |
| 247 | SET_BIT <bit></bit>                                                                                                    | 155                                                                                                    | VALUE<0                                                                                                    |       | 180          | with_stack                           |  |  |
| 248 | CLEAR_BIT <bit></bit>                                                                                                    | 156                                                                                                    | VALUE<=0                                                                                                    |       | 181          | end_of_macro                         |  |  |
| 249 | TOGGLE_BIT <bit></bit>                                                                                                    | 157                                                                                                    | Y>=VALUE                                                                                                    |       | 182          | end_of_menus                         |  |  |
| 250 | GOSUB <macro></macro>                                                                                                    | 158                                                                                                    | Y>VALUE                                                                                                    |       | 183          | new_menu_heading                     |  |  |
| 251 | STOP                                                                                                    | 159                                                                                                    | Y=VALUE                                                                                                    |       | 184          | new_menu_path                        |  |  |
| 252 | STACK                                                                                                    | 160                                                                                                    | Y«VALUE                                                                                                    |       | 185          | macro_altered                        |  |  |
| 253 | LOOP                                                                                                    | 161                                                                                                    | Y <value< td=""><td></td><td>186</td><td>clock_active</td></value<>                                            |       | 186          | clock_active                         |  |  |
| 254 | EXIT_WHEN < condition>                                                                                                    | 162                                                                                                    | Y<=VALUE                                                                                                    | 1     |              |                                      |  |  |
| 255 | END_LOOP                                                                                                    |                                                                                                    | operator result                                                                                                |       |              |                                      |  |  |
|     |                                                                                                    |                                                                                                    | AND true if other values a                                                                                     |       |              |                                      |  |  |
|     |                                                                                                    |                                                                                                    |                                                                                                    | l     | UK           | true il either value is true         |  |  |
|     | <pre><condition> is a logical expression made up of one or more values and operators evaluated from left<br/>to right. e.g. <in3> OR NOT <in4><br/><condition> = value [NOT] [operator] [value] [NOT] [operator]</condition></in4></in3></condition></pre> |                                                                                                    |                                                                                                    |       |              |                                      |  |  |
|     | NOT reverses the sense of t                                                                                                    | he <b>value</b> , (                                                                                                    | (e.g. true becom                                                                                               | es fa | lse).        |                                      |  |  |
|     | STACK stacks the current va<br>DRIVE_BIT sets the bit to th                                                                                                    | stacks the current value. The stacked value is used with an operator followed by ‹with_stack›.<br>BIT sets the bit to the value evaluated by the condition. |                                                                                                    |       |              |                                      |  |  |
|     | e.g. IF <in1> AND <in2> STA</in2></in1>                                                                                                    | CK <in3> A</in3>                                                                                                    | ND <in4> OR <wi< td=""><td>th_st</td><td>ack&gt; DRIV</td><td>E_BIT <user 1="" bit=""></user></td></wi<></in4> | th_st | ack> DRIV    | E_BIT <user 1="" bit=""></user>      |  |  |
|     | «event condition» has a valu<br>since the "event macro" last                                                                                                    |                                                                                                    |                                                                                                    |       |              |                                      |  |  |
|     | vit> is a value from 1 to 182                                                                                                    | 7 from the 1                                                                                                    | I/O Function Tab                                                                                               | le. U | sed Output   | Functions should not be set.         |  |  |
|     | <macro> is a macro number</macro>                                                                                                    | from 1 to 9                                                                                                    | 9. If macro = 10                                                                                               | 1, ca | Ills subrout | ine number in VALUE.                 |  |  |
|     | The conditional and looping structures are as follows. Any sequence of instructions may be placed where <i>INST</i> appears.                                                                                                    |                                                                                                    |                                                                                                    |       |              |                                      |  |  |
|     | IF <condition> INST ENDIF</condition>                                                                                                    |                                                                                                    | IF_EVENT <                                                                                                    | even  | t condition  | > <i>INST</i> ENDIF                  |  |  |
|     | IF <condition> INST ELSE IN</condition>                                                                                                    | <i>IST</i> ENDIF                                                                                                    | IF_EVENT <                                                                                                    | even  | t condition  | > <i>INST</i> ELSE <i>INST</i> ENDIF |  |  |
|     | IF <condition> INST DRIVE</condition>                                                                                                    | BIT <bit></bit>                                                                                                    | IF EVENT <                                                                                                    | even  | t condition  | > <i>INST</i> DRIVE BIT <bit></bit>  |  |  |
|     | LOOP INST EXIT_WHEN <co< td=""><td>ondition&gt; IN</td><td>IST END_LOOP</td><td></td><td></td><td></td></co<>                                                                                                    | ondition> IN                                                                                                    | IST END_LOOP                                                                                                   |       |              |                                      |  |  |

#### **Adjusting a Macro**

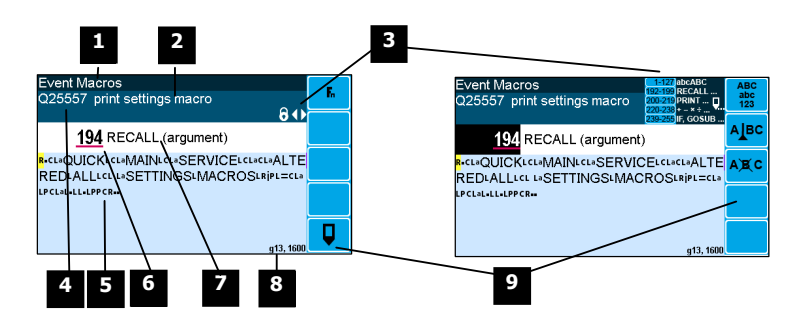

1 Menu item.

2 Setting name.

**3** Gives information about the macro and indicates active keys or the prefered method of making a value change while editing.

| Icon                                            | Description                                                             |
|-------------------------------------------------|-------------------------------------------------------------------------|
| Ô                                               | The macro is locked. Password must be entered to edit.                  |
| ≠                                               | The macro has been changed from the default.                            |
| •                                               | Use the 1 & 2 keys to move the cursor back and forth through the macro. |
| 12abc_3def<br>1 ghi 5 jkl 6mno<br>pqrs tuv ₩xyz | Shows which numeric keys are used to enter lower case letters.          |

| Image: Constraint of the second second se | Shows which numeric keys are used to enter upper case let-<br>ters.                                                                                            |
|----------------------------------------------------------------------------------------------------|----------------------------------------------------------------------------------------------------|
| 1-127 abcABC<br>192-199 RECALL<br>200-219 PRINT<br>220-238 + - x ÷<br>239-255 IF, GOSUB                                                                                                    | Gives a guide to the range of values for text, register instruc-<br>tions, print instructions, calculation instructions and looping &<br>control instructions. |

Sequence of quick-keys used to reach this macro. Not editable. The left-most digit identifies the current menu as follows: 1 for Quick setup, 2 for Main setup, 3 for Service setup, and 4 for Altered setup.

<sup>5</sup> Shows the macro. ASCII characters are displayed normally, instruction codes are shown displayed as a small icon as shown below. A cursor highlights the code currently displayed.

| Icon | Description                                               |
|------|-----------------------------------------------------------|
| R    | A register instruction like RECALL or STORE.              |
| c    | A calculation instruction like VALUE, ADD, MUL etc.       |
| Ρ    | A print instruction, like PRINT_VALUE, PRINT_UNITS etc.   |
| L    | A looping or control instruction like GOSUB, IF, LOOP etc |

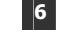

<sup>6</sup> Code value of the item at the cursor position. It is either as ASCII code value or an instruction code value.

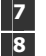

Displays the ASCII character or instruction description for the code value displayed. Modbus address of the macro. Not editable.

9 Soft keys used with macros.

| Icon              |  | Description                                                        |
|-------------------|--|--------------------------------------------------------------------|
| 6                 |  | Press 🖬 key for menu of special functions.                         |
| Q                 |  | Press EDIT key to edit the macro.                                  |
| ABC<br>abc<br>123 |  | Press this key to swap between numeric entry and text entry modes. |
| ајвс              |  | Press this key to insert codes at the cursor.                      |
| A)€ C             |  | Press this key to delete the code at the cursor.                   |

#### Software Updating

ModWeigh instrument software can be upgraded in the field to add new features and other improvements. The following diagram shows the setup required for this purpose.

#### Update with USB Drive

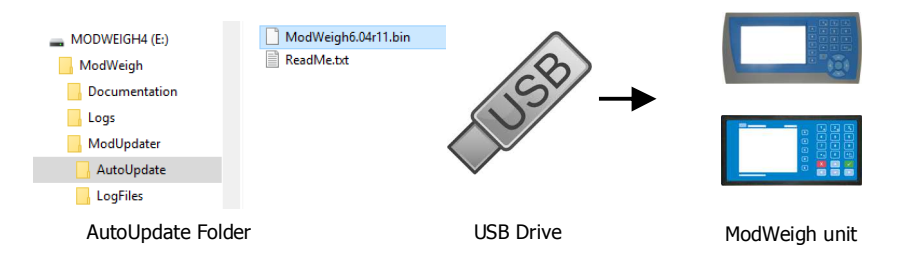

#### **Updating Procedure**

- 1. The USB drive needs to have three folders, ModWeigh, ModUpdater and AutoUpdate as shown.
- 2. Copy the ModUpdater binary file (ModWeigh6.XXrXX.bin) into the AutoUpdate folder.
- 3. When the USB drive is plugged into a compatible ModWeigh unit, update files will be copied.
- 4. Update files will be copied to all connected units.
- 5. The actual software update occurs after all files have been copied.

#### Update with a PC

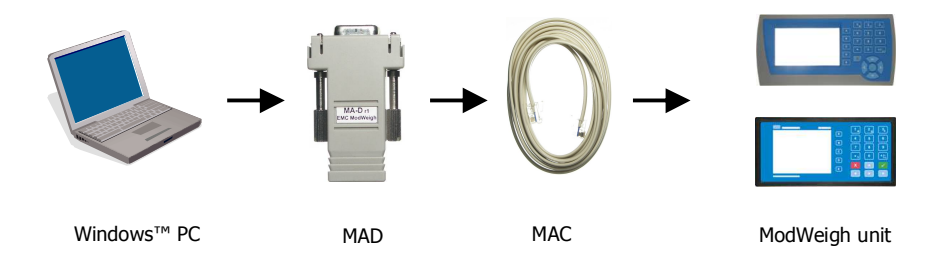

#### **Updating Procedure**

- 1. Copy the ModUpdater program (e.g. ModUpdaterv6.01r10.exe) onto a PC. The name contains the version number of the software to be installed.
- 2. Before starting, it may be advisable to record the settings in the unit if you wish to restore these after updating.
- 3. Connect the ModWeigh unit to an RS232 COM port of the computer. For this you must use the MAC cable and MAD adaptor.
- 4. Connect power to the ModWeigh unit, 24Vdc.
- 5. Double click on ModUpdater program.
- 6. The upgrade process should then begin. Following the instructions given, usually you can simply press ENTER at each stage.
- 7. Restore and/or check settings.

If this does not work, then turn the power off to the ModWeigh instrument and back on again as instructed by the ModUpdater program.

If you have any problems, you can contact your supplier.

### SETTING UP GUIDE

This guide suggests how a system can be setup. Full details on each of the settings can be found in the 'Setup' sections following the guide.

### Settings

**Quick Keys** 

+/-

To calibrate the system, you must access and adjust various settings in the unit. The settings are accessed using their **Quick Key** numbers.

#### **To Access A Setting**

- 1. Press the Q key to access the setup menu.
- 2. Press the **Quick Key** number to go directly to the setting. The UP & DOWN keys can be used to go between sequential numbers.
- 3. To select another setting, repeat the above process.
- 4. Press and hold the BACK key to exit and return to normal operation.

#### **To Adjust A Setting**

- 1. Press the EDIT key.
- 2. If editing is locked, a password will be requested. Key in the password of 111 and press ENTER.
- 3. Use the keypad and/or UP and DOWN arrow keys to increase or decrease the displayed setting.
- 4. Holding either key down will automatically continually increase or decrease the value.
- 5. Press ENTER to accept the changes or BACK to revert to the previous setting.

#### **Quick Keys Reference**

| The following table is a quick reference to common settings. |  |
|--------------------------------------------------------------|--|
|--------------------------------------------------------------|--|

|     | Step                                                            | Quick Keys |
|-----|-----------------------------------------------------------------|------------|
|     | BASIC SETTINGS                                                  |            |
| p28 | Change the engineering units                                    | 211x       |
| p28 | Change the measuring range                                      | 212x       |
| p28 | Change the display resolution                                   | 213x       |
|     | INPUTS                                                          |            |
| p29 | Set the digital input terminal functions                        | 221x       |
| p30 | Calibrate with weights                                          | 2232x      |
| p30 | Calibrate using loadcell specifications                         | 2233x      |
|     | INTERNAL SIGNALS                                                |            |
| p32 | Set up how zeroing operates                                     | 2312x      |
| p33 | Change the totaliser resolution and when the totaliser operates | 234x       |

|     | Step                                      | Quick Keys |
|-----|-------------------------------------------|------------|
|     | OUTPUTS                                   |            |
| 036 | Change the 4-20mA output calibrations     | 241x       |
|     |                                           | 242x       |
| 037 | Set the digital output terminal functions | 243x       |
|     | INFORMATION, RESETS & FINAL CALIBRATION   |            |
| o40 | Set key locks or customise the display    | 256xx      |

### **Initial Setup**

Before calibration can be done, the system integrators will need to have completed any setup to allow the system to be run, and you will need to be able to run the system.

**Engineering Units** 

By default the measuring units of the controller are;

t

| • | weight   | kg  |
|---|----------|-----|
| • | flowrate | t/h |

| - | nownate |  |
|---|---------|--|
| • | total   |  |

All settings must be entered using these measured units. The units can be changed if required.

|     | Step                   | Quick Keys |  |
|-----|------------------------|------------|--|
| p28 | Select weight units    | 2112       |  |
|     | Select flowrate units  | 2114       |  |
|     | Select totaliser units | 2115       |  |

#### **Measuring Range**

Set the measuring range to the largest value that will occur during normal operation. Most settings having the same units as one of the capacities are stored as a percentage of this capacity. If the capacity is changed, these settings will also change.

|     | Step                          | Quick Keys  |
|-----|-------------------------------|-------------|
| p28 | Enter weight capacity         | 2121        |
|     | Enter flowrate capacity       | 2123        |
|     | Enter the internal & external | 2342 & 2343 |
|     | totaliser resolutions         |             |

#### **Display Resolution**

The display resolution for each engineering value can be changed if needed.

|     | Step                    | Quick Keys |  |
|-----|-------------------------|------------|--|
| p28 | Enter weight division   | 2131       |  |
|     | Enter flowrate division | 2133       |  |

### **Main Calibration**

|     | Step               | Quick Keys |                                              |
|-----|--------------------|------------|----------------------------------------------|
| p30 | Calibrate loadcell | 22321      | remove all weights and set to 0              |
|     |                    | 22322      | apply test weights & enter test weight value |

### SETUP – MW94A IMPACT WEIGHER Basic Settings

| Basic Settings                          |                  |         |  |  |
|-----------------------------------------|------------------|---------|--|--|
| Inputs                                  | Internal Signals | Outputs |  |  |
| Communications & Display                |                  |         |  |  |
| Information, Resets & Final Calibration |                  |         |  |  |

| Engineering units  |       |                                                                                                    |                                                                                          |                                                |
|--------------------|-------|----------------------------------------------------------------------------------------------------|------------------------------------------------------------------------------------------|------------------------------------------------|
|                    |       | These settings affect the engineering units that will be used for<br>ing units can be changed at any time. Note that you must ent<br>here eg 750 g calibration weights must be entered as 0.75 kg                                                              | or many other settings. The<br>er settings in the same un<br>if the weight units are kg  | ie engineer-<br>iits as set                    |
|                    | Q2111 | units metric/imperial [0=both, 1=metric, 2=imperial]                                                                                                    | 8042, g0                                                                                 |                                                |
|                    |       | Selects between metric units, imperial units or any if a mixture                                                                                                    | of metric and imperial un                                                                | its is required.                               |
|                    | Q2112 | weight units                                                                                                    | 80441                                                                                    | kg=101                                         |
|                    |       | These are the engineering units that will be used for all weight                                                                                                    | settings except the totalis                                                              | er (eg kg).                                    |
|                    | Q2114 | flowrate units                                                                                                    | 8048, g0 <sup>2</sup>                                                                    | t/h=164                                        |
|                    | 00115 | These are the engineering units that will be used for all flowrat                                                                                                    | e settings (eg t/h).                                                                     |                                                |
|                    | Q2115 | totaliser units (TU)                                                                                                    | 8050, g0 <sup>3</sup>                                                                    | t=102                                          |
|                    |       | These are the engineering units that will be used for the totalis                                                                                                    | er (eg t).                                                                               |                                                |
| Measuring range    |       |                                                                                                    |                                                                                          |                                                |
|                    |       | If a signal exceeds the capacity setting, it will display as over-rashould be set larger than the maximum value that will occur du                                                                                                    | ange. Therefore the range ring normal operation.                                         | settings                                       |
|                    |       | The measuring range affects the way many other settings are stings are stored internally as a percentage of the relevant capar other settings, eg the analog output, will automatically work. N ity' must be set before any other weight settings are entered. | tored and displayed. Thes<br>city. Once these capacities<br>ote that, in particular, the | e other set-<br>are set, the<br>`weight capac- |
| <sup>4</sup> *     | Q2121 | weight capacity (WCAP)                                                                                                    | 8060                                                                                     | 100.0 kg,t,g                                   |
| *                  | Q2123 | flowrate capacity (FCAP)                                                                                                    | 8064                                                                                     | 600 t/h,kg/h                                   |
| Display resolution | 1     | The division settings affect to what resolution a signal is display<br>tems, the total number of divisions will be within the range 500                                                                                                    | red. For most practical we<br>to 5000.                                                   | ighing sys-                                    |
|                    | Q2131 | weight division                                                                                                    | 8070, g0                                                                                 | 0.2 kg,t,g                                     |
|                    | Q2133 | flowrate division                                                                                                    | 8074, gu                                                                                 | 1 t/n,kg/n                                     |
| Trade setup        |       |                                                                                                    |                                                                                          |                                                |
| •                  | Q2141 | trade use check                                                                                                    | 8702, g7                                                                                 | <b>Q</b>                                       |
|                    |       | Displays off if instrument is not suitable for trade use. Informat use is shown.                                                                                                    | ion on what needs changi                                                                 | ng for trade                                   |
|                    | Q2142 | calibration verification code                                                                                                    | 8714, g7                                                                                 | ٩                                              |
|                    |       | Whenever a setting is changed which may alter the trade calibr<br>change. It can be used to check if the calibration has been cha                                                                                                    | ation of the instrument, th<br>nged since this value was                                 | nis value will<br>last recorded.               |
|                    | Q2143 | calibration lock                                                                                                    | 8078, g7                                                                                 | off=0                                          |
| Clock              |       | When set to on, all settings which effect the trade calibration a<br>The unit has a real time clock. The clock is used to date stamp                                                                                                    | re locked.<br>printouts and can cause p                                                  | rintouts (or                                   |
|                    |       | other events) to occur at user set times during the day or week<br>few days or weeks without power. The time is also shown in the<br>alarms are present).                                                                                                    | . The clock will run contin<br>e top right corner of the d                               | ue to run for a<br>isplay (if no               |
|                    | Q2191 | clock enable                                                                                                    | 9910                                                                                     | 0                                              |
|                    |       |                                                                                                    |                                                                                          |                                                |

Set to 0 to disable the clock or 1 to enable the clock. When disabled, time & date information is not shown on any printouts.

<sup>&</sup>lt;sup>1</sup> Metric: 100=g, 101=kg, 102=t, Imperial: 110=oz, 111=lb, 112=tons

 <sup>&</sup>lt;sup>2</sup> Metric: 160=kg/s, 161=kg/min, 162=kg/h, 163=t/min, 164=t/h, Imperial: 170=lb/s, 171=lb/min, 172=lb/h, 173=ton/min, 174=ton/h

<sup>&</sup>lt;sup>3</sup> Metric: 100=g, 101=kg, 102=t, Imperial: 110=oz, 111=lb, 112=tons

<sup>&</sup>lt;sup>4</sup> \* Appears in Quick Setup menu. These are the most important setting for this controller.

#### **Daylight saving**

| Q21921 | locality                                                                                                    | 9912                                     | 0   |  |
|--------|----------------------------------------------------------------------------------------------------|------------------------------------------|-----|--|
|        | Selects the locality for daylight saving correction. Use the UP & DOWN keys to select a locality or set to 0 to disable daylight saving correction or set to CUSTOM to set your own correction dates. If CUSTOM is selected, the following three settings specify when the correction will be made. |                                          |     |  |
| Q21922 | weekday & time for DST                                                                                                    | 9914                                     | 5   |  |
|        | Selects the day of the week and time when the daylight saving                                                                                                    | correction will be made.                 |     |  |
| Q21923 | start of daylight saving                                                                                                    | 9916                                     | 0   |  |
|        | Selects the time of the year when daylight saving will start.                                                                                                    |                                          |     |  |
| Q21924 | end of daylight saving                                                                                                    | 9918                                     | 0   |  |
|        | Selects the time of the year when daylight saving will end.                                                                                                    |                                          |     |  |
| Q21925 | daylight saving time (DST)                                                                                                    | 9920                                     | 0   |  |
|        | Shows if daylight saving is on or off. If automatic daylight saving<br>be used to move the clock forwards or backwards by one hour.                                                                                                    | g correction is off, then this setting n | nay |  |
|        | Set clock                                                                                                    |                                          |     |  |
| Q21931 | set date                                                                                                    | 9922                                     |     |  |
|        | Sets the date. For example to set 9 March 2021 enter 210309.                                                                                                    |                                          |     |  |

- Q21932 set time
  - Sets the time in 24hour format.

### Inputs

| Basic Settings                          |                  |         |  |  |
|-----------------------------------------|------------------|---------|--|--|
| Inputs                                  | Internal Signals | Outputs |  |  |
| Communications & Display                |                  |         |  |  |
| Information, Resets & Final Calibration |                  |         |  |  |

9924

#### **Digital inputs**

The following settings select the function of the digital inputs. The hint line shows (off) when there is no voltage present, and (on) when voltage is applied to the input.

The UP and DOWN keys can be used to select the function from the available list.

The list is shown in the **Instruction Manual** in the 'I/O Function Table'.

| Q2211 | IN1 function (& state) <sup>6</sup> | 8170, g3 <sup>7</sup> | no function=0      |  |
|-------|-------------------------------------|-----------------------|--------------------|--|
| Q2212 | IN2 function (& state)              | 8172, g3              | enable flowrate=13 |  |
| Q2213 | IN3 function (& state)              | 8174, g3              | run=2              |  |
| Q2214 | IN4 function (& state)              | 8176, g3              | reset total=32     |  |
| Q2215 | IN5 function (& state)              | 8178, g3              | print=40           |  |
| Q2216 | IN6 function (& state)              | 8180, g3              | print total=41     |  |
| Q2217 | IN7 function (& state)              | 8182, g3              | stop=1             |  |
| Q2218 | IN8 function (& state)              | 8184, g3              | pause=3            |  |
| Q2219 | IN9 function (& state)              | 8186, g3              | enable flowrate=13 |  |
| Q2210 | IN0 function (& state)              | 8190, g3              | pulse input=0      |  |

**Tacho input** 

A tacho can be connected to the pulse input to measure the rotational speed of a shaft.

 Q2229
 speed
 8708, g4

This is the rotational speed measured on the tacho input.

#### Loadcell input (impact weight)

#### Input settings

| Q22311 | AI1 response time [0.04 to 32]                                                                                                    | 8120, g1                       | 2.00 s     |
|--------|----------------------------------------------------------------------------------------------------|--------------------------------|------------|
|        | The response time for the weight signal. A larger value will help caused by vibrations or movement on the weighing system.                             | reduce variations in the weigh | nt reading |
| Q22312 | lever ratio                                                                                                    | 8130, g1                       | 1.0000     |
|        | The lever ratio adjusts the weight reading during calibration. It is the ratio of calibration weight (test weight) to displayed weight (gross weight). |                                |            |

<sup>&</sup>lt;sup>5</sup> Defaults to whatever the current setting is.

rpm

<sup>&</sup>lt;sup>6</sup> Hint line shows state as (on) or (off)

<sup>&</sup>lt;sup>7</sup> See I/O Function Table page 46. Use negative numbers to reverse the signal sense eg 1=stop (stop when input is on), -1=NOT stop (stop when input is off).

Q

| 22313 | 4 or 6 wire connection                                              | 8128, g1                          | auto=0   |
|-------|---------------------------------------------------------------------|-----------------------------------|----------|
|       | Selects if the loadcell has a 4 wire or 6 wire connection to the in | strument. If set to auto, it will | power up |

 Selects if the loadcell has a 4 wire or 6 wire connection to the instrument. If set to auto, it will power up in 6 wire mode, but switch to 4 wire mode if there is no sense voltage detected.

 Q22314
 loadcell scan
 8168, g7
 0

Set to 0 for normal operation. Selects the number of loadcells to be individually measured. Loadcell inputs P, Q, R, and S are multiplexed, measuring each one for the 'AI response time'. The individual signals are saved in 'AI1 signal P, Q, R & S'. The average signal is saved in 'AI signal'.

#### **Calibration with weights**

The basic procedure is to remove all weight from the weighing system and set the zero setting to 0. Then a known weight is applied to the weighing system and the span setting adjusted to this weight.

| * Q22321 | AI1 zero (remove all weight & set to zero)   | 8910 <sup>8</sup> | (shows weight) kg,t,g |
|----------|----------------------------------------------|-------------------|-----------------------|
| * Q22322 | AI1 span (apply weight & enter weight value) | 8912 <sup>8</sup> | (shows weight) kg,t,g |
|          |                                              |                   |                       |

#### Calibrate loadcell

This is often the easiest method of calibration. It is useful to detect problems with the weighing mechanism which may not otherwise be shown using other calibration methods. It is also a quick method which can be used at anytime to check the loadcell and weighing system.

- 1. Press the Q key to access the setup menu.
- 2. Key in the quick key code 22321 to select the 'AI1 zero' step.
- 3. Make sure all material and test weights are removed from the weighing system.
- 4. Press the EDIT key. (If editing is locked, key in the password 111 and press ENTER).
- 5. Press the 0 key followed by ENTER and wait while the display shows 'Calibrating, please wait...'
- 6. Press ENTER twice to move to the 'AI1 span' step. (Or press the DOWN key).
- 7. Apply the known test weight.
- 8. Press EDIT and enter the value of the test weight followed by the ENTER key and wait while the display shows 'Calibrating, please wait...'.

If possible, remove and apply the test weights several times checking the weight reading each time. Make sure the weight reading is within acceptable error limits. If not there may be a mechanical fault which should be fixed before proceeding with the calibration. Repeat the calibration process if necessary. (To return to the 'AI1 zero' step, press the UP key).

9. Press and hold the BACK key to return to normal operation.

#### **Direct loadcell calibration**

| Q22331 | loadcell capacity (sum of the capacity of all loadcells) <sup>9</sup>                                                                                                    | 8122                                           | 100.0 kg,t,g                                 |  |
|--------|----------------------------------------------------------------------------------------------------|------------------------------------------------|----------------------------------------------|--|
|        | Set to be equal to the total capacity of all the loadcells in the weighing system. If there are two 50 kg loadcells, this setting should be 100 kg.                              |                                                |                                              |  |
|        | This setting can be adjusted even if the transmitter has been ca<br>alter the calibration. If set correctly, the 'system sensitivity' and<br>the instrument has been calibrated. | librated with test we<br>'deadload' settings w | ights, and it will not<br>vill then show how |  |
| Q22332 | system sensitivity (average sensitivity of all loadcells)                                                                                                    | 8124                                           | 2.00000 mV/V                                 |  |
|        |                                                                                                    |                                                |                                              |  |

Shows the loadcell sensitivity (if the 'loadcell capacity' has been set correctly first).

If calibrating without test weights, set this value to the loadcell sensitivity. If there is more than one loadcell and if each loadcell has a slightly different sensitivity, use the average value. For example, if there are two loadcells with sensitivities 2.003 and 2.007 mV/V, set the 'system sensitivity' to 2.005 mV/V.

| Q22333 | dea | adload (dead weight on loadcells)                 | 8126                         | 0.0 kg,t,g        |
|--------|-----|---------------------------------------------------|------------------------------|-------------------|
|        | Cho | we the approximate dead weight on the leadcoll(c) | provided the leadcoll capaci | ity' has been set |

Shows the approximate dead weight on the loadcell(s), provided the 'loadcell capacity' has been set correctly first.

If calibrating without test weights, then set this value to the weighing system's weight when there is no material load.

#### Calibrate Using Loadcell Specifications

The loadcell can be calibrated using the loadcell(s) capacity and sensitivity supplied by the manufacturer. Using this method avoids the need to load and unload test weights onto the weighing system. If the system has already been calibrated using test weights, the actual dead load and loadcell sensitivity are displayed. These settings should not then be adjusted.

- 1. Press the Q key to access the setup menu.
- 2. Key in the quick key code 22331 to select the 'loadcell capacity' step.
- 3. Press the EDIT key. (If editing is locked, key in the password 111 and press ENTER).

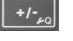

<sup>&</sup>lt;sup>8</sup> Entering a value initiates a calibration.

<sup>&</sup>lt;sup>9</sup> WARNING: Altering loadcell capacity will NOT change the loadcell calibration, but will re-scale the system sensitivity and deadload values. Altering the system sensitivity or deadload values WILL change the loadcell calibration

 $Q_{m}//1/$ 

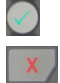

- 4. Key in the total loadcell capacity followed by ENTER. This is normally the sum of all of the loadcell capacities (e.g. 4 x 100kg loadcells = 400kg total capacity).
- 5. Press BACK then 2 (or press the DOWN key) to move to the 'system sensitivity' step (QK 22332).
- 6. Key in the loadcell sensitivity followed by ENTER. This is normally the average of all of the loadcell sensitivities.
- 7. Press BACK then 3 (or press the DOWN key) to move to the 'deadload' step (QK 22333).
- 8. If you know or can estimate the deadload, key this in followed by ENTER. This value is the total weight of the mechanical components applied to the loadcell but excluding any material weight.
- 9. Press and hold the BACK key to return to normal operation.

If the deadload is unknown (as is usually the case), a loadcell zero should be performed.

- 1. Press the Q key to access the setup menu.
- 2. Key in the quick key code 22321 to select the 'AI1 zero' step.
- 3. Make sure all material and test weights are removed from the weighing system.
- 4. Press the EDIT key. (If editing is locked, key in the password 111 and press ENTER).
- 5. Press the 0 key followed by ENTER to initiate a zero calibration.
- 6. Press and hold the BACK key to return to normal operation.

#### Loadcell signals

These settings are used for diagnostics and fault detection on the loadcell input.

Q22351

| 222551 | All Signal                                                    | 0700              | • III V / V |
|--------|---------------------------------------------------------------|-------------------|-------------|
|        | Displays the loadcell signal in mV/V.                         |                   |             |
| Q22352 | AI1 signal P                                                  | 8710              | Q mV/V      |
| Q22353 | AI1 signal Q                                                  | 8712              | Q mV/V      |
| Q22354 | AI1 signal R                                                  | 8716              | Q mV/V      |
| Q22355 | AI1 signal S                                                  | 8718              | Q mV/V      |
|        | Displays each loadcell signal when scanning has been enabled. | (refer to Q22314) |             |
| Q22350 | loadcell check                                                | 8914, g7          | off=0       |
|        |                                                               |                   |             |

Set to 1 (on) to measure mV/V signal of each loadcell.

#### Loadcell trim

These settings are used to trim the input gain of up to four loadcells. This can be used to correct for sensitivity differences when using 2, 3 or 4 loadcells. A typical application is corner adjustment of a platform scale.

| Q22361 | trim 1 [-1250 to 1251] | 8132, g7 | disabled =1251 |
|--------|------------------------|----------|----------------|
| Q22362 | trim 2 [-1250 to 1251] | 8134, g7 | disabled =1251 |
| Q22363 | trim 3 [-1250 to 1251] | 8136, g7 | disabled =1251 |
| Q22364 | trim 4 [-1250 to 1251] | 8138, g7 | disabled =1251 |
|        |                        |          |                |

The trim settings are set to 1251 when not in use, which sets the excitation voltages to their maximum. Corner adjustment procedure:

- 1. Set trim 1 through to excitation 4 to the value 0.
- 2. Calibrate the scale (zero and span) with the test weights applied centrally.
- 3. Apply the test weight as close to loadcell1 as possible, adjust the setting 'trim 1' so that the weight reading corresponds to the test weight value.
- 4. Repeat for each of the remaining loadcells.

#### Current/Voltage input

When AI2 is available, a remote setpoint signal can be connected as either a current (eg 4 to 20mA) or as a voltage (eg 0 to 10V). The transmitter auto-detects whether the current or voltage input is active and uses the relevant calibration from the following settings.

| Q2241 | AI2 current low                                                                                              | 8140, g2                     | 4.000 mA     |
|-------|----------------------------------------------------------------------------------------------------|------------------------------|--------------|
|       | This is the low point of the analog signal (when using the curre<br>(typically set this variable to 4 mA).   | ent input) within the range  | 0 to 20 mA   |
| Q2242 | AI2 current high                                                                                             | 8142, g2                     | 20.000 mA    |
|       | This is the high point of the analog signal (when using the curr<br>_(typically set this variable to 20 mA). | rent input) within the range | e 0 to 20 mA |
| Q2243 | AI2 voltage low                                                                                              | 8144, g2                     | 0.000 V      |
|       | This is the low point of the analog signal (when using the volta (typically set this variable to 0 V).       | ge input) within the range   | 0 to 10 V    |
| Q2244 | AI2 voltage high                                                                                             | 8146, g2                     | 10.000 V     |
|       | This is the high point of the analog signal (when using the volt (typically set this variable to 10 V).      | age input) within the range  | e 0 to 10 V  |

\_+/-, ↓

| Q2245 | AI2 signal type                                                                                                    |                                                                         | 8148, g2 <sup>10</sup>                     | 3              |  |
|-------|----------------------------------------------------------------------------------------------------|-------------------------------------------------------------------------|--------------------------------------------|----------------|--|
|       | This allows correct units and ranging to be applied to the AI2 signal. For example a setting of 1 converts the signal to a weight, a setting of 3 converts the signal to a flowrate. |                                                                         |                                            |                |  |
| Q2246 | AI2 signal low                                                                                                    |                                                                         | 8150, g2 <sup>11</sup>                     | 0 t/h,kg/h     |  |
|       | This is the signal that shou                                                                                                    | ld correspond with the 'AI2 current lo                                  | ow' or 'AI2 voltage low'                   | point.         |  |
| Q2247 | AI2 signal high                                                                                                    |                                                                         | 8152, g2 <sup>11</sup>                     | 600 t/h,kg/h   |  |
|       | This is the signal that shou                                                                                                    | ld correspond with the 'AI2 current h                                   | igh' or 'AI2 voltage high                  | n point.       |  |
| Q2248 | AI2 current/voltage                                                                                                    |                                                                         | 8720, g2                                   | 🔍 mA or V      |  |
|       | Displays the remote analo                                                                                                    | g signal as a current or voltage.                                       |                                            |                |  |
| Q2249 | AI2 signal                                                                                                    |                                                                         | 8722, g2                                   | ႖ t/h,kg/h     |  |
|       | Displays the remote analog signal in engineering units.                                                                                                    |                                                                         |                                            |                |  |
|       | local/remote option                                                                                                    | description                                                             |                                            |                |  |
|       | 0                                                                                                    | default                                                                 |                                            |                |  |
|       | 1                                                                                                    | When in local mode, the run input<br>mode, the start/stop key functions | t function is disabled. N<br>are disabled. | When in remote |  |

### **Internal Signals**

Weight

t

|                            |                                                                                                    |                                                                                                    | Basic Settings                                                                                                    |                                                                        |
|----------------------------|----------------------------------------------------------------------------------------------------|----------------------------------------------------------------------------------------------------|----------------------------------------------------------------------------------------------------|------------------------------------------------------------------------|
|                            |                                                                                                    | Inputs                                                                                                    | Internal Signals                                                                                                    | Outpu                                                                  |
|                            |                                                                                                    | Co                                                                                                    | ommunications & Disp                                                                                                    | lay                                                                    |
|                            |                                                                                                    | Informa                                                                                                    | tion, Resets & Final Ca                                                                                                    | alibration                                                             |
|                            |                                                                                                    |                                                                                                    |                                                                                                    |                                                                        |
|                            | Basic weight                                                                                                    |                                                                                                    |                                                                                                    |                                                                        |
| Q23111                     | weight                                                                                                    | 874                                                                                                    | 10                                                                                                    | ۹ kg,                                                                  |
|                            | Displays the weight.                                                                                                    |                                                                                                    |                                                                                                    |                                                                        |
|                            | Weight zeroing                                                                                                    |                                                                                                    |                                                                                                    |                                                                        |
| Q23121                     | zero range                                                                                                    | 82                                                                                                    | 12                                                                                                    | 2.00                                                                   |
| 000100                     | The maximum range as a percentage of the Weight C<br>restricts the operation of both an operator initiated ze<br>when the zero tracking band is enabled.                                                                                                    | apacity over v<br>ro (pressing t                                                                                                    | which a zero may be a<br>he ZERO key) or an a                                                                                                    | cquired. T<br>utomatic z                                               |
| Q23122                     | zero track anytime [U=disable, 1=enable]                                                                                                    | 82                                                                                                    | 14, g5                                                                                                    |                                                                        |
|                            | Enables automatic zero tracking at anytime. If disable<br>urement is enabled.                                                                                                    | d, zero tracki                                                                                                    | ng stops when the flow                                                                                                    | wrate mea                                                              |
| Q23123                     | zero tracking band(set to 0 to disable)                                                                                                    | 82                                                                                                    | 6. a5 <sup>12</sup>                                                                                                    | 10 0 d                                                                 |
|                            |                                                                                                    | -                                                                                                    | 20/ 90                                                                                                    | 10.0 u                                                                 |
|                            | Zero tracking is disabled if set to 0.                                                                                                    |                                                                                                    | , 50                                                                                                    | 10.0 u                                                                 |
|                            | Zero tracking is disabled if set to 0.<br>When not set to zero, automatic zeroing is enabled. V<br>weight is continuously measured. The last three of th<br>tracking band. If all three are within the band, the zer<br>helps to ensure that a zero is not automatically taken                                                                                                    | Vhen enabled<br>ese are record<br>o is adjusted<br>when a flow                                                                                            | a 10 second average<br>led and compared to t<br>to the second value. T<br>begins or ends.                                                                                        | of then<br>the zero<br>This proces                                     |
|                            | Zero tracking is disabled if set to 0.<br>When not set to zero, automatic zeroing is enabled. W<br>weight is continuously measured. The last three of th<br>tracking band. If all three are within the band, the zer<br>helps to ensure that a zero is not automatically taken<br>During normal operation, the status of zero tracking is<br>and three dots. The dots indicate which of the three a<br>band.,                                                                                                    | Vhen enabled,<br>ese are record<br>o is adjusted<br>when a flow<br>s displayed as<br>average weigh                                                        | a 10 second average<br>led and compared to t<br>to the second value. T<br>begins or ends.<br>a bar showing the be<br>ts are within the zero                                      | of then<br>the zero<br>l'his proces<br>It revolution<br>tracking       |
| Q23125                     | Zero tracking is disabled if set to 0.<br>When not set to zero, automatic zeroing is enabled. W<br>weight is continuously measured. The last three of th<br>tracking band. If all three are within the band, the zer<br>helps to ensure that a zero is not automatically taken<br>During normal operation, the status of zero tracking is<br>and three dots. The dots indicate which of the three a<br>band.,<br>zeroing progress                                                                                                    | Vhen enabled,<br>ese are record<br>o is adjusted<br>when a flow<br>s displayed as<br>average weigh<br>875                                                 | a 10 second average<br>led and compared to t<br>to the second value. T<br>begins or ends.<br>a bar showing the be<br>ts are within the zero                                      | of then<br>the zero<br>This proces<br>It revolutio<br>tracking         |
| Q23125                     | Zero tracking is disabled if set to 0.<br>When not set to zero, automatic zeroing is enabled. W<br>weight is continuously measured. The last three of th<br>tracking band. If all three are within the band, the zer<br>helps to ensure that a zero is not automatically taken<br>During normal operation, the status of zero tracking is<br>and three dots. The dots indicate which of the three a<br>band.,<br>zeroing progress<br>Displays the percentage progress through the zeroing                                                                                                    | Vhen enabled,<br>ese are record<br>o is adjusted<br>when a flow<br>s displayed as<br>werage weigh<br>87<br>87<br>cycle.                                   | a 10 second average<br>ed and compared to t<br>to the second value. T<br>begins or ends.<br>a bar showing the be<br>ts are within the zero                                       | of then<br>he zero<br>This proce:<br>It revolutio<br>tracking          |
| Q23125<br>Q23126           | Zero tracking is disabled if set to 0.<br>When not set to zero, automatic zeroing is enabled. W<br>weight is continuously measured. The last three of th<br>tracking band. If all three are within the band, the zer<br>helps to ensure that a zero is not automatically taken<br>During normal operation, the status of zero tracking is<br>and three dots. The dots indicate which of the three a<br>band.,<br>Zeroing progress<br>Displays the percentage progress through the zeroing<br>zero weight                                                                                                    | Vhen enabled,<br>ese are record<br>o is adjusted<br>when a flow<br>s displayed as<br>average weigh<br>87:<br>cycle.<br>82:                                | a 10 second average<br>led and compared to t<br>to the second value. T<br>begins or ends.<br>a bar showing the be<br>ts are within the zero                                      | of then<br>he zero<br>This proce:<br>It revolutio<br>tracking<br>kg,   |
| Q23125<br>Q23126           | Zero tracking is disabled if set to 0.<br>When not set to zero, automatic zeroing is enabled. W<br>weight is continuously measured. The last three of th<br>tracking band. If all three are within the band, the zer<br>helps to ensure that a zero is not automatically taken<br>During normal operation, the status of zero tracking is<br>and three dots. The dots indicate which of the three a<br>band.,<br>Zeroing progress<br>Displays the percentage progress through the zeroing<br>zero weight<br>Displays the amount of weight that has been zeroed of                                                                                                    | Vhen enabled<br>ese are record<br>o is adjusted<br>when a flow<br>s displayed as<br>average weigh<br>87:<br>cycle.<br>82:<br>put since the l              | a 10 second average<br>led and compared to t<br>to the second value. T<br>begins or ends.<br>a bar showing the be<br>ts are within the zero<br>52<br>20<br>ast zero calibration. | of then<br>the zero<br>This proce<br>It revolutio<br>tracking<br>kg,   |
| Q23125<br>Q23126           | Zero tracking is disabled if set to 0.<br>When not set to zero, automatic zeroing is enabled. W<br>weight is continuously measured. The last three of th<br>tracking band. If all three are within the band, the zer<br>helps to ensure that a zero is not automatically taken<br>During normal operation, the status of zero tracking is<br>and three dots. The dots indicate which of the three a<br>band.,<br>zeroing progress<br>Displays the percentage progress through the zeroing<br>zero weight<br>Displays the amount of weight that has been zeroed of                                                                                                    | Vhen enabled,<br>ese are record<br>o is adjusted<br>when a flow<br>s displayed as<br>average weigh<br>87:<br>cycle.<br>82:<br>but since the l             | a 10 second average<br>led and compared to t<br>to the second value. T<br>begins or ends.<br>a bar showing the be<br>ts are within the zero<br>52<br>20<br>ast zero calibration. | of then<br>he zero<br>This proce:<br>It revolutio<br>tracking<br>kg,   |
| Q23125<br>Q23126           | Zero tracking is disabled if set to 0.<br>When not set to zero, automatic zeroing is enabled. W<br>weight is continuously measured. The last three of th<br>tracking band. If all three are within the band, the zer<br>helps to ensure that a zero is not automatically taken<br>During normal operation, the status of zero tracking is<br>and three dots. The dots indicate which of the three a<br>band.,<br>zeroing progress<br>Displays the percentage progress through the zeroing<br>zero weight<br>Displays the amount of weight that has been zeroed of<br><b>Batching</b>                                                                                                    | Vhen enabled,<br>ese are record<br>ro is adjusted<br>when a flow<br>s displayed as<br>average weigh<br>87<br>cycle.<br>82<br>but since the l              | a 10 second average<br>led and compared to t<br>to the second value. T<br>begins or ends.<br>a bar showing the be<br>ts are within the zero<br>52                                | of then<br>the zero<br>This proces<br>It revolutio<br>tracking<br>kg,i |
| Q23125<br>Q23126<br>Q23211 | Zero tracking is disabled if set to 0.<br>When not set to zero, automatic zeroing is enabled. W<br>weight is continuously measured. The last three of th<br>tracking band. If all three are within the band, the zer<br>helps to ensure that a zero is not automatically taken<br>During normal operation, the status of zero tracking is<br>and three dots. The dots indicate which of the three a<br>band.,<br>zeroing progress<br>Displays the percentage progress through the zeroing<br>zero weight<br>Displays the amount of weight that has been zeroed of<br><b>Batching</b><br>batch setpoint                                                                                                 | Vhen enabled,<br>ese are record<br>o is adjusted<br>when a flow<br>s displayed as<br>average weigh<br>group as<br>cycle.<br>82:<br>but since the l<br>844 | a 10 second average<br>led and compared to t<br>to the second value. T<br>begins or ends.<br>a bar showing the be<br>ts are within the zero<br>52<br>20<br>ast zero calibration. | of then<br>the zero<br>This proces<br>It revolutio<br>tracking<br>kg,i |
| Q23125<br>Q23126<br>Q23211 | Zero tracking is disabled if set to 0.<br>When not set to zero, automatic zeroing is enabled. W<br>weight is continuously measured. The last three of th<br>tracking band. If all three are within the band, the zer<br>helps to ensure that a zero is not automatically taken<br>During normal operation, the status of zero tracking is<br>and three dots. The dots indicate which of the three a<br>band.,<br>zeroing progress<br>Displays the percentage progress through the zeroing<br>zero weight<br>Displays the amount of weight that has been zeroed of<br><b>Batching</b><br>batch setpoint<br>Set the target 'batch weight' here.<br>batch preact (stop this amount before batch cotroint) | Vhen enabled,<br>ese are record<br>o is adjusted<br>when a flow<br>s displayed as<br>average weigh<br>87!<br>cycle.<br>82!<br>but since the l<br>84!      | a 10 second average<br>led and compared to t<br>to the second value. T<br>begins or ends.<br>a bar showing the be<br>ts are within the zero<br>52<br>20<br>ast zero calibration. | of then<br>the zero<br>This proces<br>It revolutio<br>tracking<br>kg,1 |

<sup>10</sup> 0=general, 1=weight, 2=belt speed, 3=flowrate, 4=total, 5=belt loading, 6=length, 7=short length, 8=current, 9=voltage
 <sup>11</sup> Signal units are determined by units of AI2 signal type
 <sup>12</sup> Set in divisions of weight, the smallest weight increment as displayed when setting the weight capacity or weight divisions. [0.0 to 12]

total weight just reaches the 'batch weight' by the time the system has come to a complete stop.

#### Flowrate

| Q2333                   | flowrate                                                                                                    | 8762                                                                                     | ႖ t/h,kg/l                              |
|-------------------------|----------------------------------------------------------------------------------------------------|------------------------------------------------------------------------------------------|-----------------------------------------|
|                         | Displays the flowrate.                                                                                                    |                                                                                          |                                         |
| Q2336                   | dynamic filter [0=off,1=low,2=medium,3=high]                                                                                                    | 8298, g6                                                                                 |                                         |
|                         | Additional flowrate filtering. Does not affect the co                                                                                                    | ontrol loop settings.                                                                    |                                         |
|                         | Large signal fluctuations are filtered less than sma                                                                                                    | all signal fluctuations. It is better                                                    | turned off for                          |
|                         | batching applications. See diagrams following.                                                                                                    |                                                                                          |                                         |
| 22337                   | flowrate filter [0s, 0.5s, 0.7s, 1s, 1.4s, 2s, 3s, 5s, 20s, 30s, 50s]                                                                                                    | /s, 10s, 14s, 8308, g6                                                                   |                                         |
|                         | Additional flowrate filtering. Does not affect the co                                                                                                    | ntrol loop settings.                                                                     |                                         |
|                         | Averages out fluctuations in the flowrate. The amo<br>tude. See diagrams following.                                                                                                    | ount of filtering does not depend                                                        | on the signal amp                       |
|                         | before filter                                                                                                    | $\checkmark$                                                                             |                                         |
|                         | dynamic filter                                                                                                    |                                                                                          |                                         |
|                         | flowrate filter                                                                                                    | $\sim$                                                                                   |                                         |
| Q2338                   | flowrate raw                                                                                                    | 8764, g6                                                                                 | 🝳 t/h,kg/                               |
|                         | The flowrate before the dynamic filter and flowrat                                                                                                    | te filter.                                                                               |                                         |
|                         |                                                                                                    |                                                                                          |                                         |
| Q2341                   | low flow cutout                                                                                                    | 8310                                                                                     | 2.0 9                                   |
| -                       | Totalising stops when the flowrate is less than this                                                                                                    | s value.                                                                                 |                                         |
|                         | If a negative value is used, then the low flow cut of                                                                                                    | out occurs within a band. For exa                                                        | mple, with a settir                     |
|                         | of -2%, totalising will stop when the flowrate is be                                                                                                    | tween -2% and +2%.                                                                       |                                         |
| Q2342                   | totaliser division                                                                                                    | 8312                                                                                     | 0.02 kg,t,                              |
|                         | Set the resolution of the totaliser.                                                                                                    |                                                                                          |                                         |
| Q2343                   | pulse output division                                                                                                    | 8314                                                                                     | 0.02 kg,t,                              |
|                         | Cat the recolution of the external totaliser                                                                                                    |                                                                                          |                                         |
|                         | Set the resolution of the external totaliser.                                                                                                    | 0720                                                                                     |                                         |
| 22344                   | total weight                                                                                                    | 8730                                                                                     | 0.00 <b>T</b>                           |
| 22344                   | total weight Displays the weight totaliser. The total is retained                                                                                                    | 8730<br>after a power failure.                                                           | 0.00 <b>T</b>                           |
| Q2344<br>Q2345          | Set the resolution of the external totaliser.         total weight         Displays the weight totaliser. The total is retained         running total                                                                                                    | 8730<br>after a power failure.<br>8732, g6                                               | 0.00 T                                  |
| Q2344<br>Q2345          | Set the resolution of the external totaliser.         total weight         Displays the weight totaliser. The total is retained         running total         Displays a running weight total. This total is not retablicer diate.                                                                                                    | 8730<br>after a power failure.<br>8732, g6<br>eset by the RESET TOTAL operat             | 0.00 <b>T</b><br>0.00 <b>T</b><br>cion. |
| Q2344<br>Q2345<br>Q2346 | Set the resolution of the external totaliser.         total weight         Displays the weight totaliser. The total is retained is running total         Displays a running weight total. This total is not retailiser digits         Sate the number of digits the total is retained in the set of the set of th | 8730<br>after a power failure.<br>8732, g6<br>eset by the RESET TOTAL operat<br>8320, g6 | 0.00 <b>T</b><br>0.00 <b>T</b>          |
| Q2344<br>Q2345<br>Q2346 | Set the resolution of the external totaliser.         total weight         Displays the weight totaliser. The total is retained         running total         Displays a running weight total. This total is not re         totaliser digits         Sets the number of digits the totaliser counts to.         running time                                                                                                    | 8730<br>after a power failure.<br>8732, g6<br>eset by the RESET TOTAL operat<br>8320, g6 | 0.00 <b>T</b><br>0.00 <b>T</b><br>cion. |

#### Limits

Totaliser

| Q23511 | limit 1 source                                                                        | (modbus address of signal) | 8350, g7 |                |
|--------|---------------------------------------------------------------------------------------|----------------------------|----------|----------------|
|        | Set this to the modbus address of the signal that will be compared with the setpoint. |                            |          |                |
| Q23512 | limit 1 mode                                                                          |                            | 8354, g7 | high limit = 0 |
|        | Sets the                                                                              | limit operating mode.      |          |                |
|        | limit mode                                                                            | description                |          |                |
|        | 0                                                                                     | high limit                 |          |                |
|        | 1 low limit                                                                           |                            |          |                |
|        | 2 outside band                                                                        |                            |          |                |
|        | 3                                                                                     | inside band                |          |                |
|        | 4                                                                                     | fill control               |          |                |
|        | 5                                                                                     | empty control              |          |                |

| Q23513 | limit 1 delay                                    | 8352, g7 | 0.00 s |
|--------|--------------------------------------------------|----------|--------|
|        | Sets a delay to activate or de-active the limit. |          |        |
| Q23514 | setpoint 1                                       | 8330, g7 |        |
|        | Sets the limit value.                            |          |        |
| Q23515 | setpoint 1 preact                                | 8356     |        |

Sets the preact value.

#### Limit 2

| Q23521 | limit 2 source (modbus address of signal) | 8360, g7 |               |
|--------|-------------------------------------------|----------|---------------|
| Q23522 | limit 2 mode                              | 8364, g7 | low limit = 1 |
| Q23523 | limit 2 delay                             | 8362, g7 | 0.00 s        |
| Q23524 | setpoint 2                                | 8332, g7 |               |
| Q23525 | setpoint 2 preact                         | 8366     |               |

#### Limit 3

| Q23531 | limit 3 source (modbus address of signal) | 8340, g7 |                    |
|--------|-------------------------------------------|----------|--------------------|
| Q23532 | limit 3 mode                              | 8344, g7 | fill control = $4$ |
| Q23533 | limit 3 delay                             | 8342, g7 | 0.00 s             |
| Q23534 | setpoint 3H                               | 8334     |                    |
| Q23535 | setpoint 3L                               | 8346     |                    |

#### Events/Alarms/Faults

Various events can be triggered by the inputs (eg to capture the weight) or automatically when certain situations are detected by the transmitter. Each event has an ID and produces a value.

| Q2361 | event ID                                                    | 8780, g8 | ٩      |
|-------|-------------------------------------------------------------|----------|--------|
|       | ID of most recent event.                                    |          |        |
| Q2362 | event value                                                 | 8782, g8 | ٩      |
|       | Value of most recent event.                                 |          |        |
| Q2363 | last alarm event                                            | 8784, g8 | Q,     |
|       | Value of most recent event.                                 |          |        |
| Q2364 | alarm list (press EDIT to view list of all possible alarms) | 8920, g8 |        |
|       | Scroll through a list of all possible alarms.               |          |        |
| Q2365 | delay time [0.00 to 300.00]                                 | 8458, g8 | 0.00 s |
|       | A timer used by the macros.                                 |          |        |
| Q2366 | healthy options                                             | 8456, g8 | 0      |
|       | Selects which faults control the healthy signal.            |          |        |
| Q2369 | fault options                                               | 8454     |        |
|       | Allance aslastad facilita ta wat water an alawa             |          |        |

Allows selected faults to not raise an alarm.

#### Speed demand

| The speed demand is a 0 to 100% signal used to control the flowrate. |                                                                                                    |                                                                                                    |
|----------------------------------------------------------------------|----------------------------------------------------------------------------------------------------|----------------------------------------------------------------------------------------------------|
| speed demand (flow control speed signal)                             | 8792                                                                                                    | <b>Q</b> %                                                                                                    |
| Displays the control signal for the flowrate control.                |                                                                                                    |                                                                                                    |
| set manual speed                                                     | 8482                                                                                                    | %                                                                                                    |
|                                                                      | The speed demand is a 0 to 100% signal used to control the flo<br>speed demand (flow control speed signal)<br>isplays the control signal for the flowrate control.<br>set manual speed | The speed demand is a 0 to 100% signal used to control the flowrate.         speed demand (flow control speed signal)       8792         splays the control signal for the flowrate control.       8482 |

Sets a manaul speed demand and sets volumentric mode.

#### **Memory Storage**

Memory storage is used to save or recall a group of settings to memory. This can for example be used to save different settings that change for different products. The instrument can store up to 20 groups of settings.

#### Memory Setup

Q23811 memory usage

Selects how the memory will be used. Several preset choices are available or it may be set for a custom setup.

8680, g8

0

| memory usage | description            | default memory store name |
|--------------|------------------------|---------------------------|
| 0            | disabled               |                           |
| 1            | custom                 |                           |
| 2            | setpoint 1             | PRODUCT                   |
| 3            | setpoints 1 & 2        | PRODUCT                   |
| 4            | loadcell calibration   | CALIBRATION               |
| 5            | calibration constant K |                           |
| 6            | not used               |                           |

| Q23812 | data 1 source | 8670, g8 | 0 |
|--------|---------------|----------|---|
| Q23813 | data 2 source | 8672, g8 | 0 |
| Q23814 | data 3 source | 8674, g8 | 0 |
| Q23815 | data 4 source | 8676, g8 | 0 |

The four items above contain the addresses of settings that will be stored in the group memory. The addresses can only be set if the memory usage is set to 'custom'.

Q23810 memory store name

This sets a name for the memory store. If a text name is entered, it will replace the word 'GROUP' in the following memory settings.

3600, g8

#### Memory Recall/Store

The following 3 settings are used to recall or store a group of settings and to set a name for each group. The groups are numbered from 0 to 19. Unless the memory usage is disabled, these settings will appear in the operator's MENU, accessed by pressing the MENU key.

|        |                 | , , , |    |         |   |
|--------|-----------------|-------|----|---------|---|
| Q23821 | recall GROUP    |       | 88 | 316, g8 | 0 |
| Q23822 | store GROUP     |       | 88 | 314, g8 | 0 |
| Q23823 | edit GROUP name |       | 37 | 700, g8 |   |

#### **Edit Stored Memory**

The following allow a group of stored settings to be altered without recalling them first. The 'GROUP to edit' is set to the group number 0 to 19, and the remaining steps used to edit the stored values.

| Q23831 | GROUP to edit          | 8818, g8 | 0 |
|--------|------------------------|----------|---|
| Q23832 | GROUP name             | 3800, g8 |   |
| Q23833 | data 1 source not used | 8820, g8 | 0 |
| Q23834 | data 2 source not used | 8822, g8 | 0 |
| Q23835 | data 3 source not used | 8824, g8 | 0 |
| Q23836 | data 4 source not used | 8826, g8 | 0 |

#### User data

Additional user data which for example may be used by macros.

The PERM settings are retained when the power is removed from the controller.

The TEMP settings are not retained when the power is removed from the controller.

#### Retained

| Q23911 | perm 1 | 8596, g13 | 0 |
|--------|--------|-----------|---|
| Q23912 | perm 2 | 8598, g13 | 0 |
| Q23913 | perm 3 | 8570, g13 | 0 |
| Q23914 | perm 4 | 8572, g13 | 0 |
| Q23915 | perm 5 | 8574, g13 | 0 |

#### Other data

| 0  |
|----|
| 0  |
| -  |
| 0  |
| 0  |
| 0  |
| ٩  |
|    |
| Q, |
| -  |

Displays the time in the form 'HHMM'.

### Outputs

|                                         | Basic Settings   |         |
|-----------------------------------------|------------------|---------|
| Inputs                                  | Internal Signals | Outputs |
| Communications & Display                |                  |         |
| Information, Resets & Final Calibration |                  |         |

#### Analog output 1 (flowrate)

These variables select which signal should appear on the analog output and how it is to be scaled. The speed demand varies from 0 to 100 % where 0 % means stopped and 100 % means maximum speed. This demand is converted to an analog signal for connection to the motor speed controller. As an example, a speed demand ranging from 0 to 100 % is to be converted to an analog signal ranging from 4 to 20 mA.

| Q2411 | AO1 source (modbus address of signal)                                                                                                    | 8520, g10                           | flowrate=8762                                     |
|-------|----------------------------------------------------------------------------------------------------|-------------------------------------|---------------------------------------------------|
|       | Set this to the address of the transmitter's signal that will be ou                                                                                                    | itput via AO1.                      |                                                   |
| Q2412 | AO1 signal low                                                                                                    | 8522                                | 0 <b>FU</b>                                       |
|       | This is the low point of the signal to corresponding to the 'AO1                                                                                                    | current low' set                    | ting (typically set to 0).                        |
| Q2413 | AO1 signal high                                                                                                    | 8524                                | FCAP <b>FU</b>                                    |
|       | This is the high point of the signal corresponding to the 'AO1 co<br>_capacity of the signal).                                                                          | urrent high' setti                  | ng (typically set to the                          |
| Q2414 | AO1 current low                                                                                                    | 8526, g10                           | 4.000 mA                                          |
|       | This is the low point of the analog output signal within the range                                                                                                    | e 0 to 20 mA (t                     | ypically set to 4mA).                             |
| Q2415 | AO1 current high                                                                                                    | 8528, g10                           | 20.000 mA                                         |
|       | This is the high point of the analog output signal within the ran                                                                                                    | ge 0 to 20 mA (                     | typically set to 20mA).                           |
| Q2416 | AO1 current (can override output signal)                                                                                                    | 8800, g10                           | mA                                                |
|       | Displays AO1 current. This setting may be altered to temporaril<br>is useful to test the analog output. The output will return to no                                    | y manually set t<br>mal after you e | he output current. This<br>xit from the settings. |
| Q2417 | AO1 signal (can override output signal)                                                                                                    | 8804                                | FU                                                |
|       | Displays the signal currently being output. If this value is altere<br>sponding to the signal. This is useful to test the analog output.<br>you exit from the settings. | d, the output is<br>The output will | set to a value corre-<br>return to normal after   |

#### Analog output 2 (weight)

These variables select which signal should appear on the analog output and how it is to be scaled.

| Q2421 | AO2 source (modbus address of signal)                                                                                                    | 8530, g10                           | weight=8740                                      |
|-------|----------------------------------------------------------------------------------------------------|-------------------------------------|--------------------------------------------------|
|       | Set this to the address of the transmitter's signal that will be out                                                                     | ıtput via AO2.                      |                                                  |
| Q2422 | AO2 signal low                                                                                                    | 8532                                | 0 <b>WU</b>                                      |
|       | This is the low point of the signal corresponding to the 'AO2 cu                                                                         | rrent low' settir                   | ig (typically set to 0).                         |
| Q2423 | AO2 signal high                                                                                                    | 8534                                | WCAP <b>WU</b>                                   |
|       | This is the high point of the signal corresponding to the 'AO2 co<br>capacity of the signal).                                            | urrent high' sett                   | ing (typically set to the                        |
| Q2424 | AO2 current low                                                                                                    | 8536, g10                           | 4.000 mA                                         |
|       | This is the low point of the analog output signal within the range                                                                       | je 0 to 20 mA (                     | typically set to 4mA).                           |
| Q2425 | AO2 current high                                                                                                    | 8538, g10                           | 20.000 mA                                        |
|       | This is the high point of the analog output signal within the ran                                                                        | ge 0 to 20 mA                       | (typically set to 20mA).                         |
| Q2426 | AO2 current (can override output signal)                                                                                                 | 8802, g10                           | mA                                               |
|       | Displays AO2 current. This setting may be altered to temporaril<br>is useful to test the analog output. The output will return to no     | y manually set<br>rmal after you e  | the output current. This exit from the settings. |
| Q2427 | AO2 signal (can override output signal)                                                                                                  | 8806                                | WU                                               |
|       | Displays the signal currently being output. If this value is altere<br>sponding to the signal. This is useful to test the analog output. | d, the output is<br>The output will | set to a value corre-<br>return to normal after  |

you exit from the settings.

#### **Digital outputs**

The following settings select the function of the digital outputs. The hint line shows (off) when the output is at 0V, and (on) when it is at +V1.

The UP and DOWN keys can be used to select the function from the available list.

If the negative value of the output function is used, the signal sense is reversed. eg 16=motion (output on when weight is in motion), -16=NOT motion (output off when weight is in motion).

The list is shown in the 'Instruction Manual' in the 'I/O Function Table'.

|       | •                                     |                         |                     |
|-------|---------------------------------------|-------------------------|---------------------|
| Q2431 | OUT1 function (& state) <sup>13</sup> | 8550, g11 <sup>14</sup> | pulse output=48     |
| Q2432 | OUT2 function (& state)               | 8552, g11               | running=57          |
| Q2433 | OUT3 function (& state)               | 8554, g11               | run motor=56        |
| Q2434 | OUT4 function (& state)               | 8556, g11               | healthy=60          |
| Q2435 | OUT5 function (& state)               | 8558, g11               | weight fault=112    |
| Q2436 | OUT6 function (& state)               | 8560, g11               | paused=58           |
| Q2437 | OUT7 function (& state)               | 8562, g11               | flowrate enabled=72 |
| Q2438 | OUT8 function (& state)               | 8564, g11               | alarm alert=63      |
| Q2439 | OUT9 function (& state)               | 8566, g11               | run motor=56        |
| Q2430 | OUT0 function (& state)               | 8568, g11               | pulse output=48     |

### **Communications & Display**

|                                         | Basic Settings   |         |
|-----------------------------------------|------------------|---------|
| Inputs                                  | Internal Signals | Outputs |
| Communications & Display                |                  |         |
| Information, Resets & Final Calibration |                  |         |

#### Comms port 1 - RS232

| Q2511 | COM1 baud rate (8 data, no parity, 2 stop) | 8580, g12  | 19200 |
|-------|--------------------------------------------|------------|-------|
|       | Sets the communications speed.             |            |       |
| Q2512 | COM1&2 modbus address [1 to 30]            | 8592, g12  | 1     |
|       | modbus address.                            |            |       |
| Q2513 | COM1 stop bits                             | 18052, g12 | 0     |
|       |                                            |            |       |

| stop bits | description                                    |
|-----------|------------------------------------------------|
| 0         | automatic (1 stop on receive, 2 bits for send) |
| 1         | 1 stop bit                                     |
| 2         | 2 stop bits                                    |

#### Q2514 COM1 mode

18060, g12

0

| COM1 mode | description                  |
|-----------|------------------------------|
| 0         | auto : use extended modbus   |
| 1         | modbus : use standard modbus |

Setting to modbus may speed up the select key in some situations where strict modbus protocols are required. For example Modbus gateways and convertors.

| Q2515 | COM1 handshake enable [0=disable, 1=enable]     | 8584, g12                                 | 0  |
|-------|-------------------------------------------------|-------------------------------------------|----|
|       | When set to 1, hardware handshaking is enabled. | Set to 0 to disable hardware handshaking. |    |
| Q2510 | COM1 error count                                | 8810, g12                                 | Q, |

| Q2510 COM1 error count |  | 8810, g12 | Q, |
|------------------------|--|-----------|----|
|                        |  |           |    |

#### Comms port 2 - RS485

| Q2521 | COM2 baud rate (8 data, no parity, 2 stop) | 8590, g12  | 230400 |
|-------|--------------------------------------------|------------|--------|
|       | Sets the communications speed.             |            |        |
| Q2522 | COM1&2 modbus address [1 to 30]            | 8592, g12  | 1      |
|       | modbus address.                            |            |        |
| Q2523 | COM2 stop bits                             | 18054, g12 | 0      |

<sup>&</sup>lt;sup>13</sup> Hint line shows state as (on) or (off)

<sup>&</sup>lt;sup>14</sup> See I/O Function Table page 46. Use negative numbers to reverse the signal sense eg 16=motion (output on when weight is in motion), -16=NOT motion (output off when weight is in motion)

8838, g12

Q2524 COM2 mode

|  | ( | ) |
|--|---|---|

|       | COM2 mode                                                                            | description                                            | ]       |
|-------|--------------------------------------------------------------------------------------|--------------------------------------------------------|---------|
|       | 0                                                                                    | auto : use mwbus – automatic fall back to modbus slave |         |
|       | 1                                                                                    | modbus : use standard modbus                           |         |
|       | If this port is connected to an external modbus master, then this should be set to n |                                                        | modbus. |
| Q2520 | COM2 error count                                                                     | t 8812, g12                                            |         |

 COM2 error count
 8812, g12
 Q Hz

 Shows the operating mode (MWBUS or MODBUS). The 'cycle time' is the MR1 update rate. A list of device addresses on the bus is shown. Communications error counts are shown, which should usually read 0.

#### Comms port 3 - RS485 MR1

| Q2531 | COM3 baud rate (8 data, no parity, 2 stop) | 8588, g12  | 115200 |
|-------|--------------------------------------------|------------|--------|
|       | Sets the communications speed.             |            |        |
| Q2533 | COM3 stop bits                             | 18056, g12 | 0      |

#### **Interface registers**

These registers are the recommended registers to use for extracting the basic signals from the transmitter via Modbus. The advantage of using these registers is that multi-register Modbus commands can be used to make the interface more efficient.

A control or status register contains 32 bits of on or off information. When one of these registers is displayed, a bit is selected by using the left and right arrow keys.

#### **Registers 1**

| Q25411 | gross weight        | 8000, g12 |
|--------|---------------------|-----------|
| Q25412 | no function         | 8002, g12 |
| Q25413 | speed demand        | 8004, g12 |
| Q25414 | no function         | 8006, g12 |
| Q25415 | total weight        | 8008, g12 |
| Q25416 | flowrate            | 8010, g12 |
| Q25417 | control1 & control2 | 8012, g12 |
| Q25418 | control3 & status1  | 8014, g12 |
| Q25419 | status2 & status3   | 8016, g12 |
| Q25410 | IOx & faults        | 8018, g12 |

#### **Registers 2**

| no function           | 8020, g12                                                                                                    |
|-----------------------|----------------------------------------------------------------------------------------------------|
| no function           | 8022, g12                                                                                                    |
| no function           | 8024, g12                                                                                                    |
| no function           | 8026, g12                                                                                                    |
| speedC                | 8028, g12                                                                                                    |
| ratioC                | 8030, g12                                                                                                    |
| setpointC             | 8032, g12                                                                                                    |
| control2 & control3   | 8034, g12                                                                                                    |
| control1C & control1G | 8036, g12                                                                                                    |
| IO Control            | 8038, g12                                                                                                    |
|                       | no function<br>no function<br>no function<br>speedC<br>ratioC<br>setpointC<br>control2 & control3<br>control1C & control1G<br>IO Control |

#### **Printing & Macros**

Q255

| 1 | print settings and macros <sup>15</sup> |                                                     | 8922, g13                                  | 0      |
|---|-----------------------------------------|-----------------------------------------------------|--------------------------------------------|--------|
|   | Used to start                           | a print out of the settings or of the macros. Selec | <u>ct</u> the number of the print out requ | uired. |
|   | number                                  | printout                                            |                                            |        |
|   | 1                                       | nuint quiels estimas                                |                                            |        |

| 1 | print quick settings   |
|---|------------------------|
| 2 | print main settings    |
| 3 | print service macros   |
| 4 | print altered settings |
| 5 | print altered macros   |
| 6 | print all macros       |

<sup>&</sup>lt;sup>15</sup> 0=press EDIT then use up & down keys to select printout, 1=print quick settings, 2=print main settings, 3=print service settings, 4=print altered settings, 5=print altered macros, 6=print all macros

#### Print options

| Q25521 | print contin          | uous rate <sup>10</sup>          |                        | 8610, g13               | 0             |
|--------|-----------------------|----------------------------------|------------------------|-------------------------|---------------|
|        | Sets the rat<br>rate. | e at the which the print contir  | nuous macro is run. Us | se the UP and DOWN keys | to select the |
| Q25522 | disable mac           | ros [0=off, 1=on]                |                        | 8616, g13               | 0             |
|        | Disables all          | macros from running. This inc    | cludes the system nam  | ne macro.               |               |
| Q25523 | event print           | control                          |                        | 8586, g13               | 0             |
|        | Controls what         | at data is logged to the interna | al User Log File       |                         |               |
|        | control               | description                      | -                      |                         |               |
|        | 1                     | None                             |                        |                         |               |
|        | 2                     | AlarmLog                         |                        |                         |               |
|        | 3                     |                                  |                        |                         |               |
|        | 4                     | BatchSummary                     |                        |                         |               |
|        | 5                     |                                  |                        |                         |               |
|        | 6                     | BatchDetail                      |                        |                         |               |
| Q25524 | key macro o           | options                          |                        | 8508, g13               | 0             |

| options | description                                                                                                    |
|---------|----------------------------------------------------------------------------------------------------|
| 0 - 9   | Preset options (fixed).                                                                                                    |
| 10-19   | Behavour maybe customised with the Key Macros. The default macros are the same as the preset options. e.g. If set to 10, the default Key Macro is the same as when the option is set to 0. Similarly 11 to 1, 12 to 2 etc. |

### Q25525 macro output select 8506, g13 0 Selects which port data from macros and 'overt print control' is output. By default, data is output on

Selects which port data from macros and 'event print control' is output. By default, data is output on the controllers COM1 (RS232) port.

Ports on other devices connected to the controller can be selected, including some RS485 ports and USB virtual comm ports.

#### Macros

| Q25531 | print macro                                                        | 1000, g13           |
|--------|--------------------------------------------------------------------|---------------------|
|        | This macro is run when PRINT is activated.                         |                     |
| Q25532 | print total macro                                                  | 1100, g13           |
|        | This macro is run when PRINT TOTAL is activated.                   |                     |
| Q25533 | print remote macro                                                 | 1200, g13           |
|        | This macro is run when a digital input with the function print, is | s activated.        |
| Q25534 | print total remote macro                                           | 1300, g13           |
|        | This macro is run when a digital input with the function print to  | otal, is activated. |
| Q25535 | user function 1 macro                                              | 3200, g13           |
| Q25536 | user function 2 macro                                              | 3300, g13           |
| Q25537 | user function 3 macro                                              | 3400, g13           |

These macros run when the user function (in the operator menu) is activated.

#### Macro subroutines

| Q25541 | system name macro                                             | 2000, g4                      |
|--------|---------------------------------------------------------------|-------------------------------|
|        | This macro sets the units name. This name is displayed by the | display to identify the unit. |
| Q25542 | print key subroutine                                          | 2100, g13                     |
|        | A subroutine used by the print key macro.                     |                               |
| Q25543 | print total key subroutine                                    | 2200, g13                     |
|        | A subroutine used by the print total key macro.               |                               |
| Q25544 | settings subroutine                                           | 2300, g13                     |
|        | A subroutine used by the print settings macro.                |                               |
| Q25545 | macros subroutine                                             | 2400, g13                     |
|        | A subroutine used by then print settings macro.               |                               |
| Q25546 | heading subroutine                                            | 2500, g13                     |
|        |                                                               |                               |

A subroutine used by the several macros to identify the unit on the printout.

<sup>&</sup>lt;sup>16</sup> 0=off, 1=100Hz, 2=50Hz, 3=20Hz, 4=10Hz, 5=5Hz, 6=2Hz, 7=1Hz, 8=2s, 9=5s, 10=10s, 11=30s, 12=1min, 13=2min, 14=5min, 15=10min

| Q25547 | information subroutine                                              |                                                       | 2600, g13                                   |
|--------|---------------------------------------------------------------------|-------------------------------------------------------|---------------------------------------------|
|        | A subroutine used by several                                        | macros to print information about                     | ut the system.                              |
| Q25548 | user subroutine 1                                                   |                                                       | 2700, g13                                   |
|        | This macro is not used by default, and is free for the user to use. |                                                       | ise.                                        |
| Q25549 | user subroutine 2                                                   |                                                       | 2800, g13                                   |
|        | This macro is not used by def                                       | ault, and is free for the user to u                   | ise.                                        |
|        | Event Macros                                                        |                                                       |                                             |
| 005554 |                                                                     |                                                       |                                             |
| Q25551 | print continuous macro                                              |                                                       | 1700, g13                                   |
| 005550 | This macro runs when the pri                                        | nt continuous rate is not set to c                    | l 1000 - 12                                 |
| Q25552 |                                                                     |                                                       | 1800, g13                                   |
| 025552 | This macro runs each time the                                       | e controller powers up.                               | 1400 212                                    |
| Q23333 | This makes acts the times of the                                    | a day and weak when the print                         |                                             |
|        | tains a list of times and option                                    | ally days of the week. Examples                       | of how it may be set follows.               |
|        | macro                                                               | print at times macro runs                             | or now le may be see rollows!               |
|        | 0.00 8.00 12.00 20.00                                               | At midnight 8am midday and                            | 8nm                                         |
|        | 0:00 15:00 M-E: 12:00 SA                                            | At 0 am & 2 nm Monday to Erid                         | av and 12pm Saturday                        |
|        | 3.00 13.00 MH, 12.00 JA                                             | At balf past the hour even he                         |                                             |
|        | .30                                                                 | At thail past the hour, every ho                      |                                             |
|        | aroup of specifications. The da                                     | ave of the week are identified usi                    | na the following letters M. TU. WE. TH.     |
|        | F, SA, SU. Upper or lower case                                      | e letters may be used.                                |                                             |
| Q25554 | print at times macro                                                |                                                       | 1500, g13                                   |
|        | This macro runs at the times                                        | specified by the times to print m                     | acro.                                       |
| Q25555 | capture weight macro                                                |                                                       | 3000, g13                                   |
|        | This macro is run when an inj                                       | put set to the capture weight fur                     | iction is activated.                        |
| Q25556 | event macro                                                         |                                                       | 3100, g13                                   |
|        | Status1, Status2, Status3 or 1                                      | Ox. (see the 'I/O Function Table                      | ' in the 'Instruction Manual'). This corre- |
|        | sponds to the Input & Output                                        | It Function 0 through 111. Exce                       | ptions to this are changes on the pulse     |
|        | input and/or pulse output bits                                      | 5 0, 96 & 104 when they are used                      | d.                                          |
|        | In the macro, the IF_EVENT                                          | <pre><condition> can be used to sel</condition></pre> | ect an event to react to. The argument      |
|        | <condition> refers to the input</condition>                         | output function 0 to 111.                             |                                             |
| Q25557 | print settings macro                                                |                                                       | 1600, g13                                   |
| 005550 | This is the macro run when the                                      | ne print settings & macros is set.                    | 1000 110                                    |
| Q25558 | at 1Hz macro                                                        |                                                       | 1900, g13                                   |
| 025550 | This is the macro runs continu                                      | uously every second.                                  | 2000 ~12                                    |
| Q25559 |                                                                     |                                                       | 2900, g13                                   |
|        |                                                                     | Jousiy 10 times per second.                           |                                             |
|        | inese macros run at various p                                       | oints through the batching proce                      | 255.                                        |
|        | Key Macros                                                          |                                                       |                                             |
|        |                                                                     | ala in a farma af the second                          | lieu functione. Con also tha New many       |

These macros determine the behaviour of some of the opertor key functions. See also the 'key macro options' (Q25524).

| Q25571 | start key macro  | 5000, g13 |
|--------|------------------|-----------|
| Q25572 | pause key macro  | 5100, g13 |
| Q25573 | stop key macro   | 5200, g13 |
| Q25574 | start2 key macro | 5300, g13 |
| Q25575 | stop2 key macro  | 5400, g13 |

#### Display (MD1,MD2,MP1,MP2)

#### **Operator menu 1 locks**

These settings allow operator menu items to be locked.

These settings allow functions assigned to the number keys to be locked (ie password protected, locked out entirely or confirmation of the action requested).

| setting | lock function                                      |
|---------|----------------------------------------------------|
| 0       | Never locked                                       |
| 1       | A pass code is required before the key may be used |
| 2       | The key is always locked and cannot be used        |
| 3       | Confirmation of the key action is requested        |

| Q25611 | start lock                  | 8620, g4 <sup>17</sup> | 0 |
|--------|-----------------------------|------------------------|---|
| Q25612 | stop lock                   | 8622, g4 <sup>17</sup> | 0 |
| Q25613 | toggle volumetric mode lock | 8624, g4 <sup>17</sup> | 0 |
| Q25614 | toggle remote mode lock     | 8626, g4 <sup>17</sup> | 0 |
| Q25615 | set local flowrate lock     | 8628, g4 <sup>17</sup> | 0 |
| Q25616 | set manual speed lock       | 8630, g4 <sup>17</sup> | 0 |
| Q25617 | batch setpoint lock         | 8632, g4 <sup>17</sup> | 0 |
| Q25618 | aquire zero lock            | 8634, g4 <sup>17</sup> | 0 |
| Q25619 | reset total weight lock     | 8636, g4 <sup>17</sup> | 0 |

#### **Operator menu 2 locks**

| Q25621 | print lock            | 8638, g4 <sup>17</sup> | 0 |
|--------|-----------------------|------------------------|---|
| Q25622 | print total lock      | 8640, g4 <sup>17</sup> | 0 |
| Q25623 | user function 1 lock  | 8642, g4 <sup>17</sup> | 0 |
| Q25624 | user function 2 lock  | 8644, g4 <sup>17</sup> | 0 |
| Q25625 | user function 3 lock  | 8646, g4 <sup>17</sup> | 0 |
| Q25626 | operator menu 26 lock | 8682, g4 <sup>17</sup> | 0 |
| Q25627 | operator menu 27 lock | 8684, g4 <sup>17</sup> | 0 |
| Q25628 | operator menu 28 lock | 8266, g4 <sup>17</sup> | 0 |
| Q25629 | operator menu 29 lock | 8268, g4 <sup>17</sup> | 0 |

#### **Operator menu 3 locks**

| Q25631 | operator menu 31 lock | 8650, g4 <sup>17</sup> | 0 |
|--------|-----------------------|------------------------|---|
| Q25632 | operator menu 32 lock | 8652, g4 <sup>17</sup> | 0 |
| Q25633 | operator menu 33 lock | 8654, g4 <sup>17</sup> | 0 |
| Q25634 | operator menu 34 lock | 8656, g4 <sup>17</sup> | 0 |
| Q25635 | operator menu 35 lock | 8658, g4 <sup>17</sup> | 0 |
| Q25636 | operator menu 36 lock | 8660, g4 <sup>17</sup> | 0 |
| Q25637 | operator menu 37 lock | 8662, g4 <sup>17</sup> | 0 |
| Q25638 | operator menu 38 lock | 8664, g4 <sup>17</sup> | 0 |
| Q25639 | operator menu 39 lock | 8666, g4 <sup>17</sup> | 0 |

#### **Operator menu 4 locks**

| Q25641 | display select lock | 8678, g4 <sup>17</sup> | 0 |
|--------|---------------------|------------------------|---|
| Q25642 | Alarm Menu lock     | 8688, g4 <sup>17</sup> | 0 |

#### Display customisation

 Q25651
 identification line [0=off to 1=on]
 8608, g4
 1

 Allows the top display line (identification line) to be turned off. This line shows the name of the transmitter currently in use, and optionally shows the time or current alarm number.

8668, g14

8648, g14

Q25652 main line options

Controls the main display.

Add up the numbers in the following table to change the display as described.

| Value | Display        | Description                  |
|-------|----------------|------------------------------|
| 1     |                | display bar graph            |
| 2     | t              | show units                   |
| 4     | 112            | show alarm number            |
| 8     | 123 <b>t/h</b> | display flowrate (not total) |

Q25653 secondary line options

Controls the secondary line, below the main large display.

Add up the numbers in the following table to change the display as described.

#### Secondary line

0

0

<sup>&</sup>lt;sup>17</sup> 0=never locked, 1=locked with pass code access, 2=always locked (pass code = 99)

| Value         | Display                     | Description                                          |  |
|---------------|-----------------------------|------------------------------------------------------|--|
| 0             | <b>N1</b> U1 <b>100</b> t/h | display flowrate                                     |  |
| 1             | <b>N1</b> U1                | hide flowrate                                        |  |
| 2048          | N1U1 6543.21t               | display running total (in place of flowrate)         |  |
| 2049 (2048+1) | N1U1 1000.00t               | display batch weight (in place of flowrate)          |  |
| 0             | N2U2 1000rpm                | display speed (rpm)                                  |  |
| 2             | <b>N2</b> U2                | hide speed (rpm)                                     |  |
| 8192          | N2U2 10.0t/h                | display flowrate (in place of speed [rpm])           |  |
| 8194 (8192+2) | N2U2 1234.56t               | display total/batch weight (in place of speed [rpm]) |  |
| 8             | <b>.</b>                    | hide zeroing status bar graph and icons              |  |
| 32            | t/h                         | hide flowrate units                                  |  |
| 64            | t                           | hide total/batch weight units                        |  |
| 128           | total weight                | include speed name                                   |  |
| 256           | 12                          | include limit icons                                  |  |
| 1024          |                             | do not display secondary line                        |  |

| Q25654 | display select sourceA                                                                                                    | 8600, g14                                                           | 0              |  |
|--------|----------------------------------------------------------------------------------------------------|---------------------------------------------------------------------|----------------|--|
| Q25655 | display select sourceB                                                                                                    | 8602, g14                                                           | 0              |  |
|        | The above two settings allow up to two additional settings to be added to the items displayed i bottom line of the display. These items are selected during normal use with the DISPLAY key. |                                                                     |                |  |
| Q25656 | menu sourceA                                                                                                    | 8604, g14                                                           | 0              |  |
| Q25657 | menu sourceB                                                                                                    | 8606, g14                                                           | 0              |  |
| Q25658 | menu sourceC                                                                                                    | 8594, g14                                                           | 0              |  |
|        | The above three settings allow up to three additional settin<br>These items will appear in the menu shown when the MENU ke                                                                   | gs to be added to the operator<br>ey is pressed during normal opera | menu.<br>tion. |  |

 Q25659
 display select options
 8678, g14
 0

Controls the select line at the bottom of the display.

Add up the numbers in the following table to change the display as described.

| Value | Description                     |
|-------|---------------------------------|
| 1     | permanently hide the whole line |
| 2     | hide the logo                   |

#### Softkey customisation

These settings set the functions of each of the soft keys A, B, C, D and E.

| Q25661 | key A function & lock | 8690, g4 | 0 |
|--------|-----------------------|----------|---|
| Q25662 | key B function & lock | 8692, g4 | 3 |
| Q25663 | key C function & lock | 8694, g4 | 9 |
| Q25664 | key D function & lock | 8696, g4 | 4 |
| Q25665 | key E function & lock | 8698, g4 | 8 |

#### Signal customisation

These settings allow the names and units of any signal to be changed.

#### Signal 1

| Q256711 | signal 1 source | 18000 |
|---------|-----------------|-------|
| Q256712 | signal 1 name   | 4000  |
| Q256713 | signal 1 type   | 18010 |

#### Signal 2

| Q256721 | signal 2 source | 18002 |
|---------|-----------------|-------|
| Q256722 | signal 2 name   | 4100  |
| Q256723 | signal 2 type   | 18012 |

#### Signal 3

| Q256731 | signal 3 source | 18004 |
|---------|-----------------|-------|
| Q256732 | signal 3 name   | 4200  |
| Q256733 | signal 3 type   | 18014 |

#### Signal 4

| Q256741 | signal 4 source | 18006 |  |
|---------|-----------------|-------|--|
| Q256742 | signal 4 name   | 4300  |  |
| Q256743 | signal 4 type   | 18016 |  |

#### Signal 5

| Q256751 | signal 5 source | 18008 |
|---------|-----------------|-------|
| Q256752 | signal 5 name   | 4400  |
| Q256753 | signal 5 type   | 18018 |

USB

The controller setup can be saved to a file on a USB drive. The setup may also be loaded from a saved file. User log files and system log files can also be saved to the drive.

 Q2581
 save setup
 8938

 Set to 1 to save the setup to a file on a USB drive. It is saved in a folder called ModWeigh\Setup. The file will be named 'AA PP SSSSS MM.csv, where AA is the modbuss address of the unit, PP is the product number, SSSSS is the units serial number and MM is the model of the unit.

The file is a comma separated list of settings, strings and memory storage which can be viewed as a spreadsheet.

8042

 Q2582
 select 'load setup' file
 8940

 This allows a file to be selected to be loaded. The file must have a .csv extension and must be in a folder called Setup which itself must be in a folder called ModWeigh. To select a file, press the 'C' key to show a list of the files found.

Q2583 load setup

| iodu setup |                                                                                           | 1712           |
|------------|-------------------------------------------------------------------------------------------|----------------|
| Use the UP | and DOWN keys to select what data to load from the                                        | selected file. |
| setting    | lock function                                                                             |                |
| 1          | exclude: strings, memory storage, loadcell calibration totaliser, comms, calibration lock | ۱,             |
| 2          | load strings (macros)                                                                     |                |
| 3          | load memory storage                                                                       |                |
| 4          | load loadcell calibration                                                                 |                |
|            |                                                                                           |                |

| Q2584 | save user log    | 8944 |
|-------|------------------|------|
| Q2585 | save system logs | 8946 |

#### Display settings

The following settings only appear in MP1, MP2.

| Q25693 | disable beeper | 8518 | 0    |
|--------|----------------|------|------|
| Q25694 | comms latency  | 8510 | 0 mS |

### Info, Resets & Final Cal

| Basic Settings                          |                  |         |
|-----------------------------------------|------------------|---------|
| Inputs                                  | Internal Signals | Outputs |
| Communications & Display                |                  |         |
| Information, Resets & Final Calibration |                  |         |

#### **Product Information**

|       | These settings can only be viewed, and show important features of the transmitter.                  |                     |                         |
|-------|----------------------------------------------------------------------------------------------------|---------------------|-------------------------|
| Q2611 | system name                                                                                         | 8844 <sup>18</sup>  | QImpact Weigher 1       |
|       | Displays the name of the product. This is usually displayed on<br>created by the system name macro. | the top line of a l | ModWeigh display. It is |
| Q2612 | product serial number                                                                               | 8852                | đ                       |
|       | Displays the serial number of the product                                                           |                     |                         |
| Q2613 | software version number                                                                             | 8854                | Q                       |
|       | Displays the version number of the software currently installed                                     | d in the product.   |                         |
| Q2614 | CPU type                                                                                            | 8858                | Q                       |
|       | Displays the CPU type.                                                                              |                     |                         |
| Q2615 | product key                                                                                         | 8864                | đ                       |
|       | Displays the product key if it has been applied.                                                    |                     |                         |

<sup>18</sup> Defined by the "system name macro" at Quick Key 25541

|                   | Q2616    | P-Module serial number                                                                                                    | 8860                                          | Q,    |
|-------------------|----------|----------------------------------------------------------------------------------------------------|-----------------------------------------------|-------|
|                   |          | Displays the serial number of the P-Module.                                                                                      |                                               |       |
|                   | Q2617    | MR1 serial number                                                                                                    | 8862                                          | Q,    |
|                   |          | Displays the serial number of the MR1 unit if connected.                                                                         |                                               |       |
|                   | Q2618    | MO3 serial number                                                                                                    | 8866                                          | Q,    |
|                   |          | Displays the serial number of the MO3 option if fitted.                                                                          |                                               |       |
| Reset settings    |          |                                                                                                    |                                               |       |
|                   | Q2631    | reset loadcell calibration (1=reset to defaults)                                                                                 | 8950                                          | 0     |
|                   |          | Set to 1 to reset the loadcell calibration to the default.                                                                       |                                               |       |
|                   | Q2632    | reset comms settings (1=reset to defaults)                                                                                       | 8952, g12                                     | 0     |
|                   |          | Set to 1 to reset the comms settings back top their defaults.                                                                    |                                               |       |
|                   | Q2633    | reset other settings (1=reset to defaults)                                                                                       | 8954                                          | 0     |
|                   |          | Set to 1 to reset all user settings to the defaults. A Quick or N reset the loadcell calibration, comms settings or any of the m | 1ain setup is required next. Does n<br>acros. | ot    |
| Reset macros      |          |                                                                                                    |                                               |       |
|                   | Q2641    | reset all macros (1=reset to defaults)                                                                                           | 8956, g13                                     | 0     |
|                   |          | Set to 1 to reset all the macros to the defaults. Does not rese                                                                  | et any settings.                              |       |
| Final calibration | on       |                                                                                                    |                                               |       |
|                   |          |                                                                                                    |                                               |       |
|                   | * Q26526 | calibration constant (K)                                                                                                    | 8322 10.000 t/h p                             | er kg |
|                   |          | Sets the relationship between the measured weight and flowrate. This must be adjusted to give the correct flowrate reading.      |                                               |       |
|                   | * Q26527 | adjust total                                                                                                    | 8958                                          | kg/t  |
|                   |          | Displays the current total. If the correct total is known, it can                                                                | be entered and the calibration con            | stant |

SETUP – DISPLAY Basic Settings

(K) is automatically adjusted.

Clock

The display has a clock whose data is sent to each transmitter connected to it. The clock is used to date stamp printouts and can cause printouts (or other events) to occur at user set times during the day or week. The clock will run continue to run for a few days or weeks without power. The time is also shown in the top right corner of the display (if no alarms are present).

 Q92191
 clock enable
 9910
 0

 Set to 0 to disable the clock or 1 to enable the clock. When disabled, time & date information is not shown on any printouts.
 Daylight saving

| Q921921 | locality                                                                                                    | 9912                                                                      | 0                                  |
|---------|----------------------------------------------------------------------------------------------------|---------------------------------------------------------------------------|------------------------------------|
|         | Selects the locality for daylight saving correction. Use the UP & 0 to disable daylight saving correction or set to CUSTOM to set selected, the following three settings specify when the correction | DOWN keys to select a loo<br>your own correction dates<br>n will be made. | cality or set to<br>. If CUSTOM is |
| Q921922 | weekday & time for DST                                                                                                    | 9914                                                                      | 19                                 |
|         | Selects the day of the week and time when the daylight saving                                                                                                    | correction will be made.                                                  |                                    |
| Q921923 | start of daylight saving                                                                                                    | 9916                                                                      | 0                                  |
|         | Selects the time of the year when daylight saving will start.                                                                                                    |                                                                           |                                    |
| Q921924 | end of daylight saving                                                                                                    | 9918                                                                      | 0                                  |
|         | Selects the time of the year when daylight saving will end.                                                                                                    |                                                                           |                                    |
| Q921925 | daylight saving time (DST)                                                                                                    | 9920                                                                      | 0                                  |
|         | Shows if daylight saving is on or off. If automatic daylight saving                                                                                                    | g correction is off, then th                                              | is setting may                     |

Shows it daylight saving is on or off. If automatic daylight saving correction is off, then this setting m be used to move the clock forwards or backwards by one hour.

<sup>&</sup>lt;sup>19</sup> Defaults to whatever the current setting is.

#### Set clock

| Q921931 | set date                                                      | 9922 |
|---------|---------------------------------------------------------------|------|
|         | Sets the date. For example to set 9 March 2007, enter 070309. |      |
| Q921932 | set time                                                      | 9924 |
|         |                                                               |      |

Sets the time in 24hour format.

### **Communications & Display**

#### Comms port 1 – RS232

| Q92511 | COM1 baud rate (8 data, no parity, 2 stop) | 8580  | 19200 |
|--------|--------------------------------------------|-------|-------|
| Q92512 | COM1&2 modbus address [1 to 30]            | 8592  | 30    |
| Q92513 | COM1 stop bits                             | 18052 | 0     |
|        |                                            |       |       |

| Q92514 | COM1 mode | 18060, g12 | 0 |
|--------|-----------|------------|---|

| COM1 mode | description                  |  |
|-----------|------------------------------|--|
| 0         | auto : use extended modbus   |  |
| 1         | modbus : use standard modbus |  |

| Q92515 | COM1 handshake enable [0=disable, 1=enable] | 8584 | 0 |
|--------|---------------------------------------------|------|---|
| Q92510 | COM1 error count                            | 8810 | đ |
|        |                                             |      |   |

#### Comms port 2 – RS485

| Q92521 | COM2 baud rate (8 data, no parity, 2 stop) | 8590  | 230400 |
|--------|--------------------------------------------|-------|--------|
| Q92522 | COM1&2 modbus address [1 to 30]            | 8592  | 30     |
| Q92523 | COM2 stop bits                             | 18054 | 0      |
|        |                                            |       |        |

#### Q92524 COM2 mode 8838 0

|       | COM2 mode                                                | description                  |  |
|-------|----------------------------------------------------------|------------------------------|--|
|       | 0 auto : use mwbus – automatic fall back to modbus slave |                              |  |
|       | 1                                                        | modbus : use standard modbus |  |
|       |                                                          |                              |  |
| 92520 | COM2 error coun                                          | t 8812                       |  |

### Display

#### **Display settings**

| Q925692 | disable touch                                                                               | 8514                          | 1            |
|---------|---------------------------------------------------------------------------------------------|-------------------------------|--------------|
| Q925693 | disable beeper                                                                              | 8518                          | 0            |
| Q925694 | comms latency                                                                               | 8510                          | 0 mS         |
|         | May improve the select key performance for connections whe ple wireless links, routers etc. | re there is a transport delay | /. For exam- |
| 0925695 | master mode option                                                                          |                               | 1            |

|       | master mode option                                       | description                                                   |                    |                   |
|-------|----------------------------------------------------------|---------------------------------------------------------------|--------------------|-------------------|
|       | 0                                                        | auto                                                          |                    |                   |
|       | 1                                                        | length framing : tolerates packet fi                          | ragmentation       |                   |
|       | Length framing is necessar<br>the Modbus packets. For ex | y when connections are made throug<br>cample wireless modems. | ıh external hardwa | re which fragment |
| 25696 | view only                                                |                                                               |                    |                   |

When set on, settings of the connected unit are view only. They can ont be edited.

Q925697

 select loadcell transmitter

 Shows the currently connected unit and allows it to be manually selected.

Q925698 select comm port

| select comm port | description                              |
|------------------|------------------------------------------|
| 1                | COM1 RS232 port                          |
| 2                | COM2 RS485 port                          |
| 5                | USB device (only if currently connected) |
| 7                | USB host (only if currently connected)   |

Shows the current comm port and allows it to be manually selected.

Q,

0

0

2

0

Q925699 select baudrate

| select baudrate | description                                            |  |
|-----------------|--------------------------------------------------------|--|
| 0               | auto : scan through all baudrates to find a controller |  |
| 1               | fixed : use port baudrate setting                      |  |

Q925690 connection test

Tests whether the connection to the connected transmitter or processor is working. Useful to diagnose problems with communications links.

CompactCom

| Q92571 | reset CompactCom | 8948 | 0 |
|--------|------------------|------|---|
|        |                  |      |   |

### **Information & Resets**

**Product Information** 

These settings can only be viewed, and show important features of the display.

| Q92612 | product serial number   | 8852 | Q, |
|--------|-------------------------|------|----|
| Q92613 | software version number | 8854 | q  |
| Q92614 | CPU type                | 8858 | Q  |
|        |                         |      |    |

**Reset settings** 

| Q92633 | reset other settings (1= reset to defaults)         | 8954 | 0 |
|--------|-----------------------------------------------------|------|---|
|        | Set to 1 to reset all user settings to the defaults |      |   |

to reset all user settings to the defaults

### Other display settings

Q97 language select

Selects the language to use for the display.

To change the language in the identification line of the display (top line), reset the 'system name design'. When at this setting, press Fn 1 to reset. (Q25541).

8618

When a non-English language is selected, pressing the language key will toggle between the language and English.

- Q98 display brightness 8516

Adjusts the display brightness.

### **I/O Function Table**

| Input I | unctions (level sensitive <b>II</b> ) |              |   |            | _  |      | _  |             | _  |                  | _  |     |   |
|---------|---------------------------------------|--------------|---|------------|----|------|----|-------------|----|------------------|----|-----|---|
| 0       | no function/pulse input †             | 0            |   |            |    | 0    |    | 208         |    | 224              |    |     | Ĺ |
| 1       | stop                                  | 1 Ť          |   |            |    |      |    |             |    |                  |    |     | Ĺ |
| 2       | run                                   | 2 Ť          |   |            |    |      |    |             |    |                  |    |     | Ĺ |
| 3       | pause                                 | 3 Ť          |   |            |    |      |    |             |    |                  |    |     | Ĺ |
| 4       |                                       | 4 Ť          |   |            |    |      |    |             |    |                  |    |     | Ĺ |
| 5       |                                       | 5 Ť          |   | S          |    | al   |    |             |    |                  |    | an  | ĺ |
| 6 *     | remote flowrate mode                  | 6 Ť          |   | Iput       |    | terr |    | U.          |    | U.               |    | ਸ਼ੂ | Ĺ |
| 7       |                                       | 7 Ť <u>8</u> | _ | . <u>–</u> | or | .E   | or | 1<br>E<br>D | or | flo <sup>-</sup> | or | npu | Ĺ |
| 8       | hold flowrate                         | 8 Ť 6        | - | rol1       | 01 | ol1  | 01 | onti        | 01 | outr             | 01 | E   | Ĺ |
| 9       | hold control                          | 9 Ť          |   | ont        |    | ontr |    | õ           |    | õ                |    | tro | Ĺ |
| 10      |                                       | 10 Ť         |   | 0          |    | ö    |    |             |    |                  |    | con | Ĺ |
| 11      |                                       | 11 Ť         |   |            |    |      |    |             |    |                  |    |     | Ĺ |
| 12      | timer enable                          | 12 Ť         |   |            |    |      |    |             |    |                  |    |     | Ĺ |
| 13      | enable flowrate                       | 13 Ť         |   |            |    |      |    | 1           |    |                  |    |     | l |
| 14      | user bit 1                            | 14 Ť         |   |            |    |      |    | 1           |    |                  |    |     |   |
| 15      | user bit 2                            | 15 Ť         |   |            | J  | 15   |    | 223         |    | 239              |    |     |   |

| Input | -unctions (edge sensitive J) |      |      |
|-------|------------------------------|------|------|
| 16    | acquire zero                 | 0 Ť  |      |
| 17    |                              | 1 Ť  |      |
| 18    |                              | 2 Ť  |      |
| 19    |                              | 3 Ť  |      |
| 20    |                              | 4 Ť  |      |
| 21    |                              | 5 Ť  |      |
| 22    |                              | 6 Ť  | 2    |
| 23    |                              | 7 Ť  | tol  |
| 24    | set remote mode              | 8 Ť  | Cont |
| 25    | reset remote mode            | 9 Ť  | 0    |
| 26    | remote/local                 | 10 Ť |      |
| 27    | start                        | 11 Ť |      |
| 28    | timer start                  | 12 Ť |      |
| 29    | start key                    | 13 Ť |      |
| 30    | pause key                    | 14 Ť |      |
| 31    | stop kev                     | 15 Ť |      |

| Input Functions (edge sensitive 1) |                    |      |     |
|------------------------------------|--------------------|------|-----|
| 32                                 | reset total        | 0 Ť  |     |
| 33                                 | totalise           | 1 Ť  |     |
| 34                                 |                    | 2 Ť  |     |
| 35                                 | start2 key         | 3 Ť  |     |
| 36                                 | stop2 key          | 4 Ť  |     |
| 37                                 | user function 1    | 5 Ť  |     |
| 38                                 | user function 2    | 6 Ť  | m   |
| 39                                 | user function 3    | 7 査  | tro |
| 40                                 | print              | 8 Ť  | ouo |
| 41                                 | print total        | 9 Ť  | 0   |
| 42                                 | print remote       | 10 Ť |     |
| 43                                 | print total remote | 11 Ť |     |
| 44                                 |                    | 12 Ť |     |
| 45                                 | acknowledge alarms | 13 Ť |     |
| 46                                 |                    | 14 Ť |     |
| 47                                 | capture weight     | 15 Ť |     |

#### Output Functions

| 48   | pulse output‡ | 0  |      |
|------|---------------|----|------|
| 49   |               | 1  |      |
| 50 * |               | 2  |      |
| 51   |               | 3  |      |
| 52   |               | 4  |      |
| 53 * |               | 5  |      |
| 54   |               | 6  |      |
| 55 * |               | 7  | us1  |
| 56   | run motor     | 8  | Stat |
| 57   | running       | 9  | •,   |
| 58   | paused        | 10 |      |
| 59   |               | 11 |      |
| 60   | healthy       | 12 |      |
| 61   | fault         | 13 |      |
| 62   | alarm         | 14 |      |
| 63   | alarm alert   | 15 |      |

| Output | Output Functions     |      |      |  |  |  |
|--------|----------------------|------|------|--|--|--|
| 64     |                      | 0    |      |  |  |  |
| 65     | holding flowrate     | 1    |      |  |  |  |
| 66     |                      | 2    |      |  |  |  |
| 67     |                      | 3    |      |  |  |  |
| 68     | low flow cutout      | 4    |      |  |  |  |
| 69     |                      | 5    |      |  |  |  |
| 70     |                      | 6    |      |  |  |  |
| 71     |                      | 7    | us2  |  |  |  |
| 72     | flowrate enabled     | 8    | Stat |  |  |  |
| 73 *   | user bit 3           | 9 Ť  | •,   |  |  |  |
| 74 *   | user bit 4           | 10 Ť |      |  |  |  |
| 75 *   | user bit 5           | 11 Ť |      |  |  |  |
| 76 *   | user bit 6           | 12 Ť |      |  |  |  |
| 77     | timer output         | 13   |      |  |  |  |
| 78     | clock active         | 14   |      |  |  |  |
| 79     | daylight saving time | 15   |      |  |  |  |

#### CONTROL1

The control1 register contains 16 level sensitive input signals. This register has 5 control sources which are combined together.

control1\_inputs come from the digital inputs as set with the 'INx functions'. control1\_internal are internally generated signals (e.g. the START/STOP keys). control1 $\overline{C}$  and control1G are registers accessible via communications and are for remote control of the instrument. control1\_input\_aux come from auxiliary IO

The 4 registers are or'ed together, so for example a 1 on bit 2 of any of the 4 sources will set the run bit. Any control1 register with bit 1 set (stop) will override and cause a stop.

#### NOTES

To invert signal, use negative value. e.g. for NOT run, use -2.

- INO is pulse input, other inputs are no function.
- a Only OUT & OUT I anybe set to pulse output. Other outputs are no function.
   can be set and reset with macros and the setting IO Control (Q25420)
   retained while power is off

#### IO FUNCTION BITS

In most cases, IO Function bits are set and reset by the controller or the digital input signals.

#### MODBUS

The registers control1, control2, control3, status1, status2, status3, IOx, faults, control4 and IOx2 can all be read over modbus. The registers control2, control3, control1C and control1G can be written to over

modbus. Bits marked 1 can also be set by writing their bit number to the IO Control register

(address 8038). Writing the negative value of the number will reset the bit. For example writing -14 to 8038 will reset 'user bit 1'. (write 14 to set)

#### MACROS

IO Function bits 1 to 187 can be set & reset using the SET\_BIT, CLEAR\_BIT and TOGGLE\_BIT instructions. The IF instruction can test bits 1 to 150.

| Outpu | Functions               |    |      |
|-------|-------------------------|----|------|
| 80    | limit 1 output          | 0  |      |
| 81    | limit 2 output          | 1  |      |
| 82    | limit 3 output          | 2  |      |
| 83    | in remote flowrate mode | 3  |      |
| 84    |                         | 4  |      |
| 85    |                         | 5  |      |
| 86    |                         | 6  | ~    |
| 87    |                         | 7  | SU   |
| 88    |                         | 8  | Stat |
| 89    | INO                     | 9  | 0,   |
| 90    | IN9                     | 10 |      |
| 91    | OUTO                    | 11 |      |
| 92    | OUT9                    | 12 |      |
| 93    | MO3 fitted              | 13 |      |
| 94    | disable macros          | 14 |      |
| 95    | MR1 connected           | 15 |      |

| Output Functions |      |      |    |   |
|------------------|------|------|----|---|
| 96               |      | IN1  | 0  |   |
| 97               |      | IN2  | 1  |   |
| 98               |      | IN3  | 2  |   |
| 99               |      | IN4  | 3  |   |
| 100              |      | IN5  | 4  |   |
| 101              | c    | IN6  | 5  |   |
| 102              | :tio | IN7  | 6  |   |
| 103              | nn   | IN8  | 7  | × |
| 104              | Lf f | OUT1 | 8  | Ы |
| 105              | цр   | OUT2 | 9  |   |
| 106              | 0    | OUT3 | 10 |   |
| 107              |      | OUT4 | 11 |   |
| 108              |      | OUT5 | 12 |   |
| 109              |      | OUT6 | 13 |   |
| 110              |      | OUT7 | 14 |   |
| 111              |      | OUT8 | 15 |   |

| Output Functions |      |                         |      |     |
|------------------|------|-------------------------|------|-----|
| 112              |      | weight fault            | 0    |     |
| 113              |      |                         | 1    |     |
| 114              |      | flowrate fault          | 2    |     |
| 115              |      |                         | 3    |     |
| 116              |      |                         | 4    |     |
| 117              | c    |                         | 5    |     |
| 118              | :tio |                         | 6    |     |
| 119              | n    |                         | 7    | lts |
| 120              | utf  |                         | 8 Ť  | Fau |
| 121              | utp  | user fault 1            | 9 Ť  |     |
| 122              | 0    | user fault 2            | 10 Ť |     |
| 123              |      | user fault 3            | 11   |     |
| 124              |      |                         | 12   |     |
| 125              |      | Comms fault             | 13   |     |
| 126              |      | P-Module not compatible | 14   |     |
| 127              |      | no P-Module fitted      | 15   |     |

| Output Functions |      |          |    |     |
|------------------|------|----------|----|-----|
| 144              |      | IN1aux   | 0  |     |
| 145              |      | IN2aux   | 1  |     |
| 146              |      | IN3aux   | 2  |     |
| 147              |      | IN4aux   | 3  |     |
| 148              |      | IN5aux   | 4  |     |
| 149              | c    | IN6aux   | 5  |     |
| 150              | tio  | IN7aux   | 6  |     |
| 151              | un.  | IN8aux   | 7  | Aux |
| 152              | ut f | OUT1aux  | 8  | ð   |
| 153              | utp  | OUT2aux  | 9  | -   |
| 154              | 0    | OUT3aux  | 10 |     |
| 155              |      | OUT4aux  | 11 |     |
| 156              |      | OUT5aux  | 12 |     |
| 157              |      | OUT6aux  | 13 |     |
| 158              |      | OUT7aux  | 14 |     |
| 159              |      | OLIT8aux | 15 |     |

#### IOx This register hold the state of inputs IN1 to IN8 and outputs OUT1 to OUT8.

The status of IN0, IN9, OUT0 and OUT9 are in the status3 register

Faults/Alarms The Faults register holds the fault status of the unit. Faults are conditions that are either present or not. The source of the fault must be removed to clear the fault. The "fault bit" (61) is on when any fault condition exists.

User faults can be created and cleared by setting and resetting bits.

Alarms Alarm events are created by a new fault or other alarm sources in the controller. When any alarm event occurs, the "alarm" (62) and "alarm alert" (63) bits are set. When alarms are acknowledged (45), the "alarm alert" is reset. The "alarm" bit will also be reset by an acknowledge if there are no faults present.

#### IOxAux

 $\mathsf{This}$  register hold the state of inputs IN1aux to IN8aux and outputs  $\mathsf{OUT1aux}$  to  $\mathsf{OUT8aux}$  .

The output states are set using the factory default OUT1 to OUT8 functions.

| Input Functions (level sensitive $\mathbf{\Pi}$ or edge sensitive $\mathbf{J}$ ) |  |    |     |  |
|----------------------------------------------------------------------------------|--|----|-----|--|
| 160                                                                              |  | 0  |     |  |
| 161                                                                              |  | 1  |     |  |
| 162                                                                              |  | 2  |     |  |
| 163                                                                              |  | 3  |     |  |
| 164                                                                              |  | 4  |     |  |
| 165                                                                              |  | 5  |     |  |
| 166                                                                              |  | 6  | 4   |  |
| 167                                                                              |  | 7  | ģ   |  |
| 168                                                                              |  | 8  | ont |  |
| 169                                                                              |  | 9  | 0   |  |
| 170                                                                              |  | 10 |     |  |
| 171                                                                              |  | 11 |     |  |
| 172                                                                              |  | 12 |     |  |
| 173                                                                              |  | 13 |     |  |
| 174                                                                              |  | 14 |     |  |
| 175                                                                              |  | 15 |     |  |
|                                                                                  |  |    |     |  |

### **OPERATING DETAILS**

#### **Modbus Access**

The communications ports of the ModWeigh Controllers (COM1 and COM2) use Modbus protocol. This can be used to access any data value and any user setting.

The Modbus protocol supported is RTU. (ASCII mode is not supported). Transmission is with 8 data bits, no parity and 2 stop bits. The following function codes are supported;

- 3 read holding registers
- 4 read input registers
- 6 preset single register
- 16 preset multiple registers (10 hex)
- 23 read/write multiple registers (17 hex)

Data can be accessed as floats (4 bytes) or integers (2 or 4 bytes). Floats are preferred as the data is stored in engineering units. The following table shows how the addresses shown in the setup summary are translated into Modbus register addresses. (Note with Modbus protocol, the actual address transmitted is one less than the register address. With some systems, you must specify an address one less than expected).

| Address      | Modbus Register Address     |              | Data description                            |
|--------------|-----------------------------|--------------|---------------------------------------------|
| 1000 to 4999 | Address                     | 1000 to 4999 | Macro strings                               |
| 8000 to 8999 | 6000 + (Address - 8000) / 2 | 6000 to 6499 | Integer (16 bit) (limited by integer range) |
| 8000 to 8999 | 7000 + (Address - 8000)     | 7000 to 7999 | Long integers (32 bit words)                |
| 8000 to 8999 | Address                     | 8000 to 8999 | Float (IEEE 4 byte reals)                   |

The interface registers starting at address 8000 contain the most common data required for Modbus access.

Modbus registers are 2 bytes, so 4 byte floats or 4 byte integers are stored in two consecutive registers. The following tables provide information for Modbus access to the transmitter

|  | Address      | Data description                                                   |
|--|--------------|--------------------------------------------------------------------|
|  | 1000 to 4999 | Macro strings (contains printouts and programs)                    |
|  | 8000 to 8029 | Interface registers (PLC access)                                   |
|  | 8030 to 8699 | Configuration settings (full instrument calibration)               |
|  | 8700 to 8899 | Data outputs (values produced by the instrument)                   |
|  | 8900 to 8999 | Activations (when set, a process is activated e.g. a zero or span) |

Control and status bits can be read over modbus. Refer to the IO Function table page 46 and the Interface Registers page 38 for further information.

Bits may be set in one of two ways. Either by writing to the control registers (contol1C, control1G, control2, control3) or by setting and resetting individual bits using the "IO Control" register.

### **OPERATION**

The display normally shows the detailed operating status of the system. There are 5 soft keys with labelled functions. Dedicated keys give access to the operator menu, alarm menu, system select menu, setup menu and change the displayed data.

### **Display**

Following is a description of the various elements of the display.

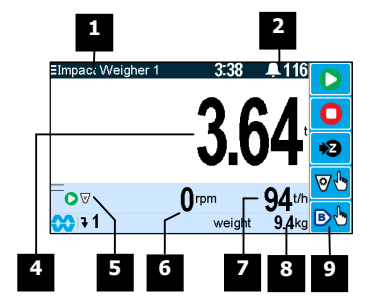

Identification of selected unit. Press SELECT (=) to view and select another unit from list of units connected.

Alarm Symbol flashes when an alarm is present.

Main display of measured value. Normally weight.

A group of annunciators described below.

|                        | Paused.                                                                                                    |  |  |
|------------------------|----------------------------------------------------------------------------------------------------|--|--|
| 1                      | Limit 1 active.                                                                                                    |  |  |
| 2                      | Limit 2 active.                                                                                                    |  |  |
|                        | Zeroing status.                                                                                                    |  |  |
|                        | The bar graph displays a 10 second time interval. The dots show that the weight was within the zero band for each of the last 3 averages. The absence of a dot indicates the weight was outside the band. |  |  |
| 0                      | The system is running.                                                                                                    |  |  |
| 0                      | The system is stopped.                                                                                                    |  |  |
| 0                      | The system is paused.                                                                                                    |  |  |
| Displays speed in RPM. |                                                                                                    |  |  |

Secondary display shows one of a selection of values. Press the  $oldsymbol{F}$  key to scroll through the list.

Shows functions of soft keys A to E.

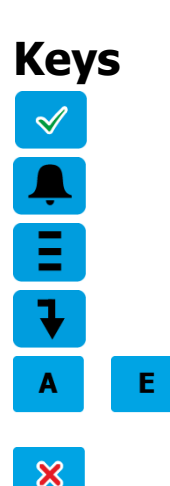

#### operator menu

6

q

1

2

Press the OK (tick) key to reach the operator menu. See the Operator Menu section below for details.

#### alarm menu

Press the ALARM key to reach the alarm menu. See the Alarm Menu section below for details

#### system select menu

Press this key to view and select another unit from list of units connected.

#### scroll display

Press this key to select the next line at the bottom of the display.

#### soft keys A – E

The function of the soft keys is shown in the display. These are shortcuts to items in the operator menu.

#### cancel

Press this key to cancel an entry or back up a menu. When in any of the menus, holding this key down for 2 seconds will exit back to the operator status display.

#### setup menu

The setup menu is used to calibrate and setup the system. Refer to the Instruction Manual.

**Operator Menu** 

**1**0

The operator menu allows selection of one of several actions or settings.

|          | 1 2                                                                                                    | 3 4 5 6 7 8                                                                                                    |  |
|----------|----------------------------------------------------------------------------------------------------|----------------------------------------------------------------------------------------------------|--|
|          | lenu 1<br>0+Menu 2<br>1 Jstart                                                                                                 | Vatch setpoint                                                                                                    |  |
|          | 2 stop<br>3 set manual s<br>4 batch setpoi<br>5 acquire zerc<br>6 reset total w<br>7 print<br>8 print total<br>9 user function | speed ≠ 0.00 t 0.00 t                                                                                                    |  |
| 1        | Soft key id                                                                                                    | icon for this function. See Actions and Settings below for a description of these icons.                                                     |  |
| 2        | Quick key<br>menu. Alt                                                                                                    | v number. Press key with same number to directly enter the named<br>ternatively use the UP and DOWN keys to select and item and press ENTER. |  |
| 3        |                                                                                                    | open another menu.                                                                                                    |  |
|          | (blank)                                                                                                    | setting                                                                                                    |  |
|          | (0.0)                                                                                                    | action                                                                                                    |  |
| 4        | Name of t                                                                                                    | the menu entry                                                                                                    |  |
| 6        | password<br>Hint line v                                                                                                    | which reveals extra information about the setting.                                                                                           |  |
| <i>'</i> | Soft keys                                                                                                    | used with settings.                                                                                                    |  |
|          | ICON                                                                                                    |                                                                                                    |  |
|          | En .                                                                                                    | Press R key for menu of special functions.                                                                                                   |  |
|          |                                                                                                    | Press EDIT key to edit the setting.                                                                                                    |  |
| 8        |                                                                                                    |                                                                                                    |  |
|          | Icon                                                                                                    | Description                                                                                                    |  |
|          | Ô                                                                                                    | The setting is locked. Password must be entered to edit.                                                                                     |  |
|          | Q                                                                                                    | The setting can only be viewed.                                                                                                    |  |
|          | ≠                                                                                                    | The setting has been changed from the default.                                                                                               |  |
|          | <b>Q</b>                                                                                                    | The setting is being edited.                                                                                                    |  |
|          | 123                                                                                                    | Use numbered keys to change setting value.                                                                                                   |  |
|          | ◆                                                                                                    | Use UP & DOWN keys to scroll through selection list.                                                                                         |  |
|          | off 🗢                                                                                                    | Use UP & DOWN keys to turn setting on or off.                                                                                                |  |
|          | $\bullet$                                                                                                    | Use the arrow keys to move through the bits of a control or status register.                                                                 |  |

Gives information about the settings and indicates active keys or the preferred method of making a value change while editing  $% \left( {{\mathbf{x}_{i}}} \right) = {\mathbf{x}_{i}} \right)$ 

Actions

#### start key

 $\ensuremath{\mathsf{Press}}$  this key to start the system. If the system is running, pressing this key will pause the system.

stop key
Press this key to stop the system.
pause key
Press this key to pause or unpause the system.
stop2 key
This key may be customised for a particular application.
print
Press the PRINT key to produce a Status Report printout.
print total
Press this key to print the totalised weight.
reset total weight
Press this key to reset the totalised weight.

acquire zero

user function 1

batch setpoint

# VF1 UF2 UF3

This key may be customised for a particular application. **user function 2** This key may be customised for a particular application. **user function 3** This key may be customised for a particular application.

Press this key to zero the weight display.

#### Settings

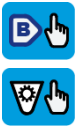

Press this key to display the BATCH WEIGHT setting. Use the keypad to set the batch weight. **speed demand** 

Press this key to display the SPEED DEMAND setting. If the speed demand is set using the keypad, the controller is automatically put into volumetric mode.

#### Alarm menu

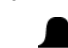

An alarm is indicated by a flashing alarm icon. An alarm number will flash in the display while a fault is active or until it is acknowledged.

Press the ALARM key to see the alarm menu and acknowledge the alarms. The menu shows a list of the previous alarms.

For details on an alarm in the list, use the UP, DOWN and ENTER keys, or key in the number next to the alarm.

Press BACK to exit the alarm menu, or press 6 to clear the alarms and exit the menu.

| Ala | arms                    | Alarm Comments                                                                                                    |
|-----|-------------------------|----------------------------------------------------------------------------------------------------|
| 112 | weight fault            | AI1 < -4mV/V: faulty loadcell or wiring<br>AI1 > 4mV/V: faulty loadcell or wiring<br>weight too low<br>weight too high<br>no sense voltage: faulty loadcell or wiring                          |
| 113 |                         |                                                                                                    |
| 114 | flowrate fault          | flowrate too high                                                                                                    |
| 115 |                         |                                                                                                    |
| 116 |                         |                                                                                                    |
| 117 |                         |                                                                                                    |
| 118 |                         |                                                                                                    |
| 119 |                         |                                                                                                    |
| 120 | user fault 1            |                                                                                                    |
| 121 | user fault 2            |                                                                                                    |
| 123 | user fault 3            |                                                                                                    |
| 124 |                         |                                                                                                    |
| 125 | Comms fault             |                                                                                                    |
| 126 | P-Module not compatible |                                                                                                    |
| 127 | no P-Module fitted      | fit P-Module                                                                                                    |
| 176 |                         |                                                                                                    |
| 177 |                         |                                                                                                    |
| 178 |                         |                                                                                                    |
| 179 |                         |                                                                                                    |
| 180 | can't start             | stop input is on                                                                                                    |
| 181 | _                       |                                                                                                    |
| 102 | zero limited            | cianal > 3mV/V                                                                                                    |
| 184 | span limited            | signal too low to span                                                                                                    |
| 185 | opan milited            | signal cos for to opan                                                                                                    |
| 186 |                         |                                                                                                    |
| 187 |                         |                                                                                                    |
| 188 |                         |                                                                                                    |
| 189 |                         |                                                                                                    |
| 190 |                         |                                                                                                    |
| 191 |                         |                                                                                                    |
| 192 |                         |                                                                                                    |
| 193 | _                       |                                                                                                    |
| 194 |                         |                                                                                                    |
| 195 | power supply brown out  | check power supply                                                                                                    |
| 196 | error at power down     | totaliser and other data may be invalid                                                                                                    |
| 197 | setting error           | at address ####                                                                                                    |
| 198 | macro error             | at address ####<br>excess recursion at address ####<br>bit stack error at address ####                                                                                                    |
| 200 | controller alarm        | STORAGE error: unit requires servicing<br>COP error: unit requires servicing<br>RAM error: cycle power and check alarms<br>controller fault: contact your supplier<br>language file data error |
| 201 | P-Module alarm          | STORAGE error: unit requires servicing                                                                                                    |
| 202 | MO3 card alarm          | STORAGE error: unit requires servicing                                                                                                    |
| 203 | MR1 alarm               |                                                                                                    |
|     |                         |                                                                                                    |